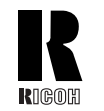

RICOH COMPANY, LTD. 15-5, Minami Aoyama 1-chome, Minato-ku, Tokyo 107-8544, Japan Phone: +81-(0)3-3479-3111

# Aficio 1224C/1232C

Operating Instructions Copy Reference

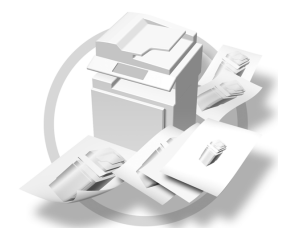

| _ |         |           |
|---|---------|-----------|
| 1 | Placing | Originals |

2 Copying

3 Colour Adjustment/Program

(4) Troubleshooting

**(5)** User Tools (Copier/Document Server Features)

6 Specifications

# **Overseas** Affiliates

#### U.S.A.

RICOH CORPORATION 5 Dedrick Place West Caldwell, New Jersey 07006 Phone: +1-973-882-2000

#### The Netherlands

RICOH EUROPE B.V. Groenelaan 3, 1186 AA, Amstelveen Phone: +31-(0)20-5474111

#### United Kingdom

RICOH UK LTD. Ricoh House, 1 Plane Tree Crescent, Feltham, Middlesex, TW13 7HG Phone: +44-(0)20-8261-4000

#### Germany

RICOH DEUTSCHLAND GmbH Mergenthalerallee 38-40, 65760 Eschborn Phone: +49-(0)6196-9060

#### France

RICOH FRANCE S.A. 383, Avenue du Général de Gaulle BP 307-92143 Clamart Cedex Phone: +33-(0)-821-01-74-26

#### Spain

RICOH ESPAÑA S.A. Avda. Litoral Mar, 12-14, 08005 Barcelona Phone: +34-(0)93-295-7600

Italy RICOH ITALIA SpA Via della Metallurgia 12, 37139 Verona Phone: +39-045-8181500

#### Hong Kong

RICOH HONG KONG LTD. 21/F., Tai Yau Building, 181, Johnston Road, Wan Chai, Hong Kong Phone: +852-2862-2888

#### Singapore RICOH ASIA PACIFIC PTE.LTD. 260 Orchard Road, #15-01/02 The Heeren, Singapore 238855 Phone: +65-830-5888

B0516608

Aficio

1224C/1232C

**Operating Instructions** 

Copy Reference

Aficio

1224C/1232C

**Operating Instructions** 

**Copy Reference** 

For safe and correct use of this machine, please be sure to read the Safety Information in the General Settings Guide before you use it.

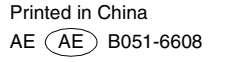

#### Introduction

This manual describes detailed instructions on the operation and notes about the use of this machine. To get maximum versatility from this machine all operators are requested to read this manual carefully and follow the instructions. Please keep this manual in a handy place near the machine.

#### Notes

Some illustrations may be slightly different from your machine.

Certain options may not be available in some countries. For details, please contact your local dealer.

#### Warning:

Use of controls or adjustment or performance of procedures other than those specified in this manual might result in hazardous radiation exposure.

#### Notes:

The model names of the machines do not appear in the following pages. Check the type of your machine before reading this manual. (For details,  $\Rightarrow$  P.3 *"Machine Types"*.)

- Type 1: Aficio 1224C
- Type 2: Aficio 1232C

Certain types might not be available in some countries. For details, please contact your local dealer.

Two kinds of size notation are employed in this manual. With this machine refer to the metric version.

For good copy quality, Ricoh recommends that you use genuine Ricoh toner.

Ricoh shall not be responsible for any damage or expense that might result from the use of parts other than genuine Ricoh parts with your Ricoh office products.

#### **Power Source**

220 - 240V, 50/60Hz, 8A or more

Please be sure to connect the power cord to a power source as above. For details about power source, see "Power Connection" in the General Settings Guide.

In accordance with IEC 60417, this machine uses the following symbols for the main power switch:

I means POWER ON. O means POWER OFF. O means STAND BY.

# What You Can Do With This Machine <Colour Functions/Colour Adjustments>

#### Colour Copying ( $\Rightarrow$ p.25)

You can switch the colour copy mode depending on the type of originals used and the desired finish.

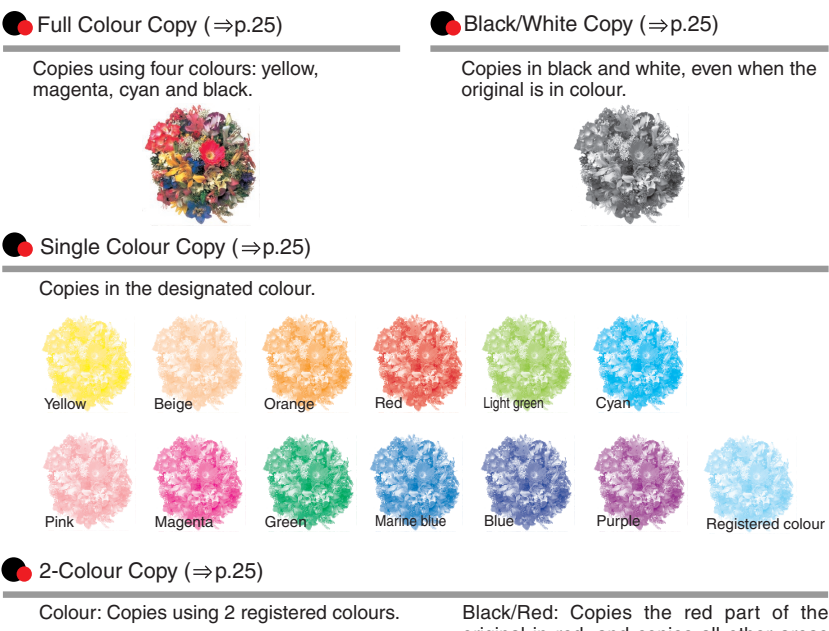

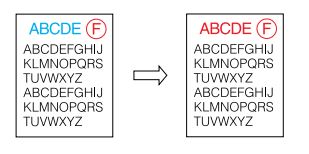

Black/Red: Copies the red part of the original in red, and copies all other areas in black and white.

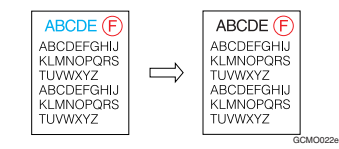

# Colour Copying ( $\Rightarrow$ p.25)

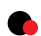

Convert Colours ( $\Rightarrow$  p.26)

Copies by changing a specific colour in the original to another colour.

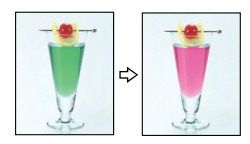

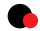

#### Erase Specified Colour ( $\Rightarrow$ p.27)

Copies by deleting a specific colour in the original.

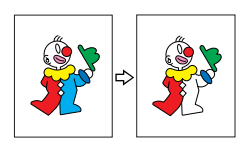

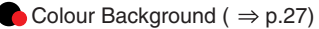

Copies by adding a colour to the whole page.

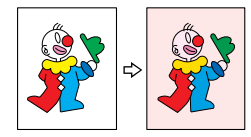

#### Stamping on Copies ( $\Rightarrow$ p.60)

Copies with the date, page numbers, etc. The stamp colour can be yellow, red, cyan, magenta, green, blue, and black.

| ADODE                                                                               | $\vdash$                                                                   | I                                                                        |                                                                        |
|-------------------------------------------------------------------------------------|----------------------------------------------------------------------------|--------------------------------------------------------------------------|------------------------------------------------------------------------|
| ABCDEFGHIJ<br>KLMNOPORS<br>TUVWXYZ<br>ABCDEFGHIJ<br>KLMNOPORS<br>TUVWXYZ            | BCDE (F)<br>CDEFGHIJ<br>MNOPQRS<br>IVWXYZ<br>CDEFGHIJ<br>MNOPQRS<br>IVWXYZ | BCDE F<br>CDEFGHIJ<br>MNOPQRS<br>IVWXYZ<br>CDEFGHIJ<br>MNOPQRS<br>IVWXYZ | BCDE F<br>CDEFGHIJ<br>MNOPQRS<br>WWXYZ<br>CDEFGHIJ<br>MNOPQRS<br>WWXYZ |
| ABCDE F<br>ABCDEFGHIJ<br>KLMNOPQRS<br>TUVWXYZ<br>ABCDEFGHIJ<br>KLMNOPQRS<br>TUVWXYZ | BCDE F<br>SCDEFGHIJ<br>MNOPQRS<br>VWXYZ<br>SCDEFGHIJ<br>MNOPQRS            | BCDE F<br>SCDEFGHIJ<br>MNOPQRS<br>VWXYZ<br>SCDEFGHIJ<br>MNOPQRS          |                                                                        |

VWXYZ

Printed inserts types:

VWXYZ

- Preset Stamp (p.60)
- User Stamp (p.61)

TUVWXYZ

- Date Stamp (p.64)
- Page Numbering (p.66)

GCMO026e

#### Adjusting Colours ( $\Rightarrow$ p.73)

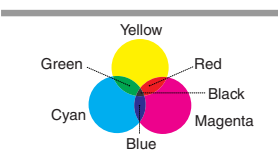

Primary Colours

Colours can be created by combining the 3 primary colours: yellow, magenta and cyan. Black can be made by combining yellow, magenta and cyan, however, as there might be some slight differences, "black" will be expressed using a black toner.

Adjust Colour ( $\Rightarrow$  p.73)

• Colour Balance (  $\Rightarrow$  p.74)

Adjusts the specific colours (yellow, red, magenta, blue, cyan and green) by mixing them with adjacent colours in the colour circle.

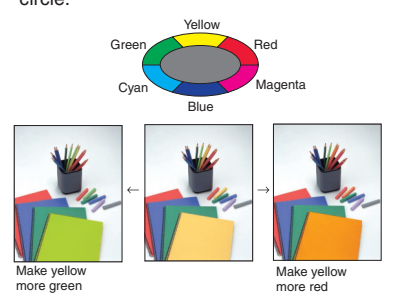

Adjusting Images (  $\Rightarrow$  p.76)

Sharp/Soft (  $\Rightarrow$  p.76)

Adjusts the outline of the image.

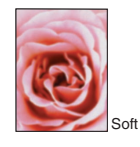

Sharp

Contrast ( $\Rightarrow$  p.76)

Adjusts the shades of the image.

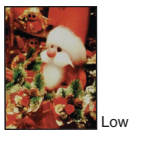

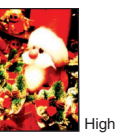

Adjusts the overall colour tone of copies.

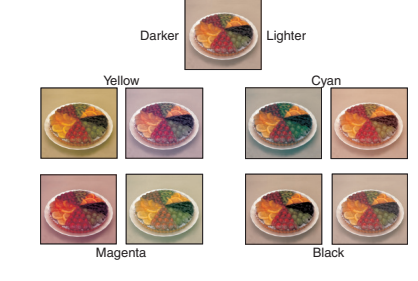

Background Density ( $\Rightarrow$  p.76)

Adjusts the background density of the image.

| Cambra State State |       | Characteristics of the second second |      |
|----------------------------------------------------------------------------------------------------|-------|----------------------------------------------------------------------------------------------------|------|
|                                                                                                    | Light |                                                                                                    | Dark |

Other Adjustments ( $\Rightarrow$  p.77)

- Adjust U.C.R ( $\Rightarrow$  p.77)
- Text/Photo Sensitivity ( $\Rightarrow$ p.77)
- A.C.S. Sensitivity ( $\Rightarrow$  p.106)
- ♦ Colour Sensitivity ( $\Rightarrow$ p.106)

GCMO023e

# What You Can Do With This Machine

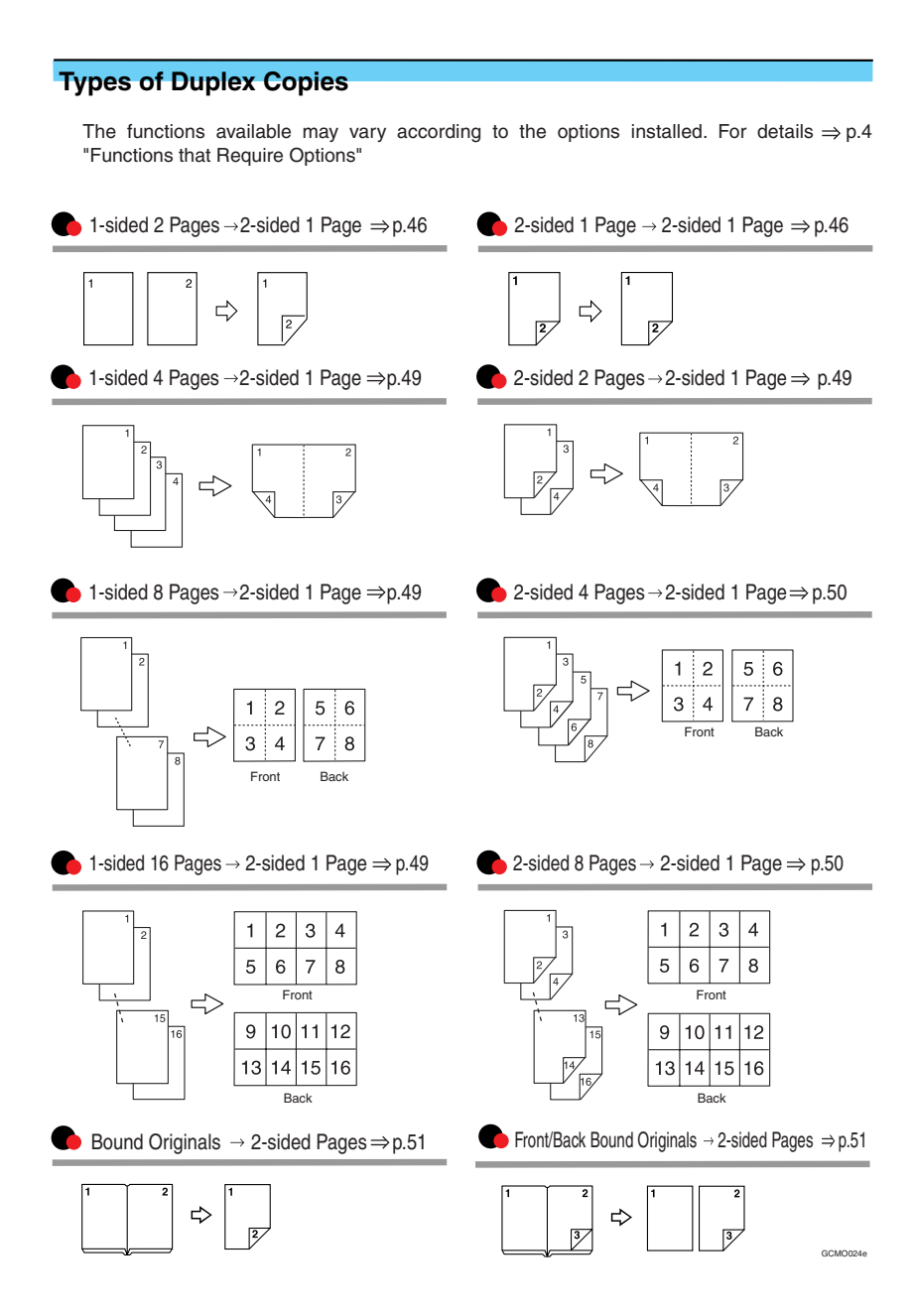

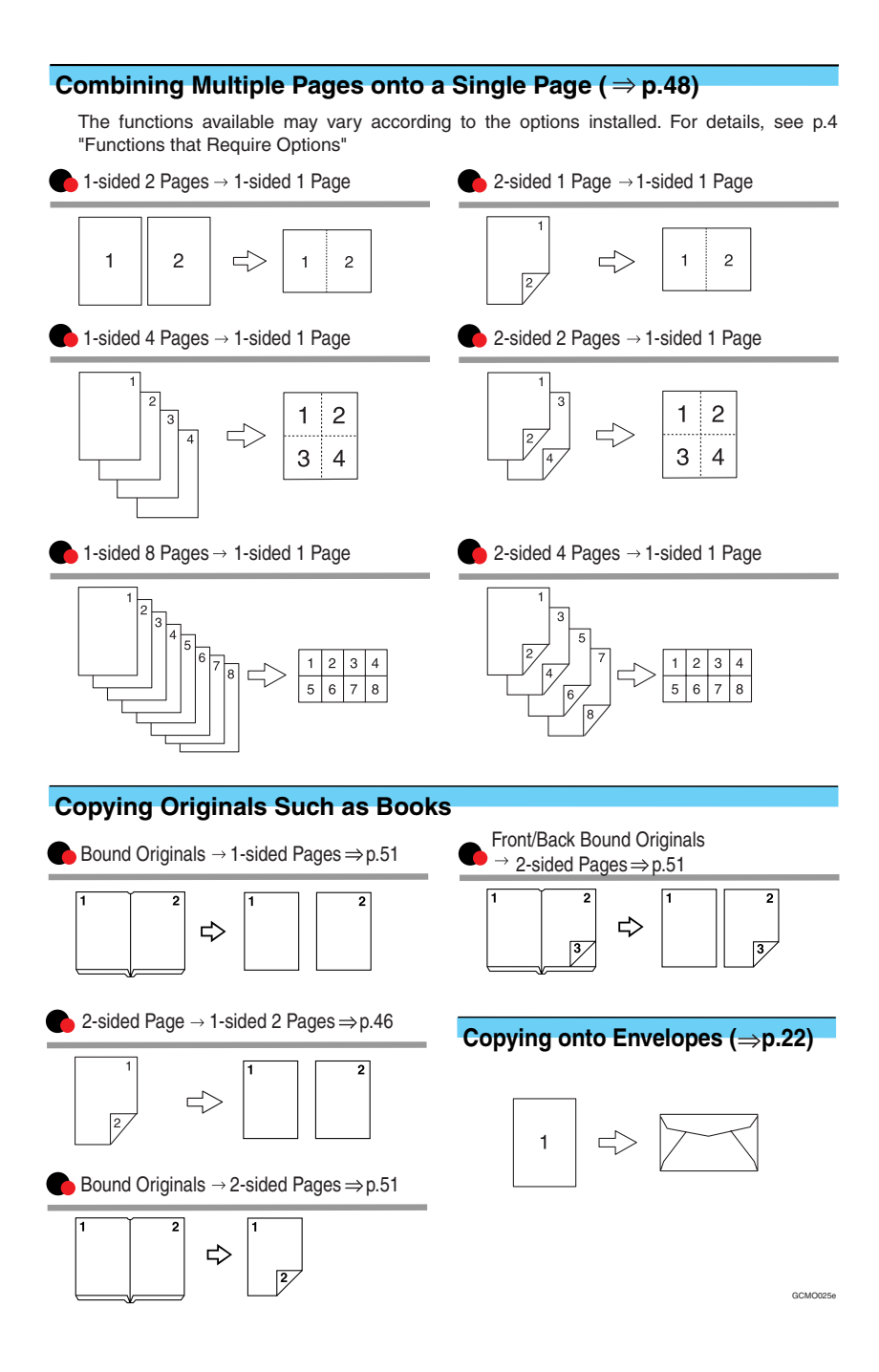

# TABLE OF CONTENTS

| What You Can Do With This Machine <colour adjustments<="" colour="" functions="" th=""><th>s&gt;i</th></colour> | s>i |
|----------------------------------------------------------------------------------------------------|-----|
| What You Can Do With This Machine                                                                               | iv  |
| Notice                                                                                                    | 1   |
| How to Read this Manual                                                                                         | 2   |
| Machine Types                                                                                                   | 3   |
| Functions that Require Options                                                                                  | 4   |
| Control Panel                                                                                                   | 5   |
| Common Key Operations                                                                                           | 6   |

# 1. Placing Originals

| Originals                                  | 7  |
|--------------------------------------------|----|
| Sizes and Weights of Recommended Originals | 7  |
| Sizes Detectable by the Auto Paper Select  | 8  |
| Missing Image Area                         | 10 |
| Direction-fixed paper or 2-sided paper     | 11 |
| Placing Originals                          | 12 |
| Original Orientation                       |    |
| Placing Originals on the Exposure Glass    |    |
| Placing Originals in the Document Feeder   | 13 |

# 2. Copying

| Basic Procedure                        | 17 |
|----------------------------------------|----|
| Auto Start                             |    |
| Interrupt Copy                         |    |
| Original Beeper                        |    |
| Job Preset                             | 19 |
| Copying from the Bypass Tray           | 20 |
| When Copying on the Back Side of Paper | 23 |
| Making A3, 11" × 17" Full Bleed Copies | 24 |
| Colour Functions                       | 25 |
| Selecting a Colour Mode                | 25 |
| Convert Colours                        |    |
| Erase Colour                           | 27 |
| Colour Background                      | 27 |
| Copy Functions                         | 29 |
| Adjusting Copy Image Density           |    |
| Selecting Original Type Setting        |    |
| Selecting Copy Paper                   |    |
| Preset Reduce/Enlarge                  |    |
| Zoom                                   |    |
| Auto Reduce/Enlarge                    |    |
| Size Magnification                     |    |
| Directional Magnification (%)          |    |
| Directional Size Magnification (mm)    |    |
| Sort                                   |    |

|   | Stack                                  | 42 |
|---|----------------------------------------|----|
|   | Staple                                 | 43 |
|   | Duplex                                 | 46 |
|   | 1 Sided Combine                        | 48 |
|   | 2 Sided Combine                        | 49 |
|   | Series Copies                          | 51 |
|   | Image Repeat                           | 52 |
|   | Double Copies                          | 54 |
|   | Centering                              | 54 |
|   | Positive/Negative                      | 55 |
|   | Mirror                                 | 56 |
|   | Margin Adjustment                      | 56 |
|   | Erase                                  | 57 |
|   | Preset Stamp                           | 60 |
|   | User Stamp                             | 61 |
|   | Date Stamp                             | 64 |
|   | Page Numbering                         | 66 |
|   | Covers                                 | 69 |
|   | Slip Sheets                            | 70 |
| S | oring Originals in the Document Server | 72 |
|   |                                        |    |

# 3. Colour Adjustment/Program

| Colour Adjustment                              | 73 |
|------------------------------------------------|----|
| Colour Balance                                 | 74 |
| Colour Balance Program                         | 74 |
| Image Adjustment                               | 76 |
| Auto Colour Calibration                        | 77 |
| User Colour                                    | 79 |
| Adjusting Colours Based on the Selected Colour | 79 |
| Mixing Colours Manually with the Number Keys   | 81 |
| Deleting User Colours                          | 81 |
| Sampling the User Colours                      | 81 |
| Programs                                       | 82 |
| Storing a Program                              | 82 |
| Deleting a Program                             | 83 |
| Recalling a Program                            | 83 |
|                                                |    |

# 4. Troubleshooting

| If Your Machine Does Not Operate as You Want | 85 |
|----------------------------------------------|----|
| When a Message is Displayed                  | 85 |
| If You Cannot Make Clear Copies              | 87 |
| If You Cannot Make Copies as You Want        | 88 |
| When Memory is Full                          | 90 |

# 5. User Tools (Copier/Document Server Features)

| User Tools Menu (Copier/Document Server Features)          | 91  |
|------------------------------------------------------------|-----|
| Accessing the User Tools (Copier/Document Server Features) | 97  |
| Exiting From the User Tools                                | 97  |
| General Features <sup>1</sup> / <sub>5</sub>               |     |
| General Features <sup>2</sup> / <sub>5</sub>               | 99  |
| General Features <sup>3</sup> / <sub>5</sub>               | 99  |
| General Features <sup>4</sup> / <sub>5</sub>               |     |
| General Features <sup>5</sup> / <sub>5</sub>               |     |
| Reproduction Ratio <sup>1</sup> / <sub>2</sub>             |     |
| Reproduction Ratio <sup>2</sup> / <sub>2</sub>             |     |
| Edit <sup>1</sup> / <sub>2</sub>                           | 101 |
| Edit <sup>2</sup> / <sub>2</sub>                           |     |
| Stamp                                                      |     |
| Input/Output                                               | 105 |
| Adjust Colour Image                                        |     |

# 6. Specifications

| Combination Chart          |     |
|----------------------------|-----|
| Supplementary Informations |     |
| INDEX                      | 116 |

# Notice

Do not make copies of any item for which copying is prohibited by law.

Copying the following items is normally prohibited by local law:

Bank bills, revenue stamps, bonds, stock certificates, bank drafts, checks, passports, driver's licenses.

The color copy samples in this book may differ slightly from the actual copies due to printing effects.

The color on each Color key may differ slightly from that of the actual copy.

This machine is equipped with a function that prevents making counterfeit bank bills. Due to this function the original images similar to bank bills may not be copied properly.

# How to Read this Manual

#### Symbols

In this manual, the following symbols are used:

#### A WARNING:

This symbol indicates a potentially hazardous situation that might result in death or serious injury when you misuse the machine without following the instructions under this symbol. Be sure to read the instructions, all of which are included in the Safety Information section in the General Settings Guide.

### A CAUTION:

This symbol indicates a potentially hazardous situation that might result in minor or moderate injury or property damage that does not involve personal injury when you misuse the machine without following the instructions under this symbol. Be sure to read the instructions, all of which are included in the Safety Information section in the General Settings Guide.

• WARNINGS and CAUTIONS are notes for your safety.

# Important

If this instruction is not followed, paper might be misfeed, originals might be damaged, or data might be lost. Be sure to read this.

# Preparation

This symbol indicates the prior knowledge or preparations required before operating.

# 🖉 Note

This symbol indicates precautions for operation or actions to take after misoperation.

# Limitation

This symbol indicates numerical limits, functions that cannot be used together, or conditions in which a particular function cannot be used.

# Reference

1

This symbol indicates a reference.

[

Keys that appear on the machine's display panel.

# [ ]

Keys built into the machine's control panel.

### Notice

B4 JIS D, B5 JIS D, B6 JIS are referred to as B4 D, B5 D, B6 m this manual.

# **Machine Types**

This machine comes in two models which vary by copy speed. To make sure which model you have, see the inside front cover of this manual.

|                          | Type 1                                                                       | Type 2                                                      |
|--------------------------|------------------------------------------------------------------------------|-------------------------------------------------------------|
| Copy speed/Single Colour | 24 copies/minute $(A4 \square, 8^1/_2" \times 11" \square)$                  | 32 copies/minute $(A4 \square, 8^1/_2" \times 11" \square)$ |
| Copy speed/Full Colour   | 8 copies/minute<br>(A4 $\Box$ , 8 <sup>1</sup> / <sub>2</sub> "×11" $\Box$ ) | 10 copies/minute $(A4 \square, 8^1/_2" \times 11" \square)$ |

# Functions that Require Options

The available functions depend on your machine configuration and which options you have. See the table below.

ORequired options

| Fu                  | nctions               | Document Feeder Mixed Size Mode | Copying from the Bypass Tray | 1-Sided → 2-Sided (Duplex) | 2-Sided → 2-Sided (Duplex) | 2-Sided → 1-Sided (Duplex) | 1-Sided 4, 8, 16 pages $\rightarrow$ 2-Sided (Combine) | 2-Sided 2, 4, 8 pages→ 2-Sided (Combine) | Book→2-Sided (Series) | Front/Back→2-Sided (Series) | Shift Sort | Shift Stack | Staple |
|---------------------|-----------------------|---------------------------------|------------------------------|----------------------------|----------------------------|----------------------------|--------------------------------------------------------|------------------------------------------|-----------------------|-----------------------------|------------|-------------|--------|
|                     | Document Feeder (ADF) | 0                               |                              | 0                          | 0                          | 0                          | 0                                                      | 0                                        |                       |                             |            |             |        |
|                     | 500-Sheet Finisher    |                                 |                              |                            |                            |                            |                                                        |                                          |                       |                             | 0          | 0           | 0      |
| 1000-Sheet Finisher |                       |                                 |                              |                            |                            |                            |                                                        |                                          |                       |                             | 0          | 0           | 0      |
| Shift Sort Tray     |                       |                                 |                              |                            |                            |                            |                                                        |                                          |                       |                             | 0          | 0           |        |
| tion                | Duplex Unit           |                                 |                              | 0                          | 0                          | 0                          | 0                                                      | 0                                        | 0                     | 0                           |            |             |        |
| QD                  | Bypass Tray           |                                 | 0                            |                            |                            |                            |                                                        |                                          |                       |                             |            |             |        |

# **Control Panel**

# 🖉 Note

□ This illustration shows the Control Panel of the machine with options fully installed.

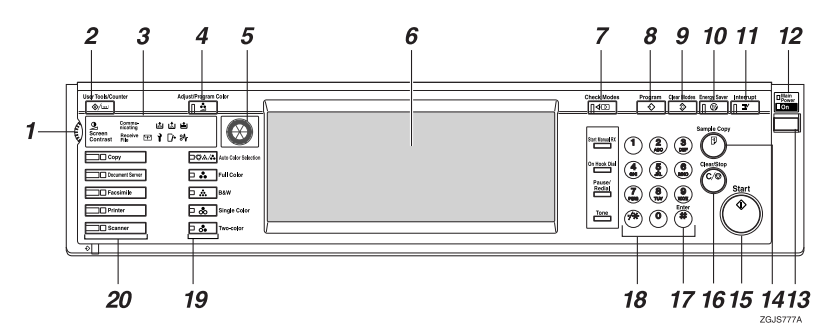

#### 1. Screen Contrast knob

Adjusts the brightness of the display panel.

# 2. [User Tools/Counter] key

• User Tools

Press to change the default settings and conditions to meet your requirements.

Counter
 Press to check o

Press to check or print the Counter value.

 Inquiry Shows where to order expendable supplies and where to call when a malfunction occurs. You can also print these details.

# 3. Indicators

These indicators show the status of the machine or indicate errors.

### 4. [Adjust/Program Color] key

Use this key to adjust and register colours.  $\Rightarrow$  p.73 "Colour Adjustment/Program"

# 🖉 Note

□ When image quality is adjusted, the lamp in the **[Adjust/Program Color]** key is lit.

## 5. Colour Circle

Refer to this when adjusting colours.  $\Rightarrow$  p.73 "Colour Adjustment"

# 6. Display panel

Shows operation status, error messages, and function menus.

# 7. [Check Modes] key

Press to check the entered copy job settings.

# 8. [Program] key

Press to select the program mode.  $\Rightarrow$  p.82 "Programs"

# 9. [Clear Modes] key

Press to clear the previously entered copy job settings.

# 10. [Energy Saver] key

Press to switch to and from the Energy Saver mode.  $\Rightarrow$  "General Settings Guide"

# 11. [Interrupt] key

Press to interrupt a long copy job to make copies.  $\Rightarrow$  p.18 "Interrupt Copy"

# 12. Main power indicator

This indicator goes on when the main power switch is turned on and goes off when the switch is turned off.

# Important

Do not turn the main power off while the main power indicator is flashing. The hard disk may malfunction.

#### 13. Operation switch

Press this switch to turn the power on (the **On** indicator goes on). To turn the power off, press this switch again (the **On** indicator goes off).

## 14. [Sample Copy] key

Use this key to make a single sample copy before starting a long copy run. By checking the sample copy and making any necessary changes to the image quality settings before you make multiple copies, you can save time and paper.  $\Rightarrow$  p.41 "Sample Copy"

# 15. [Start] key

Press to start copying. Press to start scanning and printing in Document Server mode.

# 16. [Clear/Stop] key

• Clear

Press to delete a number entered.

• Stop

Press to stop a copy job in progress.

# 17. **[#]** key

Press to enter a value.

#### 18. Number keys

Use to enter the desired number of copies and data for selected modes.

#### **19.** Colour Selection Key

Use these key to switch colour functions:  $\Rightarrow$  p.25 "Colour Functions"

[Auto Color Selection] [Full Color] [B & W] [Single Color] [Two-color]

# 20. Function keys/Function Status indicator

These keys switch display to the operating screen of each functions. Follow the instructions displayed by switching between screen with the function keys. These show the status of the above functions:

- Yellow: the function is selected
- Green: the function is active
- Red: the function has been interrupted

# **Common Key Operations**

The following keys are common to all screens.

| [Exit]              | Returns to the previous screen.                                                                |
|---------------------|------------------------------------------------------------------------------------------------|
| [Cancel]            | Deletes a selected function or entered values, and then returns to the previous screen.        |
| [ОК]                | Acknowledges a selected function or entered values, and then returns to the previous screen.   |
| [▲Previous] [▼Next] | Moves to the previous or the next page when all the functions cannot be displayed on one page. |

# 1. Placing Originals

# Originals

# Sizes and Weights of Recommended Originals

#### Metric version

| Where Original Is<br>Placed | Original Size                                      | Original Weight  |
|-----------------------------|----------------------------------------------------|------------------|
| Exposure glass              | Up to A3                                           |                  |
| Document feeder             | 1-sided originals:<br>A3 $\Box$ – A5 $\Box$ $\Box$ | $40 - 128 g/m^2$ |
|                             | 2-sided originals:<br>A3 $\Box$ – A5 $\Box$ $\Box$ | $52 - 105 g/m^2$ |

#### Inch version

| Where Original Is<br>Placed | Original Size                                                                                                    | Original Weight |
|-----------------------------|----------------------------------------------------------------------------------------------------|-----------------|
| Exposure glass              | Up to 11" × 17"                                                                                                    |                 |
| Document feeder             | 1-sided originals:<br>$11" \times 17" \square - 5^1/_2" \times 8^1/_2" \square \square$                                  | 11 – 34 lb.     |
|                             | 2-sided originals:<br>11" × 17" $\Box$ - 5 <sup>1</sup> / <sub>2</sub> " × 8 <sup>1</sup> / <sub>2</sub> " $\Box$ $\Box$ | 14 – 28 lb.     |

# 🖉 Note

- □ The number of originals that can be placed in the document feeder is about 50.
- □ The weight range for originals in the Mixed Size mode is 52-81g/m<sup>2</sup>, 13.8-21.5 lb.

#### Non-recommended originals for the document feeder

Placing the following types of originals in the document feeder can cause paper misfeeds or result in damage to the originals. Place these originals on the exposure glass instead.

- Originals other than those specified in  $\Rightarrow$  p.7 "Sizes and Weights of Recommended Originals"
- Stapled or clipped originals
- Perforated or torn originals
- Curled, folded, or creased originals

- Pasted originals
- Originals with any kind of coating, such as thermal fax paper, art paper, aluminum foil, carbon paper, or conductive paper
- Originals with perforated lines
- Originals with indexes, tags, or other projecting parts
- Sticky originals such as translucent paper
- Thin originals that have low stiffness
- Thick originals such as postcards
- Bound originals such as books
- Transparent originals such as OHP transparencies or translucent paper

### 🖉 Note

□ The original might become dirty if it is written with a pencil or a similar tool.

# Sizes Detectable by the Auto Paper Select

#### Metric version

| Size<br>Location of<br>the original | A3D | B4 <b>D</b> | A4 <b>₽</b><br>₽ | B5 <b>□</b> | A5 🗗 | 11" ×<br>17"₽ | 8 <sup>1</sup> /₂"×<br>14"₽ | 8 <sup>1</sup> /2"×<br>11"₽<br>₽ | 5 <sup>1</sup> / <sub>2</sub> "×<br>8 <sup>1</sup> / <sub>2</sub> " | 8 <sup>1</sup> /2"×<br>13"₽ |
|-------------------------------------|-----|-------------|------------------|-------------|------|---------------|-----------------------------|----------------------------------|---------------------------------------------------------------------|-----------------------------|
| Exposure glass                      | 0   | 0           | 0                | 0           | ×    | ×             | ×                           | ×                                | ×                                                                   | О                           |
| Document<br>feeder                  | О   | 0           | 0                | 0           | О    | ×             | ×                           | ×                                | ×                                                                   | 0                           |

O : Detectable size  $\times$  : Undetectable size

#### Inch version

| Size<br>Location of<br>the original | A3D | B4 <b>₽</b> |   | B5 <b>□</b> | A5 🗗 | 11"×<br>17" <b>₽</b> | 8 <sup>1</sup> /2"×<br>14"₽ | 8 <sup>1</sup> /2"×<br>11"₽<br>₽ | 5 <sup>1</sup> /2"×<br>8 <sup>1</sup> /2"<br><b>D</b> D | 10"×<br>14" <b>□</b> |
|-------------------------------------|-----|-------------|---|-------------|------|----------------------|-----------------------------|----------------------------------|---------------------------------------------------------|----------------------|
| Exposure glass                      | ×   | ×           | × | ×           | ×    | 0                    | 0                           | О                                | ×                                                       | ×                    |
| Document<br>feeder                  | ×   | ×           | × | ×           | ×    | О                    | О                           | 0                                | 0                                                       | О                    |

O : Detectable size  $\times$  : Undetectable size

#### Exposure glass

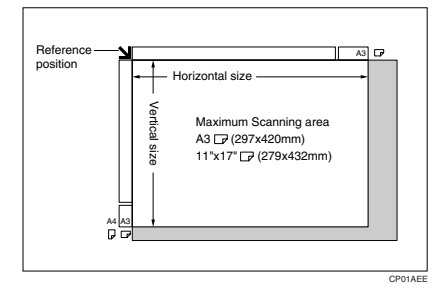

## Document feeder

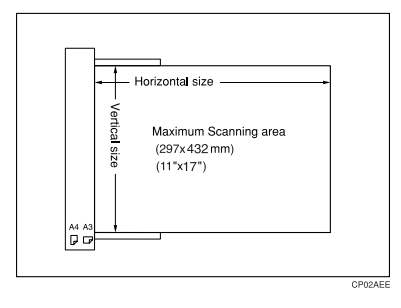

#### Sizes difficult to detect

It is difficult for the machine to detect the sizes of the following originals, so select the paper size manually.

- Originals with indexes, tags, or other projecting parts
- Transparent originals such as OHP transparencies or translucent paper
- Dark originals with a lot of text and drawings
- Originals which partially contain a solid image
- Originals which have solid images at their edges

# **Missing Image Area**

Even if you correctly place originals in the document feeder or on the exposure glass, margins of a few millimeters on all four sides of the original might not be copied.

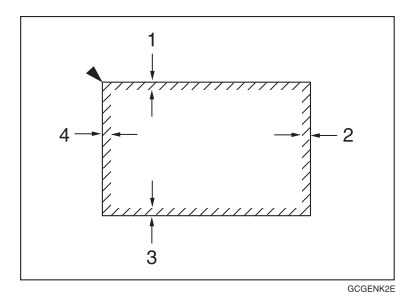

1. 0 - 4 mm, 0"- 0.16"

2. 0 - 4 mm, 0"- 0.16"

3. 0 - 4 mm, 0"- 0.16" 4. 2 - 6 mm, 0.08"- 0.24"

# Direction-fixed paper or 2-sided paper

Direction-fixed (top to bottom) or 2-sided paper (e.g., letterhead paper, punched paper, or copied paper) might not be printed correctly depending on how the originals and paper are placed. Set "Letterhead setting" in system settings, and then place the original and paper as shown below.  $\Rightarrow$  p.106 "Letterhead Setting"

|                               |         |            |      | Bypass Tray                                        |                                                     |  |  |
|-------------------------------|---------|------------|------|----------------------------------------------------|-----------------------------------------------------|--|--|
| Copy Mode                     |         | Paper Tray | Tray | When originals<br>are set on the<br>exposure glass | When originals<br>are set on the<br>document feeder |  |  |
| Paper<br>placing<br>direction | 1 Sided | R          | R    |                                                    |                                                     |  |  |
| •                             | 2 Sided | 9          |      |                                                    |                                                     |  |  |
| Paper<br>placing<br>direction | 1 Sided | ۲          |      | *1                                                 |                                                     |  |  |
|                               | 2 Sided |            |      |                                                    |                                                     |  |  |

\*1 When the paper size is specified.

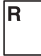

: Shows the paper frontside facing up.

: Shows the paper backside facing up.

롎

GGH100E

# **Placing Originals**

## 🖉 Note

Place originals after correction fluid and ink have completely dried. Not taking this precaution could dirty the exposure glass with marks that will be copied.

# 

For document sizes you can set.  $\Rightarrow$  p.7 "Originals".

# **Original Orientation**

You can set the original orientation in the following ways.

This function is useful for copying torn originals or large originals.

### Standard Orientation R<sup>®</sup>

Select this function when the original direction is the same as the copy paper direction.

### 🔶 90° Turn 🖻 🖭

This function rotates the copy image by 90°.

Use this function when you want to copy onto A3  $\Box$ , B4  $\Box$ , 8<sup>1</sup>/<sub>2</sub>" × 14", 8<sup>1</sup>/<sub>2</sub>" × 13" or 11" × 17"  $\Box$  paper.

# 1 Press [Special Original].

| Text Photo         | O Rea<br>-Black & Whi | d <b>y</b><br>te≻ |                |                |                |  |  |
|--------------------|-----------------------|-------------------|----------------|----------------|----------------|--|--|
| Text/Photo         | Auto Paper<br>Select► | 1⊎ D<br>A 4       | 20 🗗<br>A 3    | 3⊌ ⊅<br>A4     | 4≝ [<br>A 4    |  |  |
| Auto Image Density | Full Size             | Auto Redu         | uce/Enlarge    | A3→A4<br>A4→A5 | A4→A3<br>A5→A4 |  |  |
| Clighter Darker    |                       |                   |                |                |                |  |  |
| R Special Original | Cover/Slip            | Sheet Ec          | iit/Colour Cre | ation Dup./    | Combine/S      |  |  |

# **2** Select the original orientation.

#### Standard Orientation

Make sure that R is selected.

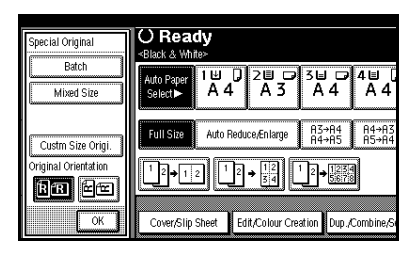

#### 90° Turn

When you want to copy A3  $\Box$ , B4  $\Box$ , 8<sup>1</sup>/<sub>2</sub>" × 14", 8<sup>1</sup>/<sub>2</sub>" × 13" or 11" × 17"  $\Box$  size originals, place your original in the landscape orientation, and then press **P**. The machine rotates the original image, and you can make copies as you wish. This is useful for copying large originals with the Staple, Duplex, Combine or Stamp functions.

### 🖉 Note

- It is recommended to use this function together with the Auto Paper Select or the Auto Reduce/Enlarge function.
- 🜒 Press 🖬 🖻

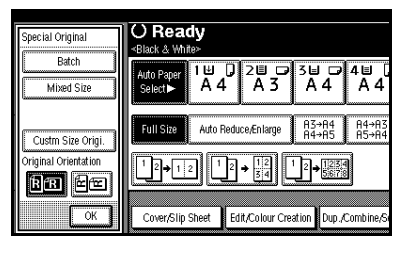

# Placing Originals on the Exposure Glass

**1** Lift the exposure glass cover or the document feeder.

#### Important

Do not open the exposure glass cover or the document feeder forcefully. Otherwise, the cover of the document feeder might open or be damaged.

## 🖉 Note

- Be sure to open the exposure glass cover or the document feeder by more than 30°. Otherwise, the size of the original might not be detected correctly.
- **2** Place the original face down on the exposure glass. The original should be aligned to the rear left corner.

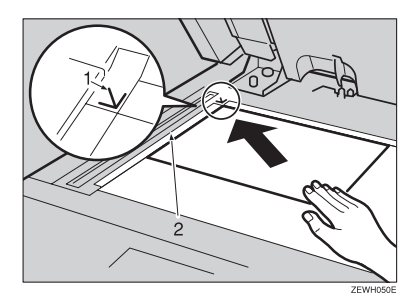

- 1. Reference mark
- 2. Left scale

# 🖉 Note

- □ Start with the first page to be copied.
- **B** Lower the exposure glass cover or document feeder.

# Placing Originals in the Document Feeder

Settings should be made in the following situations:

- When placing originals one by one:  $\Rightarrow p.15$  "SADF mode"
- ♦ When placing originals consisting of more than 50 pages: ⇒ p.14 "Batch mode"
- When copying originals of various sizes:

 $\Rightarrow$  p.15 "Mixed Size mode"

♦ When placing custom size originals: ⇒ p.16 "Placing Custom Size Originals"

## 🖉 Note

- Do not stack originals beyond the limit mark on the side fence of the document feeder.
- The last page should be on the bottom.
- Do not place any foreign objects on the sensors or cover them with your hands. This could cause the size not to be detected properly. Also, do not place anything on the exposure glass cover as this could cause a malfunction.

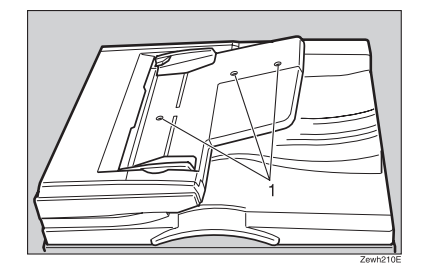

1. Sensors

- **1** Set the document guide to the original size.
- 2 Align the edges of the original and place it on the document feeder (ADF) with the side to be copied facing up.

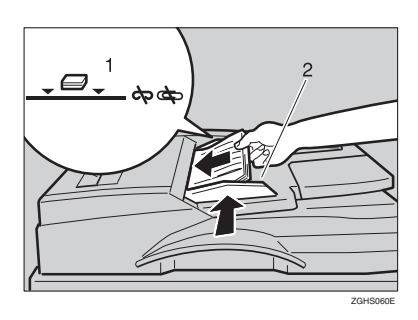

- 1. Limit mark
- 2. Document guide
  - 🖉 Note
  - Straighten curls in the original before placing it on the document feeder (ADF).
  - To prevent multiple sheets from being fed at once, fan the original before placing it on the document feeder (ADF).
  - $\hfill\square$  Set the original squarely.

#### Batch mode

In the batch mode, the machine copies an original including more than 50 pages as one document, even if it is placed on the document feeder in parts.

# Press [Special Original].

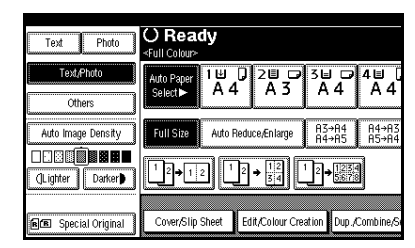

**2** Select [Batch], and then press [OK].

# 🖉 Note

- □ When **[Batch]** is not displayed, change the settings in  $\Rightarrow$  p.105 "Switch to Batch (SADF)"
- Place the first part of the original, then press the [Start] key.
- 4 After the first part of the original has been fed, place the next part and then press the **[Start]** key.

# 🖉 Note

- Repeat step **4** when setting multiple sets of originals.
- □ When the Sort, Combine or 1 Sided → 2 Sided mode has been set, press the **[#]** key after all originals have been scanned.

#### SADF mode

In SADF mode, even when an original is placed page by page in the document feeder (ADF), each page is automatically fed when placed.

# 🖉 Note

□ To use the SADF function, you should make a setting in "User Tools (Copy/Document Server Features)", so that **[SADF]** will be displayed when you press **[Special Original]**. ⇒ p.105 "Switch to Batch (SADF)"

## ₽ Reference

Related Default Settings  $\Rightarrow$  p.105 "SADF Auto Reset"

# Press [Special Original].

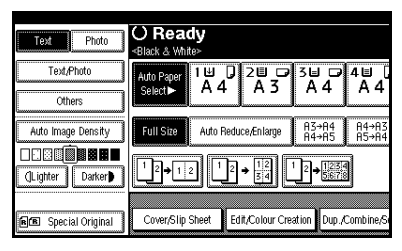

# 2 Press [SADF].

| Special Original     | O Ready                       |                             |                |                |
|----------------------|-------------------------------|-----------------------------|----------------|----------------|
| Mixed Size           | Auto Paper 1 世<br>Select► A 4 | ₽ <sup>2</sup> ∎ ₽<br>4 A 3 | 3⊌ ⊅<br>A 4    | 4世 [<br>A 4    |
| Custm Size Origi.    | Full Size Auto                | Reduce,Enlarge              | A3→A4<br>A4→A5 | A4→A3<br>A5→A4 |
| Original Orientation | 12 <b>→</b> 12                | 2 → 12<br>3 4               |                |                |
|                      | Cover/Slip Sheet              | Edit/Colour Cre             | ation Dup./    | Combine/S      |

# **3** Press [OK].

# 4 Place one page of an original, and then press the [Start] key.

The Auto Feed indicator is shown on the display.

# **5** When the machine instructs you to place another original, place the next page.

The second and subsequent pages will be fed automatically without pressing the **[Start]** key.

#### **Mixed Size mode**

When you place different size originals which have the same width in the document feeder at the same time, the machine automatically checks the size of the originals and makes copies.

# 🖉 Note

- When placing originals of different sizes in the document feeder and making copies without using the Mixed Size mode, parts of the original image might not be copied or paper might become jammed.
- □ Copy speed and scanning speed may be reduced.
- The sizes of the originals that can be placed together with this function are as follows:

| Metric<br>version | A3□ • A4 □, A4□ • A5 □                                                                                                    |
|-------------------|----------------------------------------------------------------------------------------------------|
| Inch<br>version   | $\begin{array}{c} 11" \times 17" \square \bullet 8^{1}/_{2}" \times 11" \square, \\ 8^{1}/_{2}" \times 14" \square \bullet 8^{1}/_{2}" \times 11" \square, \\ 8^{1}/_{2}" \times 11" \square \bullet 5^{1}/_{2}" \times 8^{1}/_{2} \square, \\ 8^{1}/_{2}" \times 14" \square \bullet 5^{1}/_{2}" \times 8^{1}/_{2} \square, \end{array}$ |

# Press [Special Original].

| Text Photo          | O Ready<br><black &="" white=""></black>        |                 |                |                |
|---------------------|-------------------------------------------------|-----------------|----------------|----------------|
| Text/Photo Others   | Auto Paper Auto Paper Auto Paper Auto Paper A 4 | 0 2⋓ 🗭<br>A 3   | 3⊌ 교<br>A 4    | 4⊎ 0<br>A 4    |
| Auto Image Density  | Full Size Auto R                                | ieduce,Æn large | A3→A4<br>A4→A5 | A4→A3<br>A5→A4 |
| Clighter Darker     |                                                 | 2 → 12<br>34    | 12+1234<br>567 |                |
| RE Special Original | Cover/Slip Sheet                                | Edit/Colour Cre | ation Dup./    | Combline/Se    |

# **2** Press [Mixed Size], and then press [OK].

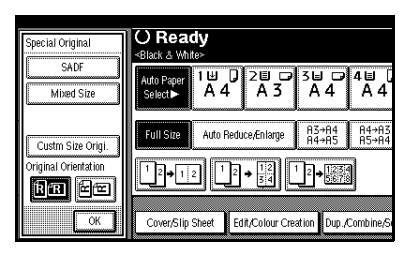

Align the rear and left edges of the originals as shown in the il-lustration.

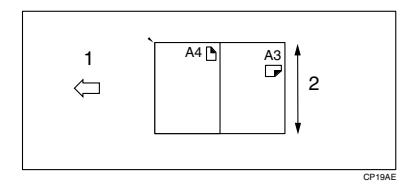

- 1. Place into the document feeder
- 2. Vertical size
- 4 Adjust the guide to the widest original size.

5 Place the aligned originals face up into the document feeder.

**6** Press the **[Start]** key.

#### **Placing Custom Size Originals**

When placing custom size originals in the document feeder, specify the size of the originals.

#### 🖉 Note

□ Paper that has a vertical length of 105-297 mm (4.2" – 11.6") and a horizontal length of 128-432 mm (5.1" – 17.0") can be placed with this function.

# Press [Special Original].

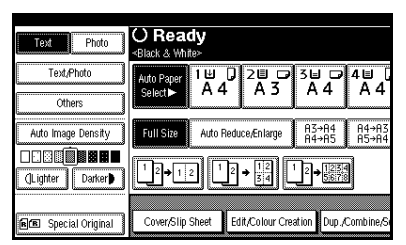

# 2 Press [Custm Size Origi.].

B Enter the horizontal size of the original with the Number keys, and then press [#].

#### 🖉 Note

- □ If you make a mistake, press [Clear] or the [Clear/Stop] key, and then enter the value again.
- 4 Enter the vertical size of the original with the Number keys, and then press [#].

5 Press [OK].

6 Place your originals, and then press the [Start] key.

# 2. Copying

# **Basic Procedure**

#### When the machine is set for user codes, enter a user code (up to 8 digits) with the number keys, and then press the [#] key.

The machine is ready to copy.

## ✓ Reference

For Users Code, see  $\Rightarrow$  General Settings Guide, "Key Operator Tools".

# **2** Make sure that "Ready" is displayed on the screen.

If any other function is displayed, press the **[Copy]** key.

## Initial copy display

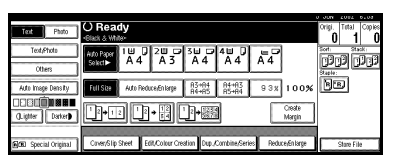

**B** Make sure that there are no previous settings remaining.

# 🖉 Note

□ When there are previous settings remaining, press the **[Reset]** key and enter again.

# 4 Place your originals.

# Reference

 $\Rightarrow$  p.12 "Placing Originals"

# **5** Set your desired settings.

### Reference

Please refer to each functions.

# **6** Enter the number of copies required with the number keys.

# 🖉 Note

□ The maximum copy quantity that can be set is 100.

# **7** Press the **[Start]** key.

The machine starts copying.

# 🖉 Note

- When you place originals on the exposure glass, press the [#] key after all originals are scanned.
- □ Copies are delivered face down.

# **W**How to Operate

- ★ To stop the machine during a multicopy run.
   ⇒ Press the [Clear/Stop] key.
- ♦ To return the machine to the initial condition after copying.
  ⇒Press the [Clear Modes] key.
- ♦ When clearing entered values. ⇒Press the [Clear/Stop] key or [Clear] on the display.

#### ♦ To confirm the settings. ⇒Press the [Check Modes] key.

# Auto Start

Copy starts automatically when the machine is ready for copy.

**1** Set the copy contents while "Please wait." is displayed.

**2** Set the original.

**3** Press the **[Start]** key.

The [Start] key lamp will flash.

# **Interrupt Copy**

Use this function if you wish to interrupt a long copy job to make urgently needed copies.

### Limitation

You cannot use the Interrupt Copy function when scanning fax originals.

# Press the [Interrupt] key.

The Interrupt indicator goes on.

When the originals stop scanning

Remove the originals that were being copied and place the originals you wish to copy.

#### **2** Press the **[Start]** key.

The machine starts making your copies.

**3** When your copy job is finished, remove your originals and copies.

**4** Press the **[Interrupt]** key again.

The Interrupt indicator goes off.

• When the display prompts you, set the remaining originals again before interrupting.

**6** Press the **[Start]** key.

# 🖉 Note

The interrupt copy job settings will be restored and the machine will continue copying from where it left off.

When the machine keeps copying

Place the originals you wish to copy.

## **2** Press the **[Start]** key.

The machine stops the previous original job and starts copying your original.

When copying is complete, remove your originals and copies.

**4** Press the **[Interrupt]** key again.

The Interrupt indicator goes off.

The interrupt copy job settings will be restored and the machine will continue copying from where it left off.

# **Original Beeper**

The beeper sounds and an error message is displayed when you leave your originals on the exposure glass after copying.

#### 🖉 Note

 $\Box \Rightarrow$  p.99 "Tone: Original remains"

# Job Preset

You can set up the next copy content during copy.

If a long copy job is in progress and you do not wish to wait for it to finish, you can use this function to set up the next copy job in advance. When the current copy job is finished, your copy job will be started automatically.

# **1** Press [Next Job] when "Copying" is shown.

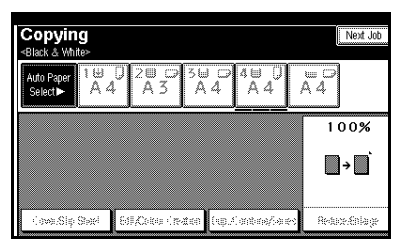

**2** Set up the next copy job.

B Place the originals in the document feeder, and then press the [Start] key.

All originals are scanned.

# 4 Press [To "Printing"].

Returns to the initial copy display.

After the current copy job, the next job starts automatically.

# 🖉 Note

You can switch the display to the current copy job by pressing [To "Printing"]. You can switch the display to the preset job by pressing [To "Reserving"].

# Copying from the Bypass Tray

The optional bypass tray is required to use this function.

Use the bypass tray to copy onto special paper (OHP transparencies, label paper (adhesive labels), thick paper (for example: postcards and envelopes), thin paper), and copy paper that cannot be loaded in the paper trays.

#### Preparation

When the Duplex unit is attached, the default setting is [1 Sided $\rightarrow$ 2 Sided].

When copying from the bypass tray, select **[1 Sided]** for copying in **[Dup./Combine/Series]** (for example **[1 Sided]**  $\rightarrow$  **[1 Sided]** or **[2 Sided ]** $\rightarrow$  **[1 Sided]**. You can change the initial settings.  $\Rightarrow$  p.99 "Duplex Mode Priority"

### ∰Important

- □ It is not possible to use inkjet paper. For details about paper sizes and paper types, see ⇒ General Settings Guide, "Paper Type".
- When paper larger than 457.3 mm in size is used, the paper may become wrinkled, may not be fed into the machine, or may cause paper jams.

# 🖉 Note

□ If you do not use the standard size copy paper or if you use special paper, you should input vertical and horizontal dimensions. ⇒ p.16 "Placing Custom Size Originals" The sizes that you can input are as follows.

| Metric<br>version | • | Vertical: 90.0 – 305.0mm<br>Horizontal: 148.0 –<br>457.2mm |
|-------------------|---|------------------------------------------------------------|
| Inch<br>version   | • | Vertical: 3.55" – 12.00"<br>Horizontal: 5.83" – 18.00"     |

The machine can automatically detect the following sizes as standard size copy paper.

| Metric<br>version | A3□, A4□, 8" × 13"□, A5□                                                                                  |
|-------------------|----------------------------------------------------------------------------------------------------|
| Inch<br>version   | $11" \times 17"$ <b>D</b> , $8^{1}/_{2}" \times 11"$ <b>D</b> , $5^{1}/_{2}" \times 8^{1}/_{2}"$ <b>D</b> |

- □ When copying on OHP transparencies or paper heavier than 128 g/m<sup>2</sup> (about 34 lb.), you need to specify the paper type. ⇒ General Settings Guide, "Paper Type"
- The maximum number of sheets you can load at the same time depends on the paper type. The maximum number of sheets should not exceed the upper limit.

# **1** Open the bypass tray.

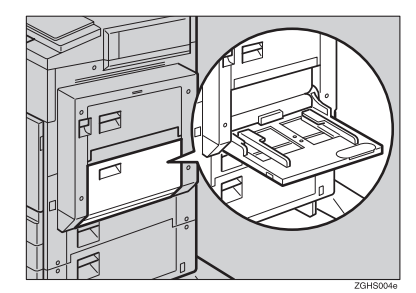

2 Insert the paper with the side you want to copy facing down until you hear the beep, and align the paper guide to the paper size.

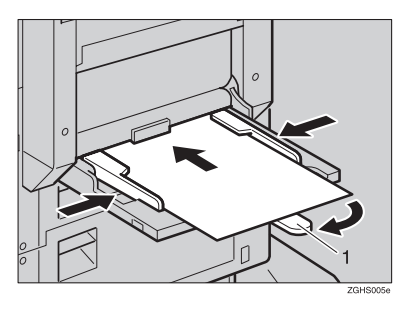

### 1. Extender

## 🖉 Note

- □ If the guides are not flush with the copy paper, images might be skewed or paper misfeed might occur.
- Do not stack paper over the limit mark, otherwise images might be skewed or paper misfeed might occur.
- □ When you load the OHP transparencies, check the front and back of the sheets, and place them correctly, or a misfeed might occur. Set the paper direction to □ and select A4□, 8<sup>1</sup>/<sub>2</sub>" × 11"□ as paper size in step **B**.
- □ Swing out the extender to support paper sizes larger than A4□, 8<sup>1</sup>/<sub>2</sub>" × 11"□.
- □ Fan paper to get air between the sheets and avoid a multi-sheet feed.
- □ When copying onto envelopes: ⇒ p.22 "When copying onto envelopes".

Select the type and size of the paper.

When copying onto standard size paper

- Press the [#] key.
- 2 Press [Select Size].
- **3** Select the paper size.
- 4 Press [OK].

When copying onto custom size paper

#### 🖉 Note

- Paper will be automatically delivered to the internal tray.
- Press the [#] key.
- **2** Press [Custom Size].
- Press [Vertical mm], enter the vertical size of the paper with the number keys, and then press [#].
- Enter the horizontal size of the paper with the number keys, and then press [#].

## 🖉 Note

- □ If [Horiz mm] is not highlighted, press [Horiz mm].
- When vertical size more than 297.1mm (11.70"), horizontal size more than 432.1mm (17.01") is entered, the image will be copied in the center of the paper.

To register the custom size entered, press [Program] and then press [Exit].

| O Ready<br>slack & White>                                                                |                                                                                                    |
|------------------------------------------------------------------------------------------|----------------------------------------------------------------------------------------------------|
| Bypass Tray Paper Specify pap                                                            | er for bypass tray.                                                                                                    |
| Paper Size Select [Vertical] or [Heriz.].     Vertical     200.0m     +Horiz.     300.0m | Program     Program     Program     Program     Program     Program     Plain: Dup Back     Thick: Dup Back     Thick: Dup Back |
| Regular Size Custom Size                                                                 | Cancel OK                                                                                                    |

6 Press [OK].

When copying onto special paper

Press the [#] key.

Select paper type in "Special paper",

3 Press [OK].

When copying onto envelopes

# 🖉 Note

- When placing an original on the exposure glass, place the original with the bottom line aligned to the left scale.
- When placing originals in the document feeder, place the originals with the bottom line inserted in the document feeder.
- When loading envelopes, be sure to unfold the flaps and position them opposite to the paper feed direction.

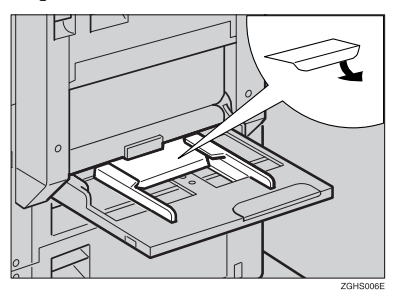

# PReference

For more information about supported size of envelop, see ⇒ General Settings Guide, "Recommended Paper Sizes and Types".

- Press the [#] key.
- Select the paper size, and then select [Thick Paper] for the paper type.
- OPress [OK].
- 4 Place your originals, and then press the [Start] key.
- 5 When your copy job is finished, press the [Clear Modes] key to clear the settings.

# When Copying on the Back Side of Paper

Using the Bypass Tray, you can make copies on the back side of pages that have already been copied on the front side.

# 🖉 Note

- Do not use paper that has been used in other copying machines or printers.
- Copies made on the back side of paper should be originals that have a low image area ratio, such as text originals.

#### Copying and Placement Orientation of Originals and Paper

Pay close attention to the placement orientation of paper and originals.

# Top to top

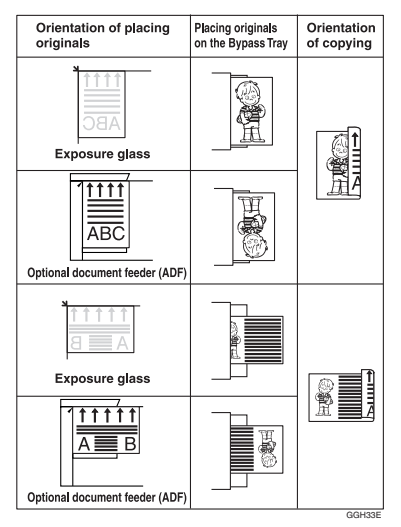

#### Top to Bottom

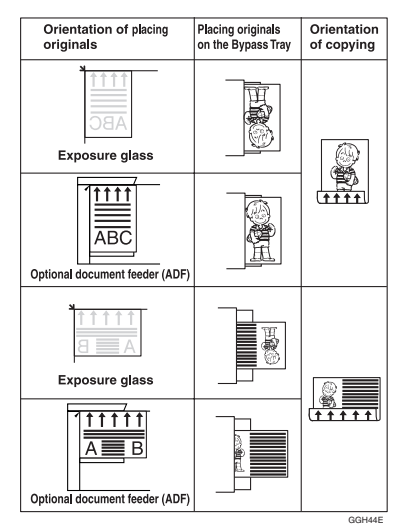

- **1** Open the Bypass Tray, and then adjust the guides to the paper size.
- 2 Gently insert the copied paper with the copied side face down (the non-copied side face up) until the beeper sounds.
- Press the **[#]** key, and then select the paper size.
- 4 In Special Paper, select [Plain: Dup.Back] or [Thick: Dup.Back], and then press [OK].

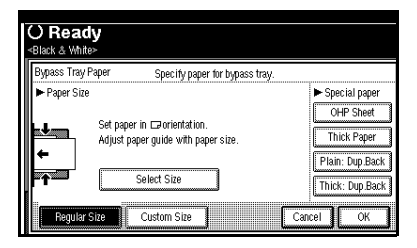

5 Place your originals, and then press the [Start] key.

# Making A3, $11" \times 17"$ Full Bleed Copies

You can make A3,  $11" \times 17"$  full bleed copies with  $12" \times 18"$  paper. This is useful for making A3,  $11" \times 17"$  size copies with a coloured background (e.g. catalogues).

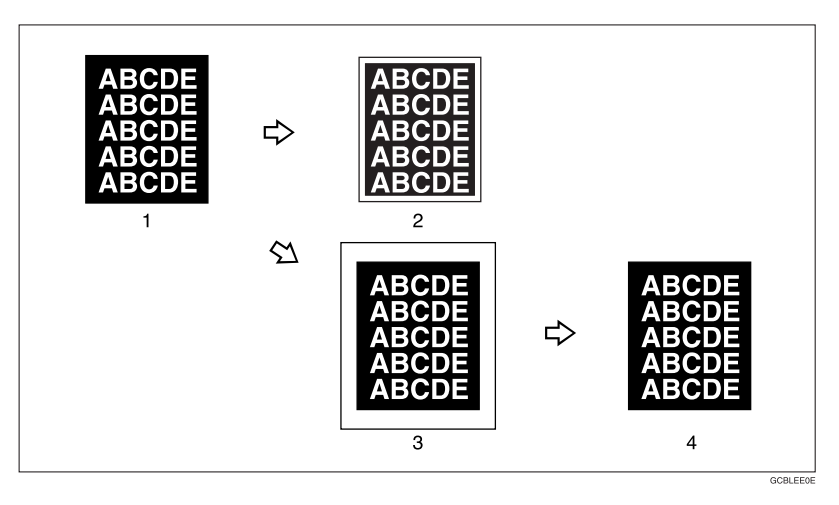

- 1. A3, 11" × 17" size Original
- 3. 12" × 18" Full Bleed Copy

**2.** In standard copy mode, margins appear on copies

#### 4. Cut around the margins to produce a full image

# 🖉 Note

- $\square$  This function can be used with 12"  $\times$  18" paper.
- □ When A3, 11" × 17" full bleed copying is made, the original image is copied onto the center.

# **Colour Functions**

# **Selecting a Colour Mode**

Select a Colour mode that best suits your originals and copying requirements.

# Reference

For colour images  $\Rightarrow$  p.i "What You Can Do With This Machine <Colour Functions/Colour Adjustments>"

The following basic functions are explained in this section.

#### Auto Colour Select

Judges the colour of the original automatically, and copies either in full colour or black/white.

#### Full Colour Copy

Copies by overlaying yellow, magenta, cyan and black.

### Black/White Copy

Copies in black regardless of the colour of the original.

### Single Colour Copy

Copies in one designated colour.

# 🖉 Note

Yellow, magenta and cyan will be copied with one toner colour, but beige, orange, red, light green, pink, green, marine blue, blue and purple uses 2 toner colours to copy.

# Two Colour Copy

• Two Colour Copy (Normal) Copies black and other parts in two specified colours.

# 🖉 Note

□ You can select from basic colours, registered colours. • Two Colour Copy (Red & black) Copies the red part in red, and all the other parts in black or white.

# 🖉 Note

□ When the width of the colour is set to "Wider", colours close to orange and purple will be recognized as red. This adjustment will be valid in "Erasing Designated Colours" and "Colour Change". ⇒ p.106 "Colour Sensitivity"

# **1** Select the type of colour, then press the key.

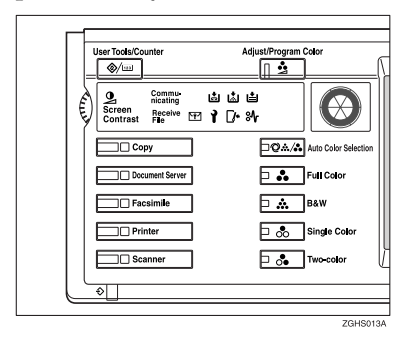

When the **[Single Color]** key is selected

- **1** Select designation method of colour ([Basic Colour], [User Colour]).
- 2 Select the colour, and then press [OK].

### 🖉 Note

- When copied using the registered colour, the original will be copied lighter than the registered colour.
- □ Press [Lighter] or [Darker], and you can adjust the density in 4 steps.

When the [Two-color] key is selected

Select either [Two-colour] or [Red & Black].

When [Red & Black] is pressed

Press [OK].

When [Two-colour] is pressed

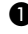

Press [Change Colour Setting].

**2** Press [Black Portion], and then select the colour to be replaced by black.

#### Note

- □ When selecting a colour from the user colours, press [User Colour].
- **③** Press [Non-black Portion], and then select the colour to replace the black colour of the original.

| Colour Mode: Two-colour Select colour for Black portion of the original. |               |             |  |  |
|--------------------------------------------------------------------------|---------------|-------------|--|--|
| Basic Colour 🕨 🕨                                                         | Yellow        | Beige       |  |  |
| User Colour                                                              | Light Green   | Cyan        |  |  |
|                                                                          | Green         | Marine Blue |  |  |
|                                                                          | Black         |             |  |  |
| Non-black Portion                                                        | Black Portion |             |  |  |

4 Press [OK].

# **Convert Colours**

Copies by changing the colour in the original to a different colour.

### 🖉 Note

- □ It is possible to specify up to 4 colours.
- The width of the colour to be converted can be adjusted in 5 levels. If the colour width is set to "Wider" and red has been specified, colours, which are close to magenta or orange, will also be converted. The colour width can be adjusted in the "User Tools".  $\Rightarrow$  p.106 "Colour Sensitivity"
- **1** Press the **[Full Color]** key.
- **2** Press [Edit/Colour Creation].

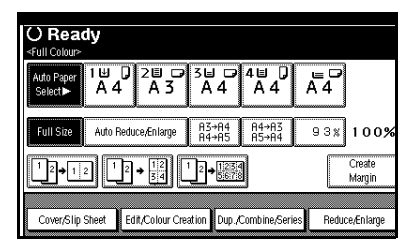

- B Press [Colour Creation] .
- 4 Press [Convert Colour].
- **5** Select the colour to be converted.
- **6** Select the new colour to be converted.

# Note

- □ You can adjust the density of each colour in 4 levels, excluding white.
- □ When you want to change the converted colour, press from [Conversion 1] to [Conversion 4] and make the selection again.
- When changing between more than two colours, repeat steps 2 and 5.
Selecting from [User Colour]

- Press [User Colour].
- **2** Select from the registered colours, then press [OK].

After selecting all the colours to be converted, press [OK].

8 Set the original, and then press the [Start] key.

## **Erase Colour**

You can copy by erasing a certain colour in the image of the original.

## 🖉 Note

- □ It is possible to select up to 4 colours.
- □ You can adjust the range of the colour to be deleted in 5 levels. If the colour range is set to "Wider" and red is specified, magenta and orange may also be deleted. The colour range can be adjusted in the "User Tools". ⇒ p.106 "Colour Sensitivity"

## Press [Edit/Colour Creation].

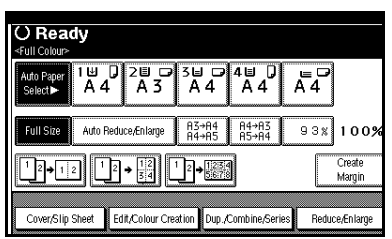

- 2 Press [Colour Creation].
- **3** Press [Erase Colour].
- **4** Select the colour to be erased.

#### 🖉 Note

- You can cancel the selection by pressing the selected (highlighted) key.
- $\square$  You can erase 4 colours at once.
- **5** Press [OK] after selecting all the colours to be deleted.
- 6 Set the originals, and then press the [Start] key.

## **Colour Background**

Copies by adding a colour in the whole page.

#### 🖉 Note

Since the Colour Background function overprints the entire original, the colour of the image may change.

## Press [Edit/Colour Creation].

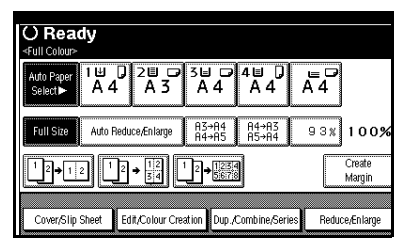

- **2** Press [Colour Creation].
- B Press [Colour Background].
- 4 Select the background colour, then press [OK].

- □ You can adjust the density of each colour in 4 levels.
- You can cancel the selection by pressing the selected (highlighted) key.

#### Selecting from the [User Colour]

- Press [User Colour].
- **2** Select a registered colour, and then press [OK].
- **5** Set the original, and then press the [Start] key.

# **Copy Functions**

## **Adjusting Copy Image Density**

There are three types of adjustment available:

#### Auto Image Density

The machine automatically adjusts the image density.

#### Manual image density

You can adjust the density of the overall original in 9 steps.

Combined auto and manual image density

Use when copying originals with a dirty background (such as newspapers). You can adjust the foreground density while leaving the background unchanged.

#### Auto image density

1 Make sure that [Auto Image Density] is selected.

| Text Photo           | O Ready<br>«Black & White»    |                               |                            |
|----------------------|-------------------------------|-------------------------------|----------------------------|
| Text/Photo Others    | Auto Paper 1 ⊞<br>Select► A 4 | ₽2≝ ₽<br>1 A 3                | 3⊌ ଢ 4⊌ (<br>A 4 A 4       |
| Auto Image Density   | Full Size Auto                | Reduce/Enlarge                | A3→A4 A4→A3<br>A4→A5 A5→A4 |
| (Lighter Darker)     | <sup>1</sup> 2→12             | $2 \rightarrow \frac{12}{34}$ | '_2 <b>→</b> [234<br>5678  |
| 🖻 🖻 Special Original | Cover/Slip Sheet              | Edit/Colour Crea              | ation Dup./Combine/S       |

Manual image density

- Press [Auto Image Density] to cancel it.
- **2** Press [Lighter] or [Darker] to adjust the image density.

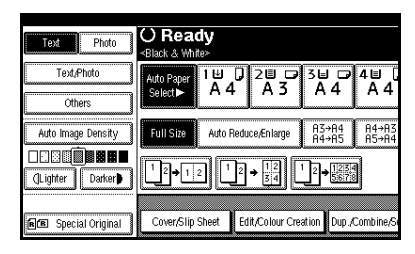

Combined auto and manual image density

- 1 Make sure that [Auto Image Density] is selected.
- **2** Press [Lighter] or [Darker] to adjust the density.

| Text Photo          | O Read                    | dy<br>⊪⊳   |                 |              |              |                |
|---------------------|---------------------------|------------|-----------------|--------------|--------------|----------------|
| Text/Photo          | Auto Paper                | 1⊎ 0<br>⊿⊿ | 200             | 3⊌<br>∆      |              | 4≝ [<br>∆ 4    |
| Others              | Select                    | ~ -        |                 |              |              | ~ 7            |
| Auto Image Density  | Full Size                 | Auto Red   | uce,Æn large    | A3→<br>A4→   | A4<br>A5     | A4→A3<br>A5→A4 |
| U S C Darker Darker | <sup>1</sup> 2 <b>→</b> 1 | 2          | → 12         34 | 1_2 <b>→</b> | 1234<br>5678 | J              |
|                     |                           | N          |                 |              |              |                |
| 📧 Special Original  | Cover/Slip                | Sheet E    | dit,/Colour Cre | ation        | Dup./C       | ombine/Se      |

# Selecting Original Type Setting

Select one of the following 6 types to match your originals:

#### Text

Select this mode when your originals contain only text (no pictures).

#### Text/Photo

Select Text/Photo when your originals contain photographs or pictures with text.

#### Photo

Delicate tones of photographs and pictures can be reproduced with this mode.

#### 🖉 Note

- □ If you select "Text/Photo" or "Photo" as the original type, select the photo type from among the three options below:
  - Glossy Photo Use when copying developed photographs.
  - Printed Photo Use when copying photographs or pictures that are printed on paper (e.g. magazines).
  - Copied Photo Use when copying copies or originals generated by printers.

#### 🚸 Map

Scanning with settings suitable for Map originals. "Others" is displayed when "Original Type Display" (copy/document server box initial settings) has been set to "Display".

#### Pale

Select this mode for originals that have lighter lines written in pencil, or for faint copied slips. The faint lines will be clearly copied.

#### Generation Copy

If your originals are copies (generation copies), the copy image can be reproduced sharply and clearly.

## PReference

 $\Rightarrow$  p.9 "Sizes difficult to detect"

# Press the appropriate key to select the original type.

| Text Photo          | O Ready<br>«Black & White»                   |                            |
|---------------------|----------------------------------------------|----------------------------|
| Text/Photo          | Auto Paper 1世 0 2世 ☞<br>Select► A 4 A 3      | 3⊎ ☞ 4≝ 0<br>A 4 A 4       |
| Auto Image Density  | Full Size Auto Reduce/Enlarge                | A3→A4 A4→A3<br>A4→A5 A5→A4 |
| Lighter Darker      | $12 \rightarrow 12$ $12 \rightarrow 12$ $34$ |                            |
| RE Special Original | Cover/Slip Sheet Edit/Colour Cre             | ation Dup./Combine/S       |

When the original type keys are not displayed

Press [Original Type].

2 Select the original type, and then press [OK].

## **Selecting Copy Paper**

There are two ways to select copy paper:

#### Auto Paper Select

The machine selects a suitable size of copy paper automatically based on the original size and the reproduction ratio.

#### Manual Paper Select

Choose the tray containing the paper you wish to copy onto: a paper tray, by-pass tray or large capacity tray (LCT).

#### PReference

 $\Rightarrow$  p.9 "Sizes difficult to detect"

## 🖉 Note

□ See the following table for copy paper sizes and directions that can be used with Auto Paper Select (when copying at a ratio of 100%).

#### Metric version

| Where Original Is Placed | Paper Size and Direction                                         |
|--------------------------|------------------------------------------------------------------|
| Exposure glass           | A3, B4, A4, C, B5, C, 8 <sup>1</sup> / <sub>2</sub> " × 13"      |
| Document feeder          | A3, B4, A4, C, B5, C, A5, C, 8 <sup>1</sup> / <sub>2</sub> "×13" |

#### Inch version

| Where Original Is Placed | Paper Size and Direction                                                                                                    |
|--------------------------|----------------------------------------------------------------------------------------------------|
| Exposure glass           | $11" \times 17"$ , $8^{1}/_{2}" \times 14"$ , $8^{1}/_{2}" \times 11"$ , $D$                                                                                                    |
| Document feeder          | $\begin{array}{c} 11" \times 17" \square, 8^{1}/{_{2}}" \times 14" \square, 8^{1}/{_{2}}" \times 11" \square \square, 10" \times 14" \square, \\ 5^{1}/{_{2}}" \times 8^{1}/{_{2}}" \square \square \end{array}$ |

□ Only the paper trays set to "No display" or "Recycled paper" in "Paper Type" and also set to "Yes" in "Apply Auto Paper Select" can be selected in Auto Paper Select mode.⇒ "Paper Size Settings" in the General Settings Guide

#### Auto Paper Select

## **1** Make sure that [Auto Paper Select] is selected.

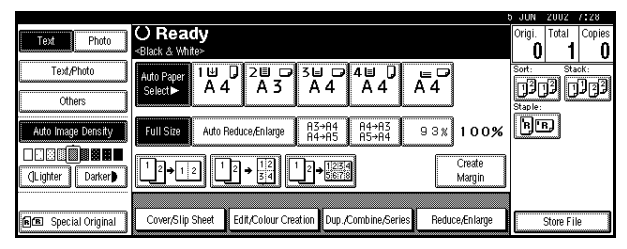

## 🖉 Note

□ Trays with a key mark will not be automatically selected. ⇒ "Paper Size Settings" in the General Settings Guide

Manual Paper Select

## **1** Select the paper tray, bypass tray or large capacity tray (LCT).

The indicator corresponding to the selected paper tray is highlighted.

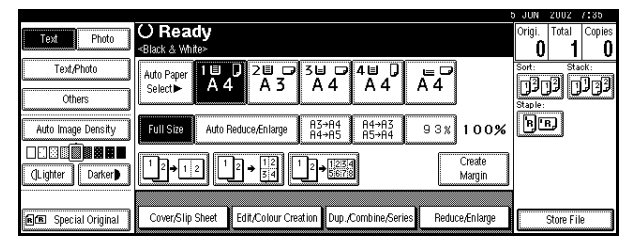

## 

 $\Rightarrow$  p.20 "Copying from the Bypass Tray"

When the paper type keys are not displayed

Press [Auto Paper Select].

**2** Select the type of paper.

# Rotated copy

If the direction in which your original is placed ( $\Box$  or  $\Box$ ) is different from that of the paper you are copying onto, this function rotates the original image by 90° and fits it on the copy paper. This function works when Auto Paper Select or Auto Reduce/Enlarge is selected.  $\Rightarrow$  p.31 "Auto Paper Select"

. . . . . .

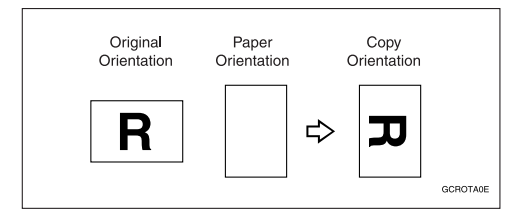

- □ The default setting for "Auto Tray Switching" is "With image rotation", You cannot use the Rotated Copy function if this setting is changed to "Without image rotation" or "Off". ⇒ p.31 "Selecting Copy Paper", ⇒ p.36 "Auto Reduce/Enlarge"
- □ You cannot use the Rotated Copy function when enlarging onto A3, B4 or 11" × 17", 8<sup>1</sup>/<sub>2</sub>" × 14" size paper. In this case, place your original in the □ direction.

|                          | Origina                  | al Size and Direction |                                      | Copy Paper Size and Direc-<br>tion |          |  |
|--------------------------|--------------------------|-----------------------|--------------------------------------|------------------------------------|----------|--|
| You cannot<br>rotate:    | A4,<br>B5, or<br>A5<br>D | GCROTAIE              | When enlarg-<br>ing to →             | B4, A3                             | GCROTAZE |  |
| However, you<br>can use: | A4,<br>B5, or<br>A5      | GCROTA3E              | When enlarg-<br>ing to $\rightarrow$ | B4, A3                             | GCROTAME |  |

- □ You cannot use the Rotated Copy function when "Left 2" or "Top 2" is selected for stapling when using the 1000-sheet finisher. ⇒ p.43 "Staple"
- □ You cannot use the Rotate Copy function if the Staple function is selected when using the 500-sheet finisher.

## Preset Reduce/Enlarge

You can select a preset ratio for copying.

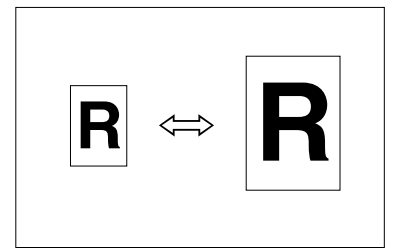

#### Base Point

The base point of Reduce/Enlarge differs depending on how the original is scanned. When the Original is set on the exposure glass, the upper left corner will be the base point. When it is set to the document feeder, the bottom left corner of the original will be the base point.

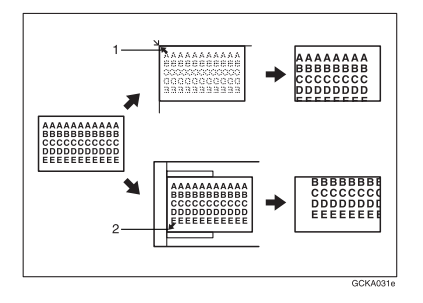

**1**. Base point when setting on the exposure glass.

**2.** Base point when setting on the document feeder.

#### Reference

Related Initial Settings ⇒ p.99 "Copy Function Key: F1-F5" ⇒ p.100 "R/E Priority"

#### 🖉 Note

- □ When making reduced copies from A3 or B4 originals to A4 OHP transparencies, set the OHP transparencies in tray 1 in the □ direction and use the Auto Reduce/Enlarge function. ⇒ p.36 "Auto Reduce/Enlarge"
- Press [Reduce/Enlarge].

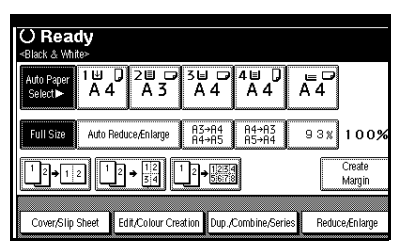

- To select a preset ratio on the initial display, press the shortcut reduce/enlarge key and go to step 4.
- **2** Press [Enlarge] or [Reduce].
- **3** Select a ratio, and then press [OK].
- 4 Place your originals, and then press the [Start] key.

# Create Margin Mode

Use "Create Margin" to reduce the image to 93% of its original size with the center as reference. You can register this function in a shortcut key on the initial display. By combining it with the Reduce/Enlarge function, you can also provide the Reduce/Enlarge copy with a margin.

## PReference

**Related Initial Settings** 

 $\Rightarrow$  p.99 "Copy Function Key: F1-F5"

 $\Rightarrow$  p.100 "Ratio for Create Margin"

 Press [Create Margin] displayed on the initial display.

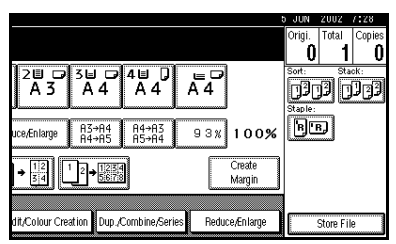

② If you do not wish to combine it with the Reduce/Enlarge function, place your originals, and then press the [Start] key.

. . . . . . .

## Zoom

You can change the reproduction ratio in 1% steps.

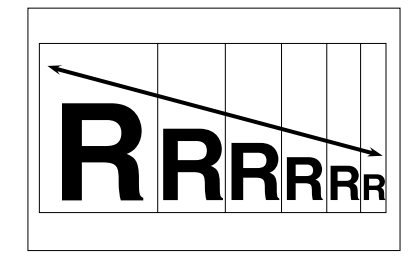

## 🖉 Note

□ You can select a preset ratio which is near the desired ratio, then adjust the ratio with [+] or [-].

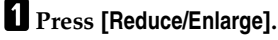

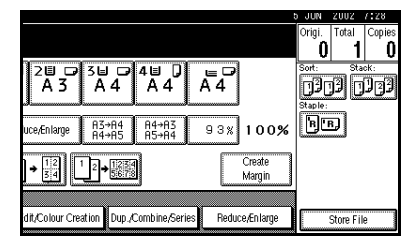

**2** Enter the ratio.

To select the ratio with [+] and [-]

- Select a preset ratio which is close to the desired ratio by using [Reduce] or [Enlarge].
- Adjust the ratios with [+] or [-].

#### 🖉 Note

- □ To change the ratio in 1% steps, just press [+] or [-]. To change the ratio in 10% steps, press and hold down [+] or [-].
- □ If you have incorrectly entered the ratio, readjust the ratio with [+] or [-].

To enter the ratio with the number keys

Press [Mag. Ratio].

2 Enter the desired ratio with the number keys.

**3** Press [#].

4 Press [OK].

**B** Place your originals, and then press the **(Start)** key.

## Auto Reduce/Enlarge

The machine can choose an appropriate reproduction ratio based on the paper and original sizes you select.

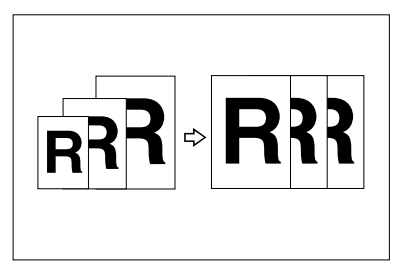

## 🖉 Note

- □ You cannot use the bypass tray with this function.
- When using Auto Reduce/Enlarge, see the following table for the original sizes and directions you can use.

#### Metric version

| Where Original Is<br>Placed | Original Size and<br>Direction                                                                                   |
|-----------------------------|----------------------------------------------------------------------------------------------------|
| Exposure glass              | A3 $\Box$ , B4 $\Box$ ,<br>A4 $\Box$ $\Box$ , B5 $\Box$ $\Box$ ,<br>8 <sup>1</sup> / <sub>2</sub> " × 13" $\Box$ |
| Document feeder             | A3, B4, A4, A4, B5, D7, A5, D7, 8 <sup>1</sup> / <sub>2</sub> " × 13" D                                          |

#### Inch version

| Where Original Is<br>Placed | Original Size and Direction                                                                                                    |
|-----------------------------|----------------------------------------------------------------------------------------------------|
| Exposure glass              | $\begin{array}{c} 11" \times 17" \square, 8^{1}/_{2}" \times \\ 14" \square, 8^{1}/_{2}" \times \\ 11 \square \square \end{array}$                                                                                |
| Document feeder             | $\begin{array}{c} 11" \times 17" \square, 8^{1}/_{2}" \times \\ 14" \square, 8^{1}/_{2}" \times \\ 11" \square \square, 10" \times \\ 14" \square, 5^{1}/_{2}" \times \\ 8^{1}/_{2}" \square \square \end{array}$ |

## PReference

- $\Rightarrow$  p.9 "Sizes difficult to detect"
- Press [Auto Reduce/Enlarge].

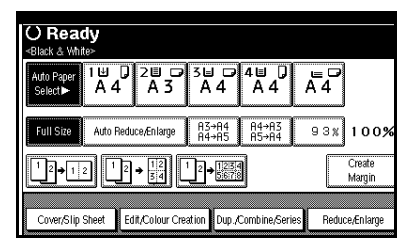

- **2** Select the paper tray.
- Set the original, then press the [Start] key.

## **Size Magnification**

This function calculates an enlargement or reduction ratio based upon the lengths of the original and copy.

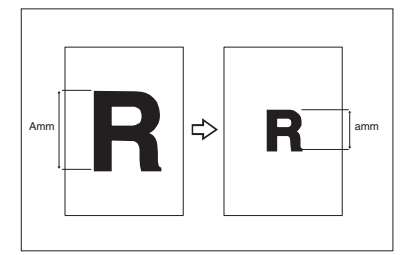

## 🖉 Note

Measure and specify the lengths of the original and copy by comparing "A" with "a".

## Press [Reduce/Enlarge] .

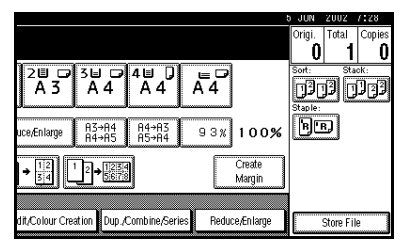

2 Press [Specifd. Ratio].

- **B** Make sure that [Specifd. Ratio] is highlighted.
- 4 Enter the length of the original with the number keys, and then press [#].

#### 🖉 Note

□ You can enter sizes within the following ranges.

| Metric<br>version | 1 – 999mm (in 1mm steps)     |
|-------------------|------------------------------|
| Inch<br>version   | 0.1" – 99.9" (in 0.1" steps) |

5 Enter the length of the copy with the number keys, and then press [#].

## 🖉 Note

□ To change the length after pressing **[#]**, select **[Original]** or **[Copy]** and enter the desired length.

6 Press [OK].

7 Press [OK].

8 Place your original, and then press the [Start] key.

# **Directional Magnification (%)**

Copies can be reduced or enlarged at different reproduction ratios horizon-tally and vertically.

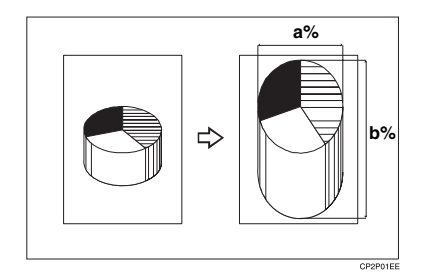

- a. Horizontal ratio
- b. Vertical ratio

#### 🖉 Note

□ You can also select a preset ratio which is close to the desired ratio by using [Reduce] or [Enlarge], then adjust the ratio with [+] or [-].

### Press [Reduce/Enlarge].

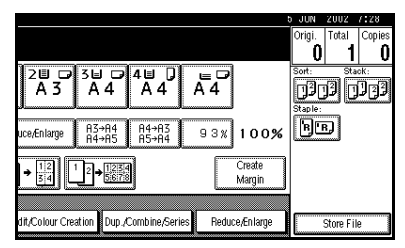

## 2 Press [Specifd. Ratio].

B Press [Direct. Mag.%].

To enter the ratio with the number keys

Press [Horizontal].

Enter the desired ratio with the number keys, followed by [#].

**3** Press [Vertical].

Enter the desired ratio with the number keys, followed by [#].

Press [OK].

To specify a ratio with [+] and [-]

Press [With +-].

Press [Horizontal].

③ Adjust the ratio using [+] or [-].

#### 🖉 Note

- □ Pressing [+] or [-] changes the ratio in 1% steps. Pressing and holding down [+] or [-] changes it in 10% steps.
- □ If you have incorrectly entered the ratio, readjust the ratio with [+] or [-].

#### **4** Press [Vertical].

6 Press [OK].

Adjust the ratio with [+] or [−].

- 4 Press [OK].
- 5 Place your originals, and then press the [Start] key.

# Directional Size Magnification (mm)

The suitable reproduction ratios will be automatically selected when you enter the horizontal and vertical lengths of the original and copy image you require.

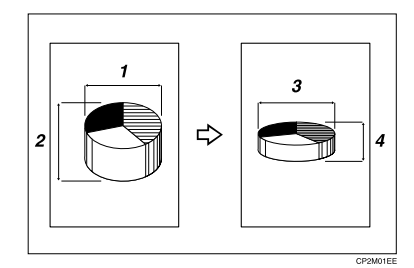

- **1.** Horizontal original size
- 2. Vertical original size
- 3. Horizontal copy size
- 4. Vertical copy size

- Specify the vertical and horizontal sizes of the original and those of the copy, as shown in the illustration.
- You can enter sizes within the following ranges.

| Metric<br>version | Vertical: 1 – 999mm (in 1mm<br>steps)  |
|-------------------|----------------------------------------|
|                   | Horizontal: 1 – 9999 (in 1mm<br>steps) |
| Inch<br>version   | 0.1" – 99.9" (in 0.1" steps)           |

## 1 Press [Reduce/Enlarge].

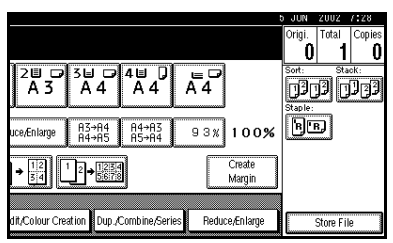

2 Press [Specifd. Ratio].

B Press [Dir. Size Mag mm].

4 Enter the horizontal size of the original with the number keys, and then press [#].

5 Enter the horizontal size of the copy with the number keys, and then press [#].

**6** Enter the vertical size of the original with the number keys, and then press [#].

**2** Enter the vertical size of the copy with the number keys, and then press [#].

## 🖉 Note

□ To change a length, press the key you wish to change and enter the new value.

## 8 Press [OK].

## 9 Press [OK].

Place your originals, and then press the [Start] key.

## Sort

The machine can scan your originals into memory and automatically sort the copies.

## PReference

Related Initial Settings

 $\Rightarrow$  p.106 "Select Stack Function"

⇒ p.105 "Memory Full Auto Scan Restart"

⇒ p.105 "Rotate Sort: Auto Paper Continue"

⇒ p.98 "Auto Tray Switching"

#### Sort

Copies are assembled as sets in sequential order.

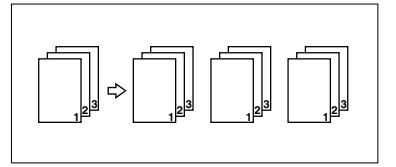

#### 🖉 Note

□ To confirm the paper sizes that can be used in the Sort function ⇒ p.110 "Sort, Rotate Sort, Stack".

#### Rotate Sort

Every other copy set is rotated by  $90^{\circ}$   $\square$   $\square$  and delivered to the copy tray.

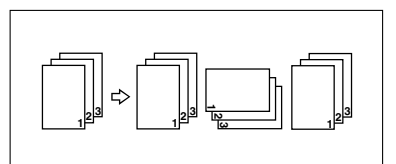

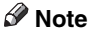

The paper sizes that can be used in the Rotate Sort function are as follows.

| Metric version | A4, B5                                                   |
|----------------|----------------------------------------------------------|
| Inch version   | $8^{1}/_{2}$ " × 11", $5^{1}/_{2}$ "<br>× $8^{1}/_{2}$ " |

- To use the Rotate Sort function, two paper trays with paper identical in size and different in direction (DD) are required.
- This function can be used only when optional finisher is not installed.

#### Shift Sort

• The optional 500-Sheet Finisher, 1000-Sheet Finisher or Shift Sort Tray is required to use this function.

Each time the copies of one set or those of each job are delivered, the next copy is shifted when delivered so that you can differentiate each set or job. If the shift sort tray is installed, it provides this function by sliding from side to side.

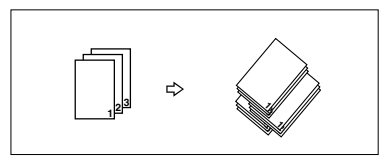

Press [Sort] or [Rotate Sort].

#### When a finisher is not installed

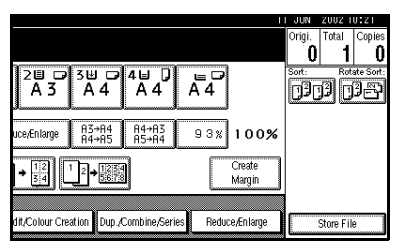

When the 500-Sheet Finisher is installed

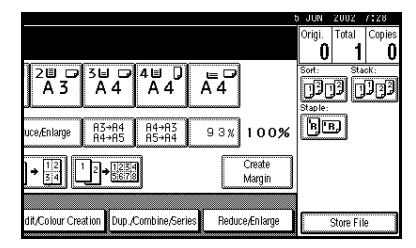

When the 1000-Sheet Finisher is installed

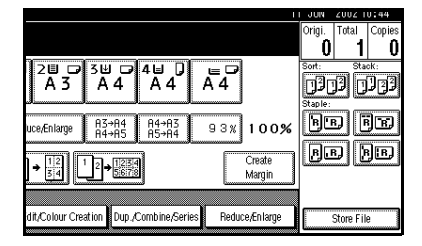

#### 🖉 Note

- □ When the optional finisher is installed, use the User Tools to display [Rotate Sort]. ⇒ p.106 "Select Stack Function"
- **2** Enter the number of copy sets with the number keys.

- □ The maximum number of sets is 100.
- □ To confirm the type of finishing, press the **[Sample Copy]** key. ⇒ p.41 "Sample Copy"

## **B** Place your originals.

## 🖉 Note

- When placing an original on the exposure glass, start with the first page to be copied. When placing an original in the document feeder (ADF), set so that the first page is on the top.
- □ After scanning the entire original from the exposure glass or through the document feeder, press [#].

## 4 Press the [Start] key.

#### Sample Copy

Use this function to check the copy settings before making a long copy run.

## 🖉 Note

- This function can be used only when the Sort function has been turned on.
- **1** Select Sort and any other functions, and then place the originals.

## **2** Press the **[Sample Copy]** key.

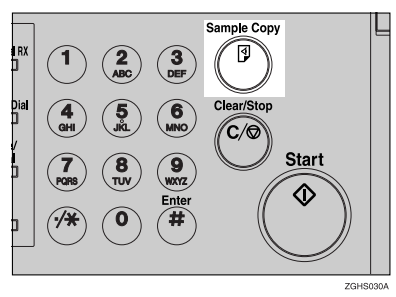

One copy set is delivered as a sample.

# If the sample is acceptable, press [Print].

The number of copies made is the number you specified, minus one for the proof copy.

## 🖉 Note

□ If you press **[Suspend]** after checking the results, return to step **1** to adjust the copy settings as necessary. You can change the settings for Staple, Duplex, Copy Orientation, Stamp, Margin Adjust., and Cover/Slip Sheet. However, depending on the combination of functions, you may not be able to change some settings.

#### Changing the Number of Sets

You can change the number of copy sets during copying.

#### 🖉 Note

- This function can only be used when the Sort function has been turned on.
- While "Copying" is displayed, press the [Clear/Stop] key.

## **2** Press [Change Quantity].

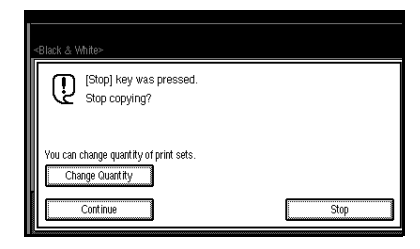

B Enter the number of copy sets with the number keys, and then press the [#] key.

#### 🖉 Note

□ The number of sets you can enter differs depending on when the **[Clear/Stop]** key is pressed.

## 4 Press [Continue].

Copying starts again.

## Stack

Copies can be assembled with each page placed.

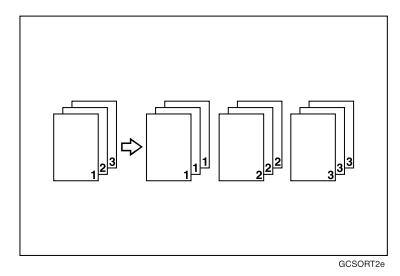

#### Shift Stack

• The optional 500-Sheet finisher, 1000-Sheet Finisher or Shift Sort Tray is required to use this function.

This function groups copies of each page in a multi-page original together. Every other page stack is shifted for ease of separation. If shift sort tray is installed, it provides this function by sliding from side to side.

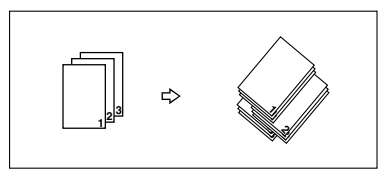

## 1 Press [Stack].

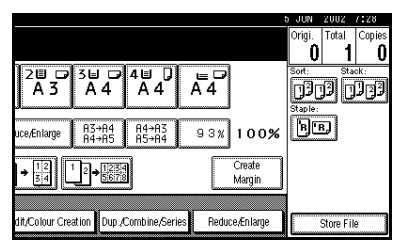

- **2** Enter the number of copies with the number keys.
- **B** Place your originals, then press the **[Start]** key.

- When placing an original on the exposure glass, start with the first page to be copied. When placing an original in the document feeder (ADF), set so that the last page is on the bottom.
- When placing an original on the exposure glass or in the document feeder (ADF) using batch mode, press the [#] key after all the originals have been scanned.

## Staple

An optional finisher and the bridge unit are required to use this function.

Each copy set can be stapled together.

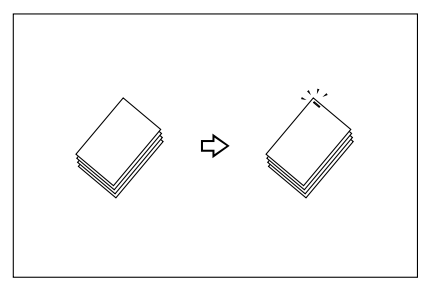

## 🖉 Note

□ You cannot use the Bypass Tray with this function.

#### Stapling position and original setting

Place all the originals in the automatic document feeder (ADF) in the orientation in which they can be read normally. When placing the original on the exposure glass, keep the same orientation, but set the original facing downwards. When there is copy paper that is identical in size and orientation to your original, the staple positions are as follows.

#### 500-Sheet Finisher

|    |    | Origin | al location       | Stapling           |          |
|----|----|--------|-------------------|--------------------|----------|
|    |    |        | Exposure<br>glass | Document<br>Feeder | position |
| RR | do | D      | R                 | R                  | R        |
|    | Ĕ  |        |                   | R                  | ₽        |

## 🖉 Note

□ Original images are not rotated.

#### 1000-Sheet Finisher

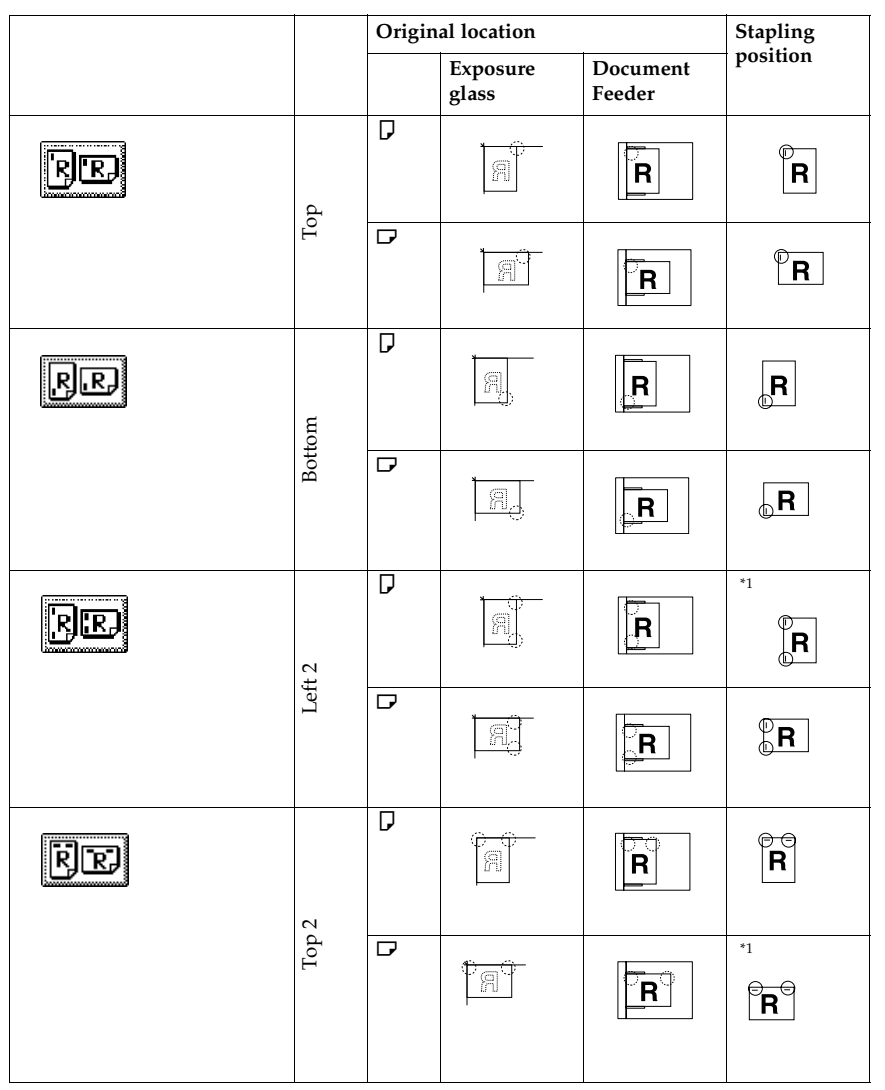

<sup>\*1</sup> Not available for paper size larger than A4.

**1** Select one of the stapling positions.

#### 500-Sheet Finisher

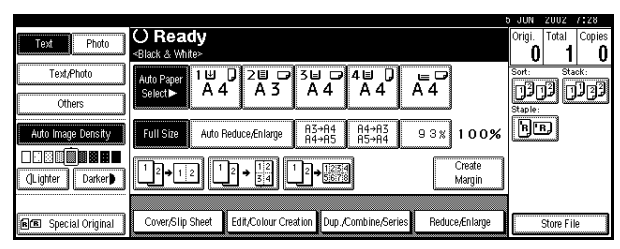

## 🖉 Note

□ The stapling position will be fixed to "Top".

#### 1000-Sheet Finisher

|                       | part of the second second second second second second second second second second second second second second s | JUN     | 2002 1     | 0:44   |
|-----------------------|----------------------------------------------------------------------------------------------------|---------|------------|--------|
| Dhate                 | O Ready                                                                                                    | Origi.  | Total      | Copies |
|                       | <black &="" white=""></black>                                                                                   | 0       | 1          | 0      |
| Text/Photo            | Alto Paner 10 0 20 0 30 0 40 0 0 0                                                                              | Sort:   | Sta        | cK:    |
|                       | Select A4 A3 A4 A4 A4                                                                                           | 3       | 12 1       | 1151   |
| Others                |                                                                                                    | Staple: |            |        |
| Auto Image Depsity    | Full Size Auto Beduce Enlame 83+84 84+83 9.3 × 100%                                                             | R.      | B) [i      |        |
| - Hate Hindge Belloky | R4+R5 R5+R4                                                                                                    |         | کل است     |        |
|                       |                                                                                                    | BO      | B))        | 9 IB.  |
| ()Lighter Darker      |                                                                                                    |         | كلينا ليسب |        |
|                       |                                                                                                    |         |            |        |
|                       |                                                                                                    |         |            |        |
| R Special Original    | Cover/Slip Sheet Edit/Colour Creation Dup./Combine/Series Reduce/Enlarge                                        |         | Store Fil  | e      |

## 🖉 Note

□ When you select the stapling position, Sort mode is automatically selected.

## ₽ Reference

 $\Rightarrow$  p.43 "Stapling position and original setting"

**2** Enter the number of copy sets with the number keys.

**3** Place your originals, then press the **[Start]** key.

- When placing an original on the exposure glass, start with the first page to be copied. When placing an original in the document feeder (ADF), set so that the last page is on the bottom.
- □ When placing an original on the exposure glass or in the document feeder (ADF) using batch mode, press the **[#]** key after all the originals have been scanned.

## Duplex

There are two types of duplex.

#### ♦ 1 Sided → 2 Sided

Copies two 1–side pages on one 2–sided page.

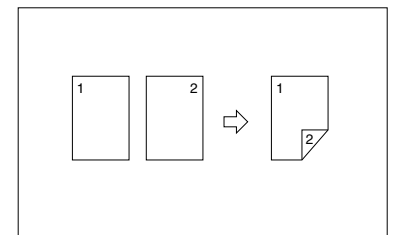

#### ♦ 2 Sided $\rightarrow$ 2 Sided

Copies one 2–sided page on one 2–sided page.

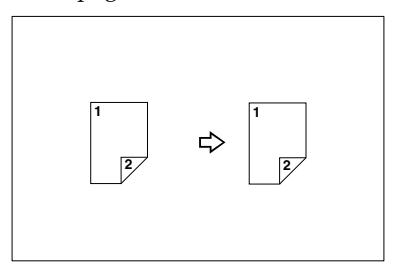

#### ♦ 2 Sided → 1 Sided

Copies each side of a 2–sided original onto two separate pages.

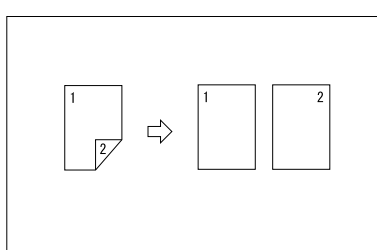

### 🖉 Note

- □ You cannot use the bypass tray with this function.
- □ The paper weight that can be used with duplex copying is 64~105g/m<sup>2</sup> (17~28 lb).

#### **Original Direction and Completed Copies**

The resulting copy image will differ according to the direction in which you place your original (widthwise  $\square$  or lengthwise  $\square$  ).

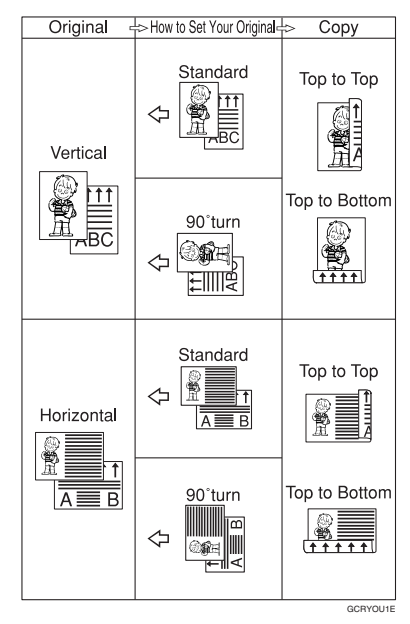

\*1 The table shows the orientation of images on the front and back of copies, not the direction of delivery.

#### Reference

**Related Initial Settings** 

- $\Rightarrow$  p.101 "Front Margin: Left/Right"
- $\Rightarrow$  p.101 "Back Margin: Left/Right"
- $\Rightarrow$  p.101 "Front Margin: Top/Bottom"

 $\Rightarrow$  p.101 "Back Margin: Top/Bottom"

## Press [Dup./Combine/Series].

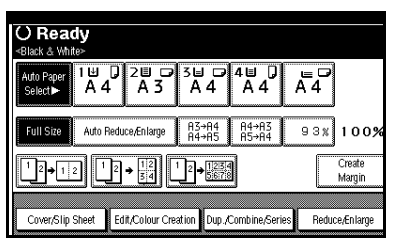

2 Select ([1 Sided]/[2 Sided]) for "Original", and then press ([1 Sided]/[2 Sided]) for "Copy".

| O Ready                   |                                             |              |
|---------------------------|---------------------------------------------|--------------|
| Auto Paper<br>Select► A 4 |                                             | 2            |
| Select original and co    | py type and/or orientation.                 | ОК           |
| Original:                 | Copy:                                       |              |
| 1 Sided 1                 | a 1 a 1 Sided Combine 1 Side                | Series       |
| 2 Sided                   |                                             | Orientation  |
| Cover/Slip Sheet          | Edit/Colour Creation Dup./Combine/Series Re | duce/Enlarge |

## 🖉 Note

□ To change the copy orientation, press [Orientation]. ⇒ p.47 "Originals and Copy Direction"

# **3** Press [OK].

4 Place your originals, and then press the [Start] key.

## 🖉 Note

- When placing an original on the exposure glass, start with the first page to be copied. When placing an original in the document feeder (ADF), set so that the last page should be on the bottom.
- When placing an original on the exposure glass or in the document feeder (ADF) using batch mode, press the [#] key after all the originals have been scanned.

#### **Originals and Copy Direction**

You can select the orientation.

• Top to Top

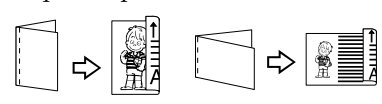

Duplex1

Top to Bottom

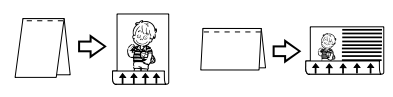

Duplex2

- □ You can change the default orientation with the User Tools. ⇒ p.99 "Copy Orientation in Duplex Mode", ⇒ p.99 "Original Orientation in Duplex Mode", ⇒ p.99 "General Features <sup>2</sup>/<sub>5</sub>"
- **1** Press [Orientation] and then select the orientation (Original/Copy). Then press [OK].

## 1 Sided Combine

Combine several pages on one side of a sheet.

♦ 1 Sided 2 Pages → Combine 1 Side Copies two 1-sided originals to

one side of a sheet.

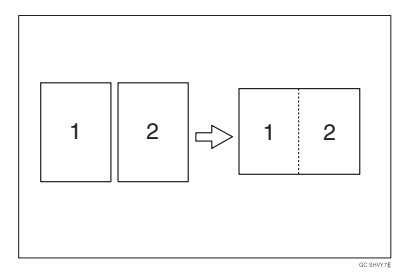

- ◆ 1 Sided 4 Pages → Combine 1 Side Copies four 1-sided originals to one side of a sheet.
- ♦ 1 Sided 8 Pages → Combine 1 Side Copies eight 1-sided originals to one side of a sheet.
- ♦ 2 Sided 1 Page → Combine 1 Side Copies one 2-sided original to one side of a sheet.

#### ♦ 2 Sided 2 Pages → Combine 1 Side Copies two 2-sided originals to one side of a sheet.

♦ 2 Sided 4 Pages → Combine 1 Side Copies four 2-sided originals to one side of a sheet.

 Orientation of the Original and Image Position of Combine
 Original and Image

Open to Left 🖞 Originals

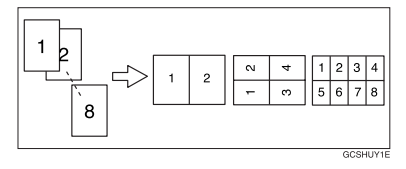

#### Open to Top 🗗 Originals

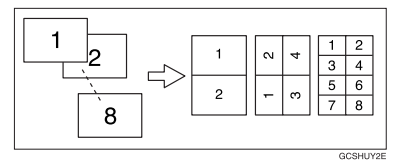

 Placing Originals (Originals Placed in the Document Feeder)

Originals read from left to right

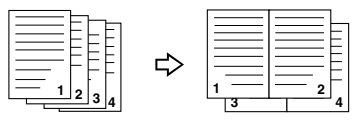

Combine5

Combine

Originals read from top to bottom

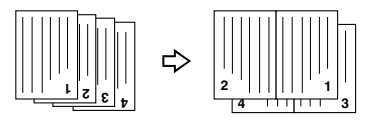

## $\mathcal{P}$ Reference

**Related Initial Settings** 

 $\Rightarrow$  p.101 "Erase Original Shadow in Combine"

 $\Rightarrow$  p.101 "Copy Order in Combine"

 $\Rightarrow$  p.103 "Separation Line in Combine"

## Press [Dup./Combine/Series].

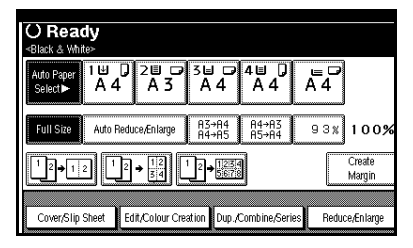

Press ([1 Sided]/[2 Sided]) for "Original", and then press [Combine 1 Side] for "Copy",

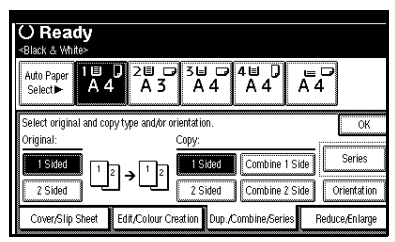

## 

 $\Rightarrow$  p.47 "Originals and Copy Direction"

**3** Select the number of originals to combine, and then press [OK].

4 Select the paper.

5 Press [OK].

**6** Place your originals, and then press the **[Start]** key.

# 2 Sided Combine

Combines various pages of originals into one sheet with two sides.

♦ 1 Sided 4 Pages → Combine 2 Side Copies four 1-sided originals to one sheet with two pages per side.

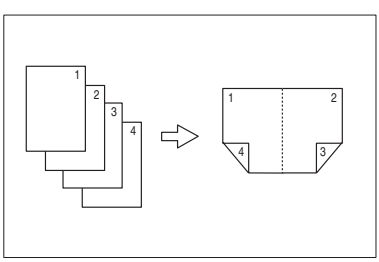

◆ 1 Sided 8 Pages → Combine 2 Side Copies eight 1-sided originals to one sheet with four pages per side.

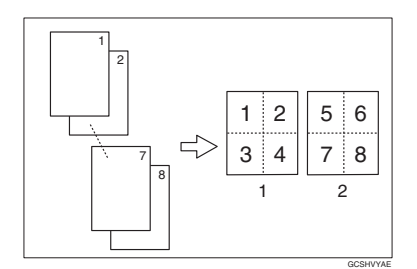

- 1. Front
- 2. Back
- ♦ 1 Sided 16 Pages → Combine 2 Side Copies sixteen 1-sided originals to one sheet with eight pages per side.

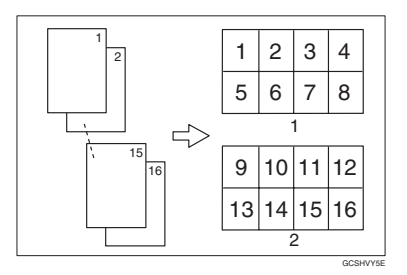

- 1. Front
- 2. Back
- ♦ 2 Sided 4 Pages → Combine 2 Side Copies two 2-sided originals to one sheet with two pages per side.

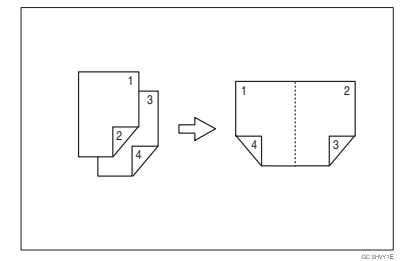

## **\*** 2 Sided 8 Pages $\rightarrow$ Combine 2 Side

Copies four 2-sided originals to one sheet with four pages per side.

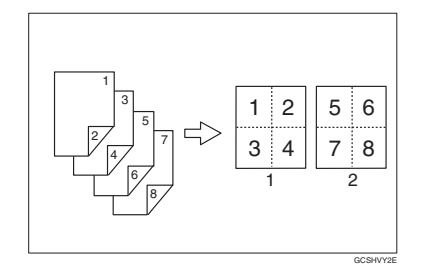

- 1. Front
- 2. Back
- **\*** 2 Sided 16 Pages  $\rightarrow$  Combine 2 Side Copies eight 2-sided originals to one sheet with eight pages per side.

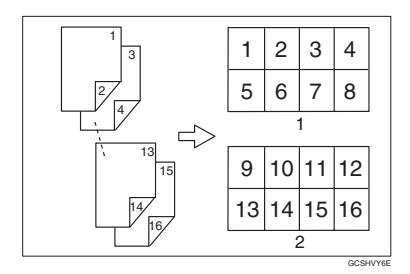

## 1. Front

2. Back

## ₽ Reference

Related initial settings

 $\Rightarrow$  p.48 "Orientation of the Original and Image Position of Combine"

 $\Rightarrow$  p.101 "Erase Original Shadow in Combine"

 $\Rightarrow$  p.101 "Copy Order in Combine"

 $\Rightarrow$  p.103 "Separation Line in Combine"

Press [Dup./Combine/Series].

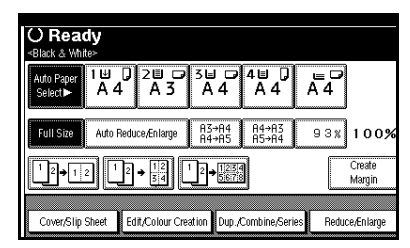

2 Press ([1 Sided]/[2 Sided]) for "Original", and then press [Combine 2 Side] for "Copy".

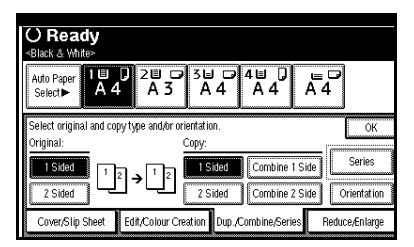

## 

 $\Rightarrow$  p.47 "Originals and Copy Direction"

- **3** Select the number of originals to combine, and then press [OK].
- 4 Select the paper.
- 5 Press [OK].
- **6** Place your originals, and then press the **[Start]** key.

## **Series Copies**

You can use this function only when you are making a copy from the Exposure Glass.

Separately copies the front and back of a 2–sided original or the two facing pages of a bound original onto two sheets.

#### ♦ Book→1 Sided

You can make one-sided copies from two facing pages of a bound original (book).

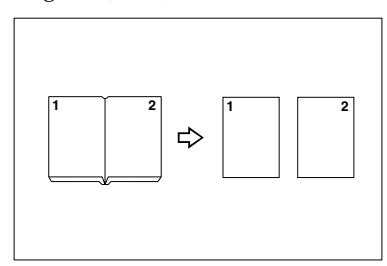

#### ♦ Book→2 Sided

Copies a two-page spread original onto one sheet with one page per side.

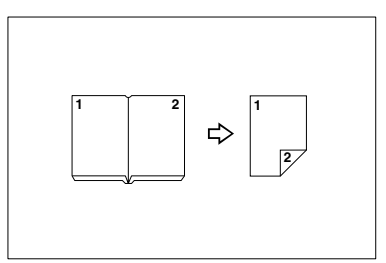

#### ♦ Front & Back $\rightarrow$ 2 Sided

Copies each two-page spread original as it is onto both sides of a sheet.

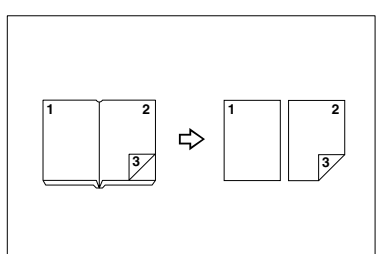

## 🖉 Note

- □ See the following table for original and copy paper sizes when using a 100% ratio.
- □ You can use this function only when you are making a copy from the Exposure Glass.

#### Metric version

| Original | Paper for 1–<br>sided copy          | Paper for 2–<br>sided copy                            |
|----------|-------------------------------------|-------------------------------------------------------|
| A3D      | A4 $\square \times 2$ sheets        | A4 $\square \times 1$<br>sheets<br>(2-sided)          |
| B4D      | B5 $\triangleright \times 2$ sheets | B5 $\triangleright \times 1$<br>sheets<br>(2-sided)   |
| A4D      | A5 $\square \times 2$ sheets        | A5 $\bigtriangledown \times 1$<br>sheets<br>(2-sided) |

#### Inch version

| Original                                 | Paper for 1–<br>sided copy                            | Paper for 2–<br>side copy                                             |
|------------------------------------------|-------------------------------------------------------|-----------------------------------------------------------------------|
| 11"×17" <b>□</b>                         | $8^{1/2}$ " ×<br>11" $\square$ × 2<br>sheets          | $8^{1}/2^{"} \times$<br>11" $\square \times 1$<br>sheets<br>(2 sided) |
| 8 <sup>1</sup> / <sub>2</sub> "×<br>11"₽ | $5^{1}/2" \times 8^{1}/2" \square \times 2$<br>sheets | $5^{1}/_{2}$ " ×<br>11" $\checkmark$ × 1<br>sheets<br>(2–sided)       |

#### Press [Dup./Combine/Series].

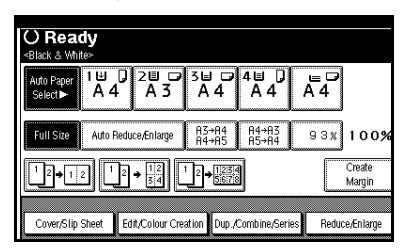

## 2 Press [Series].

3 Select ([Book→1 Sided]/[Book→2 Sided]/[Front&Back→2 Sided]) and press [OK].

## 4 Press [OK].

- 5 Make sure that [Auto Paper Select] is selected.
- Place your originals on the exposure glass, and then press the [Start] key.

#### 🖉 Note

Press the [#] key after all originals have been scanned.

## Image Repeat

The original image is copied repeatedly.

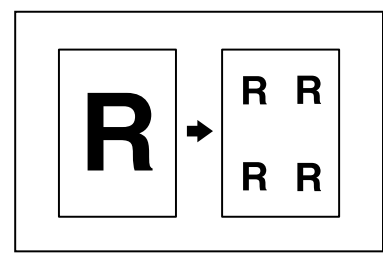

There are two types of designation methods for Image Repeat.

#### Whole Area Repeat

Repeatedly copies the entire image.

#### Specified Area Repeat

Repeatedly copies a specified portion of the image. Decide the base point of the area, specify the length and the width, and then specify the location of the area.

#### Reference

Related Initial Settings  $\Rightarrow$  p.102 "Double Copies Separation Line"

#### Whole Area Repeat

#### 🖉 Note

- □ The number of repeated images depends on the original size, copy paper size, and reproduction ratio. See the following table.
  - Original: A5 //Copy paper: A4 or Original: A5 //Copy paper A4

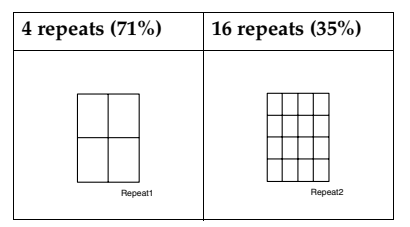

 Original: A5 (Copy paper: A4 ) or Original: A5 (Copy paper A4 (Copy paper)

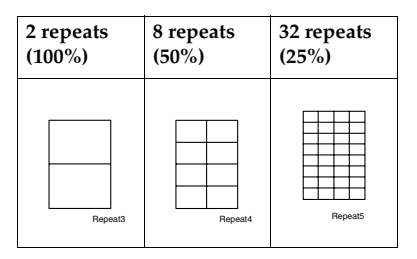

**1** Select the size of the copy paper and the reproduction ratio.

## 2 Press [Edit/Colour Creation].

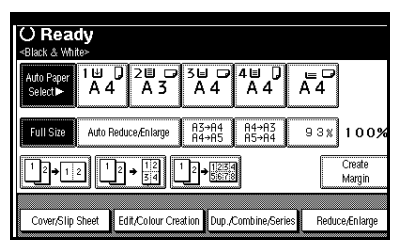

B Press [Edit Image].

4 Press [Image Repeat].

- 5 Confirm that [Whole Area] is selected, then press [OK].
- 6 Press [OK].
- **7** Place your original, and then press the **[Start]** key.

#### Specified Area Repeat

You can use this function only when you are making a copy from the Exposure Glass.

#### 🖉 Note

□ The base point X1, Y1, and the length set by point X2, Y2 determines the area of an image repeatedly copied.

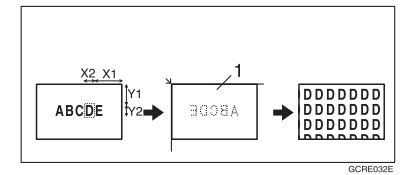

**1.** Set on the exposure glass

Specify the location of the area's base point (X1, Y1), and its length and width (X2, Y2).

- □ You can set any value in the range of X1: 0~412mm (0.8"~16.2"), X2: 20~432mm (0.8"~17"), Y1: 0~277mm (0.8"~10.8"), and Y2: 20~297mm (0.8"~11.6").
- **2** Select the size of the copy paper and the reproduction ratio.
- **B** Press [Edit/Colour Creation].
- 4 Press [Edit Image].
- Press [Image Repeat].
- 6 Press [Specified Area].
- **2** Enter the length of [X1] with the number keys, then press [#].
- Enter the length of [Y1] with the number keys, then press [#].
- **9** Enter the length of [X2] with the number keys, then press [#].
- Enter the length of the [Y2] by number keys, then press [#].
- Press [OK].
- Press [OK].
- B Press [OK].
- Place the original on the exposure glass, and then press the [Start] key.

## **Double Copies**

One original image is copied twice on one copy as shown in the illustration.

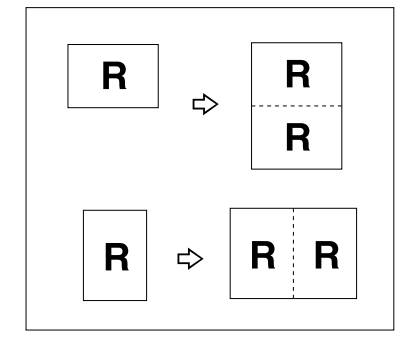

#### 🖉 Note

- □ You cannot use the bypass tray with this function.
- See the following table for original and copy paper sizes when using a 100% ratio.

#### Metric version

| Original Size and Direction | Copy Paper Size<br>and Direction |
|-----------------------------|----------------------------------|
| A5D                         | A4 🖵                             |
| A4 🖵                        | A3D                              |
| A5 🖓                        | A4D                              |
| B5 🖵                        | B4 <b>□</b>                      |

#### Inch version

| Original Size and Direction               | Copy Paper Size<br>and Direction |
|-------------------------------------------|----------------------------------|
| $5^1/_2$ " × $8^1/_2$ " <b>D</b>          | $8^{1}/_{2}$ " × 11"             |
| $5^{1}/_{2}$ " × $8^{1}/_{2}$ " $\square$ | $8^{1}/_{2}$ " × 11"             |
| $8^{1}/_{2}$ " × 11"                      | 11"×17" <b>□</b>                 |

□ The originals of size A5□ (5<sup>1</sup>/<sub>2</sub>" × 8<sup>1</sup>/<sub>2</sub>"□) cannot be detected properly on the exposure glass. Be sure to select the copy paper manually or set the originals in the document feeder.

## PReference

Related Initial Settings

 $\Rightarrow$  p.102 "Double Copies Separation Line"

- Press [Edit/Colour Creation].
- 2 Press [Edit Image].
- B Press [Double Copies].
- 4 Press [OK].
- 5 Press [OK].
- 6 Select the paper.
- **2** Place your originals, and then press the **[Start]** key.

## Centering

You can make copies with the image moved to the center of the copy paper.

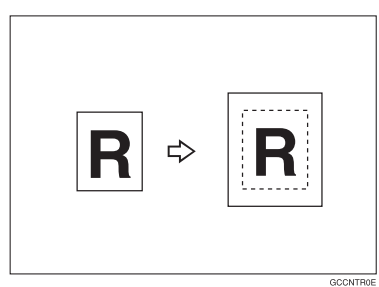

#### 🖉 Note

- You cannot use the bypass tray with this function.
- The original sizes and directions for centering are listed below.

#### Metric version

| Original<br>placed on: | Original size and direction                                                     |
|------------------------|---------------------------------------------------------------------------------|
| Exposure               | A3 $\Box$ , B4 $\Box$ , A4 $\Box$ $\Box$ ,                                      |
| glass                  | B5 $\Box$ $\Box$ , 8 <sup>1</sup> / <sub>2</sub> " × 13" $\Box$                 |
| Document               | A3 $\square$ , B4 $\square$ , A4 $\square$ $\square$ , B5 $\square$ $\square$ , |
| feeder                 | A5 $\square$ $\square$ , 8 <sup>1</sup> / <sub>2</sub> " × 13" $\square$        |

#### Inch version

| Original placed on: | Original size and direction                                                                                                    |
|---------------------|----------------------------------------------------------------------------------------------------|
| Exposure<br>glass   | $\begin{array}{c} 11" \times 17" \square, 8^{1}/{_{2}}" \times 14" \square, \\ 8^{1}/{_{2}}" \times 11" \square \square \end{array}$                                                                        |
| Document<br>feeder  | $\begin{array}{c} 11" \times 17" \square, 8^{1}/_{2}" \times 14" \square, \\ 8^{1}/_{2}" \times 11" \square \square, 10" \times 14" \square, \\ 5^{1}/_{2}" \times 8^{1}/_{2}" \square \square \end{array}$ |

## **1** Select the paper.

## **2** Press [Edit/Colour Creation].

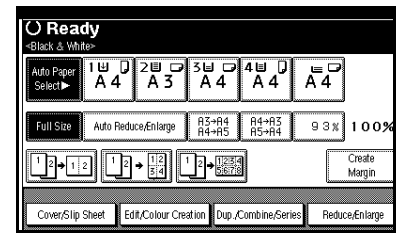

**3** Press [Edit Image].

4 Press [Centring].

5 Press [OK].

6 Press [OK].

**2** Place your originals, and then press the **[Start]** key.

## **Positive/Negative**

If your original is black and white, copy images are inverted.

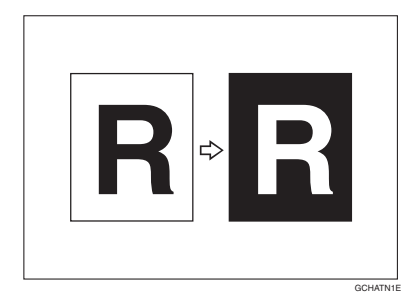

- If your original is black and white, copy images are inverted. If your original is colour, the density, darkness and brightness of each colour will be reversed and inverted to complimentary colours.
- If the [Single Color] key is selected, copy images are copied in white and specified colours.
- □ If **[Two-colour]** (normal) is selected, the white part of the original becomes black and the black part becomes white, and the coloured part is copied with the specified colour.
- □ If **[Red & Black]** is selected, the white part of the original becomes black, and the black part becomes white, but the red part is copied as red colour.

### Press [Edit/Colour Creation].

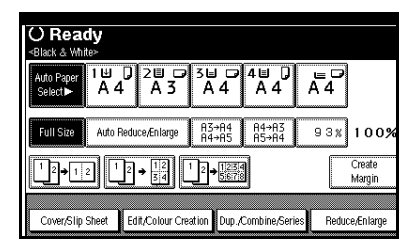

- 2 Press [Edit Image].
- **3** Press [Positive/Negative].
- 4 Press [OK].
- **5** Press [OK].
- **6** Select the paper.
- Place your originals, and then press the [Start] key.

#### Mirror

Copies by reversing the image from left to right, as reflected in a mirror.

## 🖉 Note

Copy results may differ depending on the set orientation of the originals.

**1** Press [Edit/Colour Creation].

- **2** Press [Edit Image].
- **3** Press [Mirror Image].
- 4 Press [OK].
- 5 Place the original, then press the [Start] key.

## Margin Adjustment

You can shift the image to the left, right, top or bottom to make a bind-ing margin.

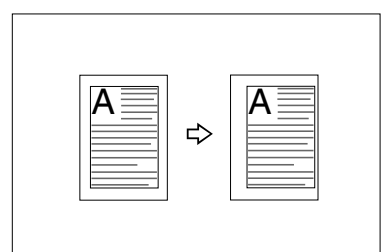

## $\mathcal{P}$ Reference

Related Initial Settings

- $\Rightarrow$  p.101 "Front Margin: Left/Right"
- $\Rightarrow$  p.101 "Back Margin: Left/Right"

⇒ p.101 "Front Margin: Top/Bottom"

⇒ p.101 "Back Margin: Top/Bottom"

 $\Rightarrow$  p.101 "1 Sided $\rightarrow$ 2 Sided Auto Margin: TtoT"

#### 🖉 Note

You can change the width of the binding margin as follows.

| Metric<br>version | 0 – 30mm (in 1mm steps)   |
|-------------------|---------------------------|
| Inch<br>version   | 0" – 1.2" (in 0.1" steps) |

## Press [Edit/Colour Creation].

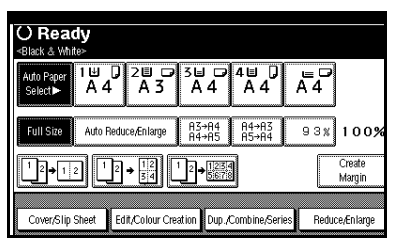

**2** Press [Erase/Margin Adj.].

B Press [Margin Adjustment].

4 Set a binding margin for a front page. Press [←] and [→] when setting the left and right margins, and [↓] and [↑] when setting the top and bottom margins.

#### 🖉 Note

- □ To change the value entered, press [←], [→], [↓], [↑] to set the new value.
- □ If you do not need to specify the margins for the back side pages, press **[OK]** and go to step **[**.
- 5 Set a binding margin for the back side pages. Press [←] and [→] when setting the left and right margins, and [↓] and [↑] when setting the top and bottom margins. Then press [OK].

#### 🖉 Note

□ Margin on the back side of the page is valid only when **[Duplex]** or **[Duplex]** of Combine is selected.

## 6 Press [OK].

- 7 Press [OK].
- 8 Place your originals, and then press the [Start] key.

## Erase

This function erases the center and/or all four sides of the original image.

This function has the following three types:

#### Border

This mode erases the edge margin of the original image.

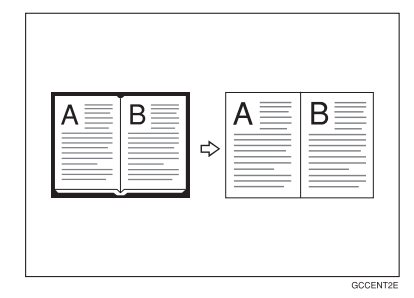

#### Center

This mode erases the center margin of the original image.

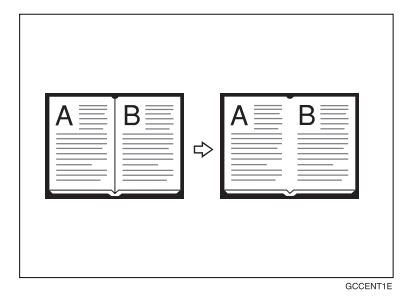

#### Center/Border

This mode erases both the center and edge margins of the original image.

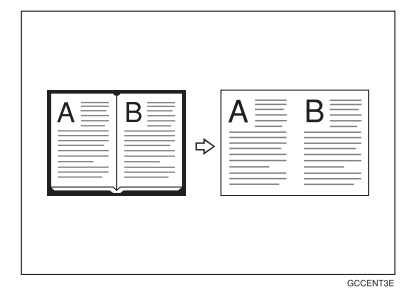

## PReference

The erase width is set to 10mm (0.4") at default settings. You can change this settings with the User Tools.

 $\Rightarrow$  p.101 "Erase Center Width"

 $\Rightarrow$  p.101 "Erase Border Width"

#### 🖉 Note

The relationship between the original orientation and the erased part is as follows:

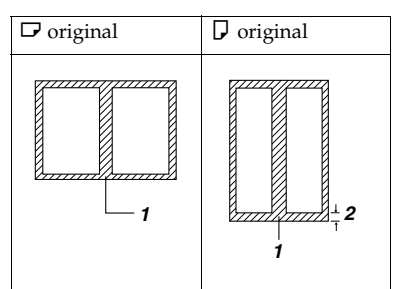

- 1: Erased part
- 2: 2–99mm

#### Border Erase

Press [Edit/Colour Creation].

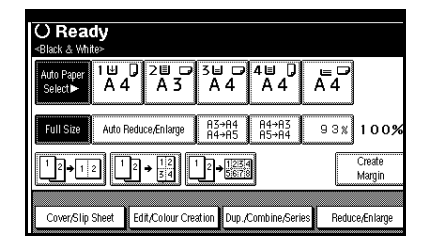

- 2 Press [Erase/Margin Adj.].
- **3** Press [Erase].
- **4** Set the erase border width.

Selecting [Same Width]

#### Press [Same Width].

|          | O Ready<br>«Black & White»                   |           |
|----------|----------------------------------------------|-----------|
| I        | Erase                                        |           |
| I        | Adjust width of the area to erase with 🖽 🖃 . |           |
| ł        |                                              | <2m~99m>  |
| 00000000 | Same Width                                   |           |
|          |                                              |           |
|          | Diff. Width                                  |           |
|          | 1 O m                                        |           |
|          |                                              |           |
|          | Border Centre Centre/Border                  | Cancel OK |

Set an erase border width with [+] and [-].

- □ To change the value entered, press [♣] and [━] to set the new value.
- Press [OK].

#### Selecting [Diff. Width]

#### Press [Diff. Width].

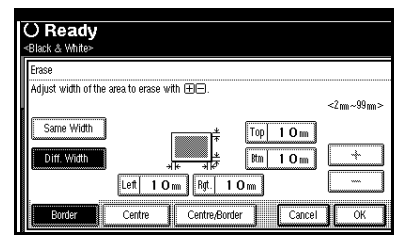

- Press the key for the border you wish to change and set an erase border width with [+] and [-].
- Press [OK].
- 5 Press [OK].
- **6** Place your originals, and then press the **[Start]** key.

#### Center Erase

Press [Edit/Colour Creation].

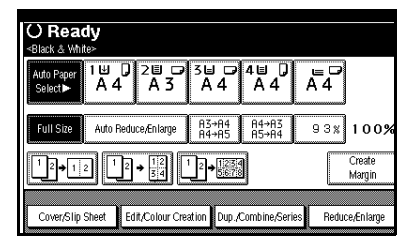

- 2 Press [Erase/Margin Adj.].
- 3 Press [Erase].
- 4 Press [Centre].
- 5 Set the erase center width with
   [+] and [−], and then press [OK].
- 6 Press [OK].
- **2** Place your originals, and then press the [Start] key.

#### Center/Border Erase

**1** Press [Edit/Colour Creation].

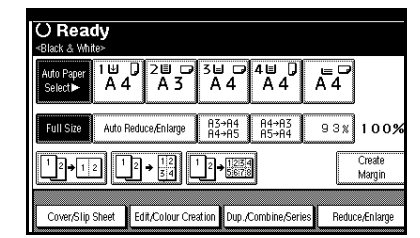

- 2 Press [Erase/Margin Adj.].
- 3 Press [Erase].
- 4 Press [Centre/Border].
- **5** Set the border to be erased.

Selecting [Same Width]

- Press [Same Width].
- Press [Centre], and then set the erase center width with [+] and [-].
- Press [Border], and then set the erase border width with [+] and [-].
- 4 Press [OK].

Selecting [Diff. Width]

Press [Diff. Width].

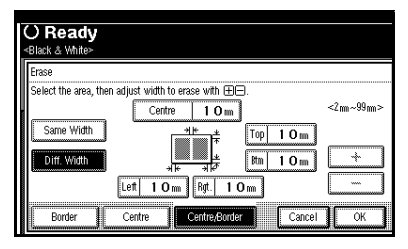

Press the key for the part you wish to change, and then set an erase margin width with [+] and [-].

**3** Press [OK].

## 6 Press [OK].

**7** Place your originals, and then press the **[Start]** key.

## **Preset Stamp**

Messages that you use frequently can be stored in the machine's memory and stamped on copies.

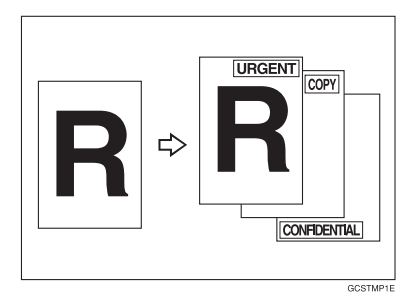

One of the following eight messages can be stamped on copies with a frame around it: "COPY", "URGENT", "PRIORITY", "For Your Info.", "PRE-LIMINARY", "For Internal Use Only", "CONFIDENTIAL", "DRAFT".

#### **Stamp Position and Original Direction**

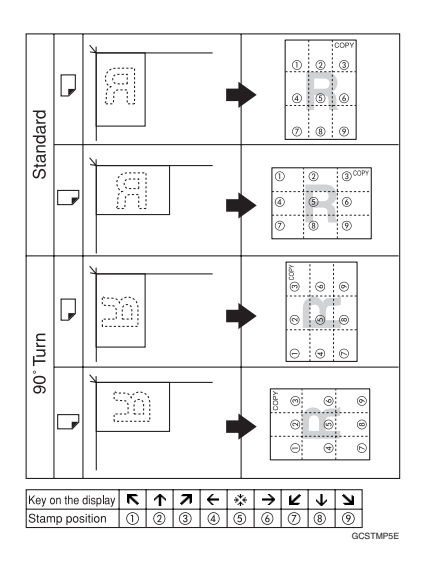

#### 🖉 Note

- □ You cannot use the bypass tray with this function.
- Only one message can be stamped at a time.
- □ When you select Full Colour, the Full Colour counter starts from "1".
- □ The default stamp colour is red.

#### 

- $\Rightarrow$  p.103 "Stamp Language"
- $\Rightarrow$  p.103 "Stamp Position"
- $\Rightarrow$  p.103 "Stamp Format :"
- $\Rightarrow$  p.103 "Stamp Colour"

#### Press [Edit/Colour Creation].

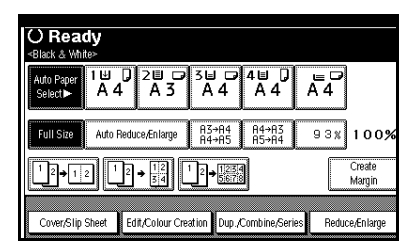

2 Press [Stamp].

**3** Press [Preset Stamp].

**4** Select the desired message.

**5** Press [All Pages] or [1st Page only] to select the print page.

## 🖉 Note

□ You can change the colour, position, size, and density of the stamp. ⇒ p.61 "Changing the stamp colour" ⇒ p.61 "Changing the stamp position, size and density"

6 After you specify all the desired settings, press [OK].

7 Press [OK].

8 Place your originals, and then press the [Start] key.

#### Changing the stamp colour

1 Press [Stamp Colour].

**2** Select the stamp colour, then press [OK].

Changing the stamp position, size and density

1 Press [Change].

**2** Select the position for print, size and density, then press [OK].

## **User Stamp**

Copies with the registered stamp.

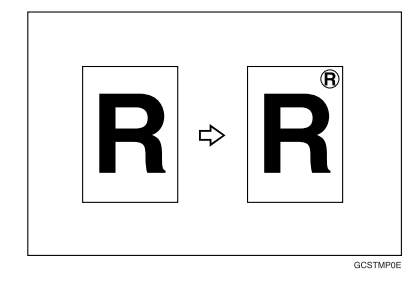

## 🖉 Note

Full colour originals can only be read in single colour.

#### Stamp position and original orientation

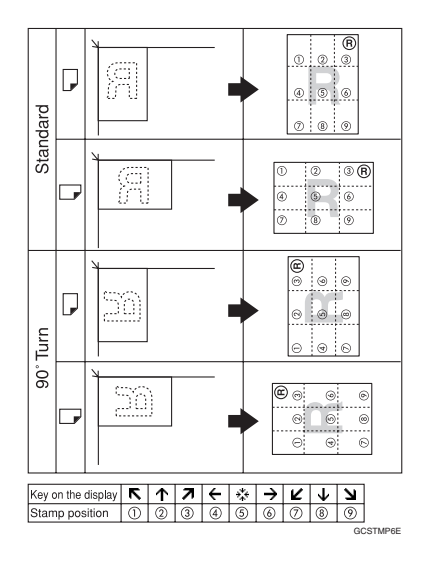

- You cannot use the bypass tray with this function.
- □ Only one message can be stamped at a time.
- □ The default stamp colour is black.

### Reference

**Related Initial Settings** 

- $\Rightarrow$  p.104 "Stamp Position 1 4"
- $\Rightarrow$  p.104 "Stamp Format 1 4"
- $\Rightarrow$  p.104 "Stamp Colour : 1 4"

**1** Register a user stamp.

#### Reference

 $\Rightarrow$  p.62 "To program the user stamp"

#### **2** Press [Edit/Colour Creation].

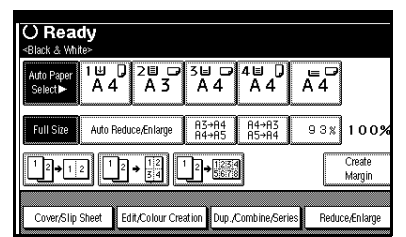

B Press [Stamp].

4 Press [User Stamp].

**5** Select the stamp you require.

6 Press [All Pages] or [1st Page only] to select the print page.

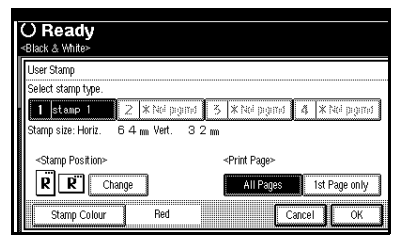

#### 🖉 Note

□ You can change the stamp colour and position. ⇒ p.62 "Changing the stamp colour" ⇒ p.62 "To change the stamp position"

- After making all settings, press [OK].
- 8 Press [OK].
- 9 Set the original, then press the [Start] key.

Changing the stamp colour

- 1 Press [Stamp Colour].
- 2 Select the stamp colour, then press [OK].

To change the stamp position

- **1** Press [Change].
- 2 Select the desired position, and then press [OK].

#### To program the user stamp

- □ The range of stamp images for readability is 10-297mm high (0.4"-11.7") and 10-432mm (0.4"-17") wide.
- Up to four images that you use frequently can be stored in the machine's memory.
- **1** Make sure that the machine is in Copy mode.
**2** Press the **[User Tools/Counter]** key.

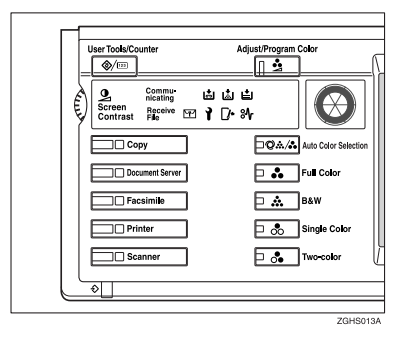

#### Press [Copier/Document Server Features].

The main menu of the Copier/Document Server Features appears.

4 Press [Stamp].

5 Press [User Stamp].

**6** Press [Program/Delete Stamp].

**7** Press [**Program**] and press the stamp number (1–4) you want to program.

#### 🖉 Note

- □ Stamp numbers with ⇒ already have settings in them.
- □ If the stamp number is already being used, the machine will ask you if you wish to overwrite it Press **[Yes]** or **[No]**.

8 Enter the user stamp name with the letter keys on the display panel. You can register up to 10 characters.

# 9 Press [OK].

#### PReference

 $\Rightarrow$  "Entering Text Characters" in the General Settings Guide

D Enter the horizontal size of the stamp with the number keys, and then press [#].

# 🖉 Note

- □ You can enter sizes within the horizontal range of 10 432mm, 1.0" 17.0", and the vertical range of 10 297mm, 1.0" 11.7". However, if the area exceeds the maximum value (5,000mm<sup>2</sup>, 7.75 inch<sup>2</sup>), it is corrected to within the acceptable range automatically.
- Press [Vertical], and then enter the vertical size in the same way as step .
- Place the user stamp on the exposure glass, and then press [Start Scanning].

The original will be scanned, and the stamp will be registered.

# 🖉 Note

Originals cannot be scanned from the document feeder when programming the user stamp.

# B Press [Exit].

# Press [Exit].

The display returns to the main menu of the Copier/Document Server Features.

# B Press [Exit].

Exits the settings and will become ready to copy.

#### To delete the user stamp

#### ∰Important

You cannot restore a deleted stamp.

Make sure that the machine is in Copy mode.

- **2** Press the **[User Tools/Counter]** key.
- B Press [Copier/Document Server Features].

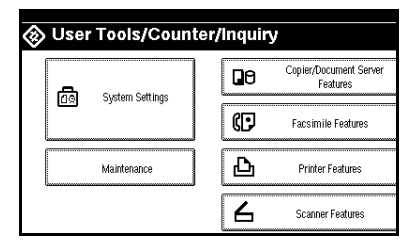

- 4 Press [Stamp].
- 5 Press [User Stamp].
- **6** Press [Program/Delete Stamp].
- **7** Press [Delete], then press the stamp number (1–4) you want to delete.

# 8 Select [Delete].

#### 9 Press [Exit].

The display returns to the main menu of the Copier/Document Server Features.

# D Press [Exit].

Exits the settings and will become ready to copy.

# **Date Stamp**

You can select from the following styles.

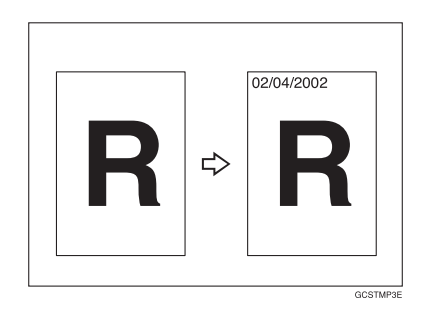

You can select from the following styles.

- MM/DD/YYYY
- MM.DD.YYYY
- DD/MM/YYYY
- DD.MM.YYYY
- YYYY.MM.DD

#### Stamp position and original orientation

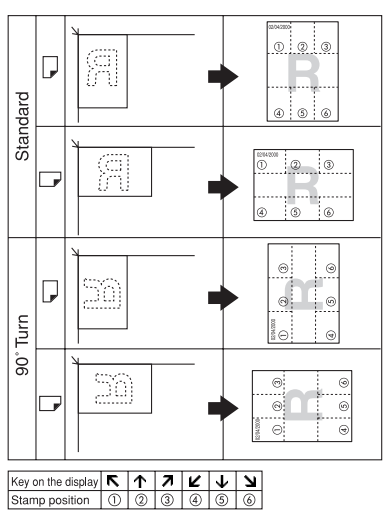

GCSTMP7E

# 🖉 Note

□ You cannot use the bypass tray with this function.

# ℅ Reference

**Related Initial Settings** 

 $\Rightarrow$  p.104 "Font"

- $\Rightarrow$  p.104 "Size"
- $\Rightarrow$  p.104 "Superimpose"
- $\Rightarrow$  p.104 "Stamp Position"
- $\Rightarrow$  p.104 "Stamp Colour"

⇒ General Settings Guide "Timer Setting"

# Press [Edit/Colour Creation].

| O Ready<br>≪Black & White>                         |                         |                |          |                  |
|----------------------------------------------------|-------------------------|----------------|----------|------------------|
| Auto Paper 1世 및 2世<br>Select► A 4 A 3              | □ <sup>3</sup> □<br>A 4 | 4≝ ↓<br>A 4    | ⊌<br>A 4 |                  |
| Full Size Auto Reduce/Enlarg                       | e A3→A4<br>A4→A5        | A4→A3<br>A5→A4 | 93%      | 100%             |
| $\begin{array}{c}1\\2 \rightarrow 1\\2\end{array}$ |                         |                |          | Create<br>Margin |
| Cover/Slip Sheet Edit/Colour                       | Creation Dup./          | Combine/Seri   | es Redu  | ce/Enlarge       |

- 2 Press [Stamp].
- **3** Press [Date Stamp].
- 4 Press [All Pages] or [1st Page only] to select the print page.

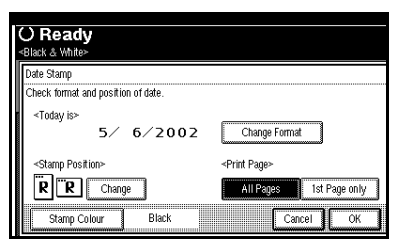

# 🖉 Note

□ You can change the colour, font and position of the date to be stamped. ⇒ p.65 "Changing the stamp colour" ⇒ p.65 "To change the style of date"

- **5** After all the settings are complete, press [OK].
- 6 Press [OK].
- 2 Set the original, then press the [Start] key.

Changing the stamp colour

- Press [Stamp Colour].
- 2 Select the stamp colour, then press [OK].

#### To change the style of date

# Press [Change Format].

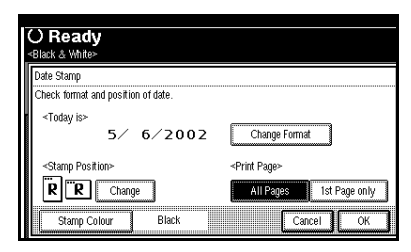

2 Select the date format, and then press [OK].

# To change the stamp position

# Press [Change].

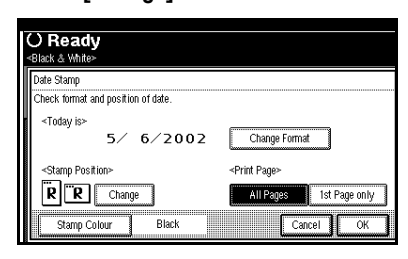

2 Select the desired Date Stamp position, and then press [OK].

# Page Numbering

Use this function to print page numbers on your copies.

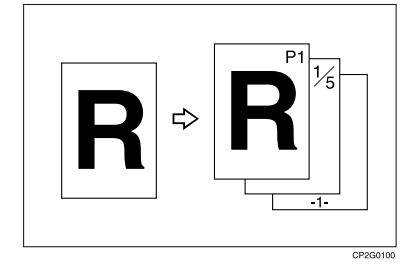

There are six types of Page Numbering (n is the total number of pages in your original):

- P1,P2,...Pn
- 1/n,2/n,...n/n
- -1-,-2-,...-n-
- P.1,P.2,...P.n
- 1, 2...n
- 1-1,1-2,..1-n

#### Stamp position and original orientation

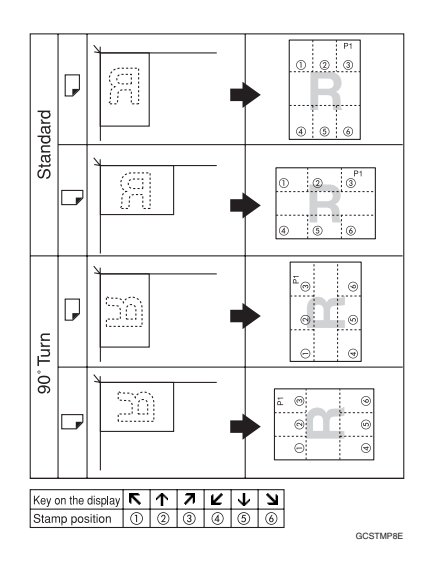

#### 🖉 Note

- □ You cannot use the bypass tray with this function.
- □ The default stamp colour is black.

#### PReference

**Related Initial Settings** 

- $\Rightarrow$  p.104 "Font"
- $\Rightarrow$  p.104 "Size"
- $\Rightarrow$  p.105 "Superimpose"
- $\Rightarrow$  p.104 "Stamp Format"

⇒ p.104 "Duplex Back Page Stamping Position"

 $\Rightarrow$  p.105 "Stamp Position"

 $\Rightarrow$  p.105 "Stamp on Designated Slip Sheet"

 $\Rightarrow$  p.105 "Stamp Colour"

# **1** Press [Edit/Colour Creation].

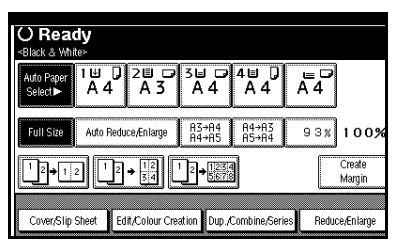

# **2** Press [Stamp].

**B** Press [Page Numbering].

#### 4 Select the format.

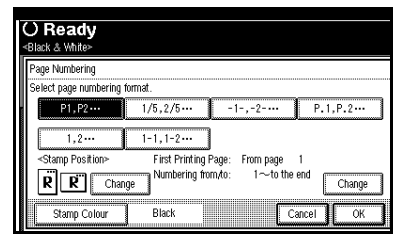

# Note

- □ You can specify the stamp colour, stamp position, pages to be stamped, and numbering.  $\Rightarrow$ p.67 "Changing the stamp colour"  $\Rightarrow$  p.67 "Changing the stamp position"  $\Rightarrow$  p.67 "Specify the first printing page and start number"
- 5 After you specify all the desired settings, press [OK].
- 6 Press [OK].
- Set the originals, then press the [Start] key.

#### Changing the stamp colour

Press [Stamp Colour].

**2** Select the stamp colour, then press [OK].

#### Changing the stamp position

- **1** Press [Change].
- **2** Select the desired position, and then press [OK].

Specify the first printing page and start number

If you selected (P1,P2..., -1-,-2-..., P.1, P.2..., 1, 2...,

#### Note 🖉

□ Below explains the example when (P1, P2...) is selected. The steps are the same for /other cases.

# Press the right [Change].

**2** Press [First Printing Page], and then enter the original sheet number from which to start numbering with the number keys.

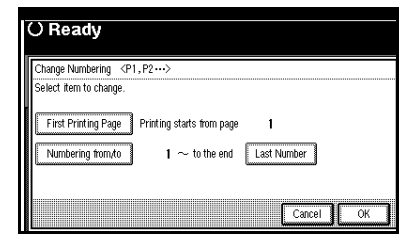

#### Note 🔗

To change the number entered, press [Clear] or the [Clear/Stop] key, and then enter a new number.

# B Press the [#] key.

Press [Numbering from/to], and then enter the number from which to start numbering with the number keys, then press the [#] key.

5 Press [Last Number], and then enter the page number at which to stop numbering with the number keys, then press the [#] key.

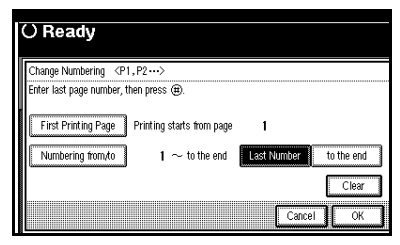

# 🖉 Note

□ If you wish to print onto the last page, press [to the end].

**6** When all the page designation is complete, press [OK].

**7** Press [OK].

If you selected (1/5, 2/5...)

Press the right [Change].

2 Press [First Printing Page], and then enter the original sheet number from which to start numbering with the number keys.

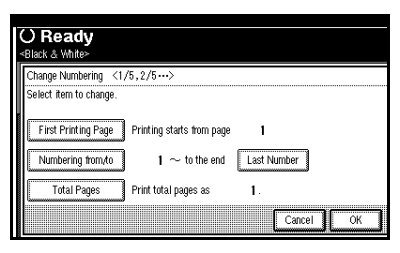

### 🖉 Note

□ To change the number entered, press [Clear] or the [Clear/Stop] key, and then enter a new number.

**3** Press the **[#]** key.

- 4 Press [Numbering from/to], and then enter the page number from which to start numbering with the number keys, and then press the [#] key.
- 5 Press [Last Number], and then enter the page number at which to stop numbering with the number keys, then press the [#] key.

Proceed to step **G** when not changing.

#### 🖉 Note

- If you wish to print onto the last page, press [to the end].
- □ The last number is the last page number to print. For example, if the **[Total Pages]** is 10 pages, if you wish to print up to 7 pages and do not wish to print from page 8 on, enter **[7]** for **[Last Number]**. Normally, you do not need to enter the number.
- **6** Press **[Total Pages]**, and then enter the total number of original pages with the number keys, then press the **[#]** key.
- 7 Press [OK].

🖉 Note

□ To change the settings after pressing **[OK]**, press **[Change]**, and then enter the numbers again.

#### If you selected (1-1, 1-2,...)

# Press the right [Change].

2 Press [First Printing Page], and then enter the original sheet number from which to start numbering with the number keys.

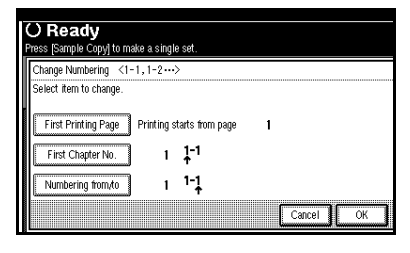

# 🖉 Note

□ To change the number entered, press [Clear] or the [Clear/Stop] key, and then enter a new number.

# **3** Press the **[#]** key.

4 Press [First Chapter No.], and then enter the chapter number from which to start numbering with the number keys, then press the [#] key.

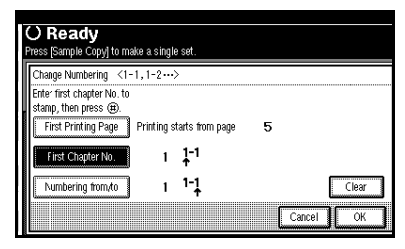

5 Press [Numbering from/to], and then enter the page number from which to start numbering with the number keys, then press the [#] key.

- **6** If all the page designation is complete, press [OK].
- 7 Press [OK].

### Covers

Using this function, you can add cover sheets or designate certain pages to be copied on slip sheets.

#### Preparation

Before selecting this function, set the tray for the front cover paper.  $\Rightarrow$  General Settings Guide, "Cover Sheet Tray"

#### 🖉 Note

- The cover sheet should be the same size and direction as the copy paper.
- You cannot set the copy paper in the bypass tray. Only set the cover sheets in the bypass tray.
- □ When selecting [Copy], select whether the front and back covers are copied 1 Sided or 2 Sided. ⇒General Settings Guide, "Cover Sheet Tray"

#### Front Cover

The first page of your originals is copied on specific paper sheet for covers, or a cover sheet is inserted before the first copy.

Copy

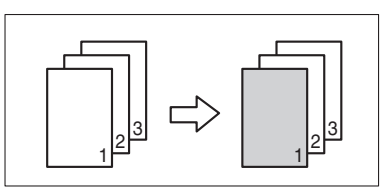

• Blank

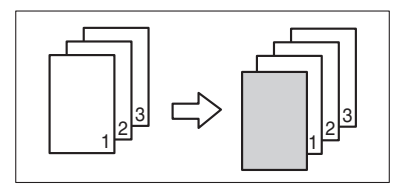

#### Front/Back Covers

The first and last pages of your original are copied on separate paper for use as covers.

• Copy

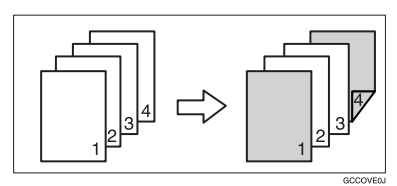

• Blank

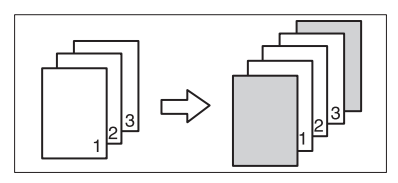

# 🖉 Note

□ If Blank mode is selected, the cover will not be counted as a copy.

#### ✓ Reference

 $\Rightarrow$  p.101 "Front Cover Copy in Combine"

#### Press [Cover/Slip Sheet].

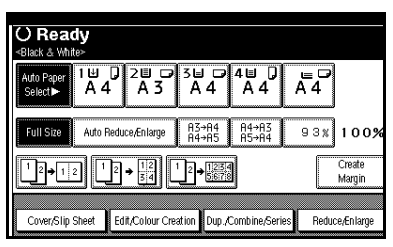

- 2 Press ([Front Cover]/[Front/Back Cover]).
- **3** Select [Copy] or [Blank] for the cover sheet.
- 4 Select the paper tray which contains the sheet paper to copy the originals, and then press [OK].
- 5 Place your originals in the document feeder, and then press the [Start] key.

# **Slip Sheets**

Every time the originals' page changes, a slip sheet is inserted. This function can be used to insert a slip sheet automatically between each OHP transparency copied or used as a stack function. You can also copy onto the inserted slip sheets.

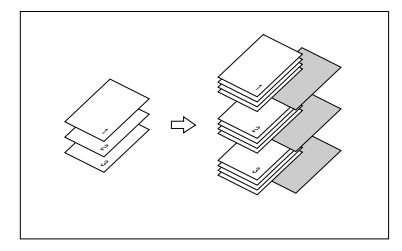

#### Preparation

Before selecting this function, specify the paper tray for slip sheets.  $\Rightarrow$  "Slip Sheet Tray" in the General Settings Guide

#### 🖉 Note

Load the slip sheets in the same size and orientation as the copy paper or the OHP transparency.

- When using OHP transparencies set on the bypass tray
  - Copy

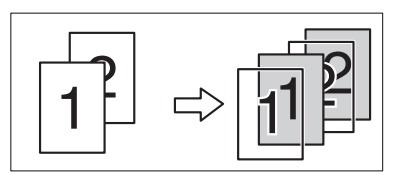

• Blank

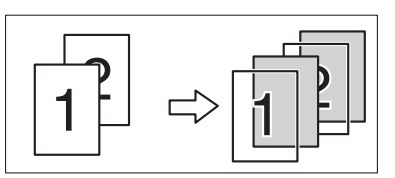

# 🖉 Note

When not copying onto slip sheets, the sheets will not be counted as copies.

# **1** Press [Cover/Slip Sheet].

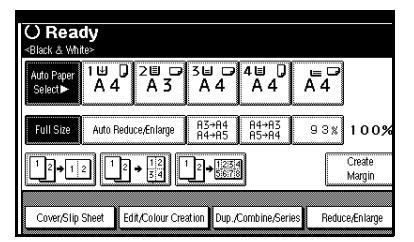

- **2** Press [Slip Sheet].
- **3** Select [Copy] or [Blank], and then press [OK].
- 4 Select the paper tray which contains the sheet paper to copy the originals.
- 5 Place your originals, and then press the [Start] key.

# Storing Originals in the Document Server

The Document Server enables you to save documents in the machine memory and then print them as you want.

#### Important

Data stored in the machine might be lost if some kind of failure occurs. The supplier shall not be responsible for any damage that might result from the loss of data.

#### 🖉 Note

Data stored in the Document Server is set to be deleted after 3 days by the factory default value. You can specify the period after which the stored data is deleted automatically. ("Auto Delete File" in the System Settings manual under "Key Operator Tools"). For more information about settings and changes, see the General Settings Guide.

#### Reference

Refer to the General Settings Guide.

# Press [Store File].

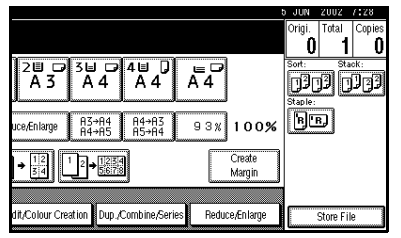

2 Enter a file name, user name, or password if necessary.

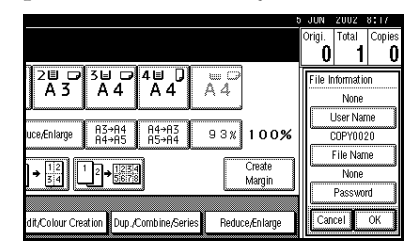

# **3** Place your originals.

#### 

For more information on the types of originals that can be placed and how to place them,  $\Rightarrow$  p.12 "Placing Originals".

4 Make the scanning settings for the original.

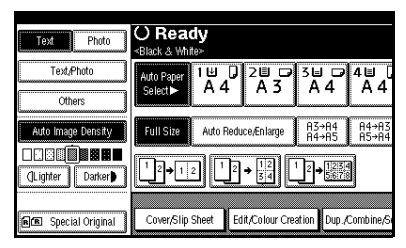

# **5** Press the **[Start]** key.

Originals are scanned.

#### 🖉 Note

- □ To stop scanning, press the **[Clear/Stop]** key. To resume a paused scanning job, press **[Continue]** in the confirmation dialog box. To delete the saved images and cancel the job, press **[Stop]**.
- □ To check if the document has been stored, press the **[Document Server]** key to display the document selection screen.

# 3. Colour Adjustment/Program

# **Colour Adjustment**

This function lets you alter up to three single colours by mixing them with adjacent colours in the colour circle.

#### Reference

For types and examples of the image adjustment functions.  $\Rightarrow$  p.i "What You Can Do With This Machine <Colour Functions/Colour Adjustments>"

# 🖉 Note

- □ You can set up to 3 colours from yellow, red, magenta, blue, cyan, or green.
- This function is only available in Full Colour mode.

# Press the [Adjust/Program Color] key.

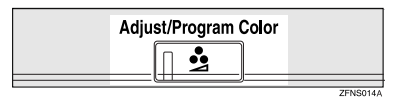

# 2 Press [Adjust Colour].

The colour circle is displayed.

**3** Select the colours you want to adjust.

You can select up to 3 colours.

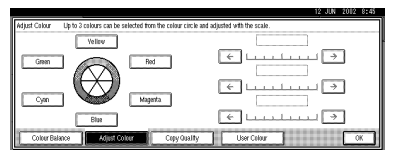

# Adjust the colour tastes using [←] or [→].

#### 🖉 Note

Refer to the colour circle on the control panel.

# 5 Press [OK].

#### 🖉 Note

- □ The indicator of the **[Adjust/Program Color]** key will light up, when adjusting the colour.
- □ The adjusted settings will be deleted and the initial values will be reset, when Auto Clear has been performed, when the **[Clear Modes]** key has been pressed or when the power has been turned off.

# **Colour Balance**

Adjusts the overall colour tone when the overall copy is reddish or bluish.

#### Reference

For types and examples of the image adjustment functions. ⇒ p.i "What You Can Do With This Machine <Colour Functions/Colour Adjustments>"

Press the [Adjust/Program Color] key.

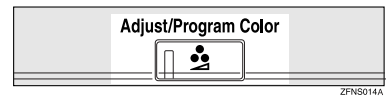

- 2 Make sure that [Colour Balance] is selected.
- Adjust by pressing [Lighter] or [Darker].

#### 🖉 Note

□ You can also register the adjusted contents. ⇒ p.74 "Colour Balance Program"

# 4 Press [OK].

#### 🖉 Note

- □ The indicator of the **[Adjust/Program Color]** key will light up, when adjusting the colour balance.
- The adjusted settings will be deleted and the initial values will be reset, when Auto Clear has been performed, when the [Clear Modes] key has been pressed or when the power has been turned off.

# **Colour Balance Program**

You can also store the colour balance setting in memory and recall it when you want to use it.

#### 🖉 Note

- □ You can store up to 3 contents.
- □ If you want to change the registered settings, register them one more time. In this case, the previously registered contents will be changed.

#### Storing the adjusted colour balance

**1** Change the colour balance.

#### Reference

 $\Rightarrow$  p.74 "Colour Balance"

#### **2** Press [Program Colour Balance].

- **3** Press [Program].
- 4 Select a number (1–3) for this setting.

The colour balance setting will be registered in the selected number.

#### 🖉 Note

□ If you select the program number key where the � is displayed, the previously registered settings will change.

# **5** Press [OK].

#### Changing the registered contents

- **1** Press the **(Adjust/Program Color)** key.
- 2 Confirm that [Colour Balance] is selected, and press [Program Colour Balance].
- Select the program number (1–3) to be changed.

The programmed colour balance appears.

- **4** Change the registered contents.
- After the programmed contents are changed, press [Program Colour Balance].
- 6 Press [Program], and then press the program number key to be over-written.
- **2** Press [Register].

The program is changed.

8 Press [OK].

Copying with the registered contents

- Press the [Adjust/Program Color] key.
- 2 Make sure that [Colour Balance] is selected, and then press [Program Colour Balance].
- **B** Make sure that [Recall] has been selected, and then select the program number registered by the colour balance to be used.
- 4 Press [OK].

**5** Place your originals, and then press the [Start] key.

#### 🖉 Note

□ After copying has been completed, either performing the Auto Clear function or pressing the **[Clear Modes]** key deletes the recalled contents.

#### Deleting the registered contents

- Press the [Adjust/Program Color] key.
- 2 Make sure that [Colour Balance] has been selected, and then press [Program Colour Balance].
- B Press [Delete], and then select the program number registered by the colour balance to delete.
- 4 Press [Yes].
- 5 Press [OK].

# Image Adjustment

#### 

For types and examples of the image adjustment functions.  $\Rightarrow$  p.i "What You Can Do With This Machine <Colour Functions/Colour Adjustments>"

The followings are types of image adjustments you can make.

#### Sharp/Soft

For adjusting the outline of an image.

#### Contrast

For adjusting the shades of an image.

#### Background Density

For adjusting the background density of an image.

#### Adjust U.C.R

For expressing vividly the black areas in an image by adjusting the amount of black toner.

#### Text/Photo Sensitivity

For adjusting the standard level in judging the image in the text and the photo part, when using "Text/Photo".

#### 🖉 Note

- "Sharp/Soft" "Contrast" "Background Density" can each be adjusted, however, their adjustments can affect the level of other adjustment functions.
- When adjusting the image quality, the indicator of the [Adjust/Program Color] key will light up.

- The adjusted settings will be deleted and the initial values will be reset, when Auto Clear has been performed, when the [Clear Modes] key has been pressed or when the power has been turned off.
- Press the [Adjust/Program Color] key.

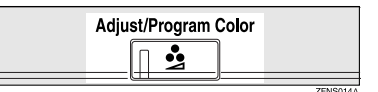

- 2 Press [Copy Quality].
- **B** Adjust the settings.

Adjusting the Sharp/Soft

- Adjust by pressing [Soft] or [Sharp].
- Press [OK].

Adjusting the contrast

- Adjust by pressing [Low] or [High].
- Press [OK].

Adjusting the background density

 Adjust by pressing [Lighter] or [Darker].

#### 🖉 Note

Adjustments should be made lightly when copying dark textured originals, such as newspaper or recycled paper.

76

Adjustments should be made darker when darkening the colour of markers or highlighters. However, as the colour of highlighters is difficult to reproduce, the copy might not come out depending on the colour or a different colour might be copied.

#### Press [OK].

#### Adjusting the U.C.R.

- Adjust by pressing [Lighter] or [Darker].
- Press [OK].

Adjusting the Text/Photo Sensitivity

#### ● Press [▼Next].

Adjust by pressing [Text] or [Photo].

#### 🖉 Note

□ Make sure to set to "Text" when parts of the texts are faded or are not clear. Set to "Photo" when the outline of photos becomes dark.

#### Press [OK].

# **Auto Colour Calibration**

If a certain colour is strong or the colour of the copy differs from the original, adjust the yellow, magenta, cyan and black balance.

#### 🖉 Note

□ If "▲ Toner is almost empty" is shown on the display panel, the test pattern cannot be printed.

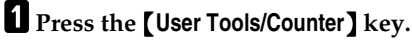

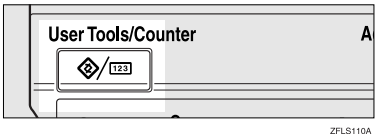

# 2 Press [Maintenance].

| ⊗ User Tools/Counte | r/Inquir | y                                  |   |     | 5 JUN 2012 7:53<br>Ext |
|---------------------|----------|------------------------------------|---|-----|------------------------|
|                     | Qe       | Copier/Document Server<br>Features |   | æ   | Français               |
| Dig System Security | œ        | Facsimile Features                 | ] |     |                        |
| Maintenance         | Ъ        | Printer Features                   | ] | i   | inquiry                |
|                     | 6        | Scamer Features                    | ] | 123 | Counter                |

- **3** Press [Auto Colour Calibration].
- 4 Press [Start] on the "Copier Function".
- **5** Press [Start Printing] and a test pattern will be printed.

#### 🖉 Note

- □ The test pattern will be printed on an A4 □, 8<sup>1</sup>/<sub>2</sub>"× 11" □ size page (If A4 □ is not available then A3 □, B4□ will be used.). Make sure to check the paper set in the paper tray.
- The counter will not proceed when the test pattern is printed.

#### 6 Place the test pattern on the exposure glass and press [Start Scanning].

The image will be corrected after "Please wait." disappears.

#### 🖉 Note

- The test pattern will not be read if it is set in the optional document feeder (ADF).
- Set the test pattern in the following way:

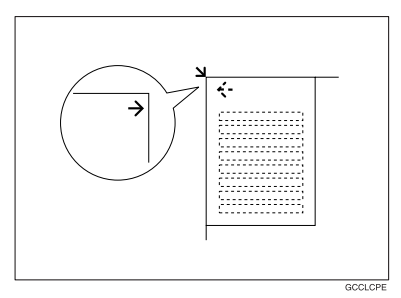

□ When the optional document feeder (ADF) is installed, make sure to set the test pattern on the exposure glass, and then 2 or 3 white sheets, same size as the test pattern, above the test pattern.

Returning to the previous setting

#### 🖉 Note

"Previous Setting" means to return to the previous status before any changes.

• Press [Previous Setting] in the "Auto Colour Calibration (Copier Function)".

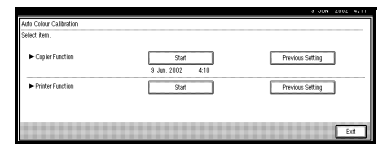

#### 2 Press [Yes].

The settings return to the previous contents.

# User Colour

You can register colours made by adjusting the density of yellow, magenta, cyan, and black. You can also give a name to the colours you register, and print out registered colours.

#### ✓ Reference

For types and examples of the image adjustment functions  $\Rightarrow$  p.i "What You Can Do With This Machine <Colour Functions/Colour Adjustments>"

The following show you how to create colours:

- Adjusting the density of each colour, by using the density of a chosen basic colour.
- Directly specifying the density of each colour using the number keys.

#### 🖉 Note

- Adjust the colours to be registered so that the total of yellow, magenta, cyan and black is under 255%.
- □ When the total density of a registered colour is over 256%, it will be corrected to 255%.
- When copying using user colours, the fine shades might vary depending on the condition of the machine.
- □ In order to correctly reproduce originals, the values, which have been input, are corrected inside the machine, and copies are made using the best suitable values. Therefore, there might be slight colour differences when copying using "Text" and when using "Photo".
- □ Up to 15 colours can be registered.

- □ Sample prints of user colours can also be made on an A4 □ size page or on an A3 □ size page.
- □ When printing a user colour list, the full colour counter will advance to "1".

# Adjusting Colours Based on the Selected Colour

Press the [Adjust/Program Color] key.

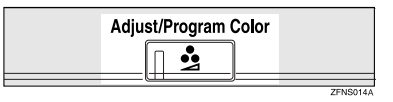

# 2 Press [User Colour].

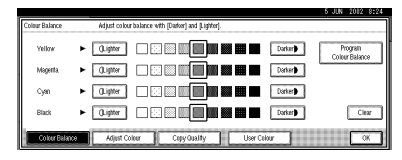

**B** Select the number (1–15) you want to store the user colour in.

#### 🖉 Note

The contents of the user colour will change when selecting the number already displayed by the colour name.

# 4 Select the colour to be used as a base for registration from [Basic Colour].

The density of each colour for the selected colour is displayed.

# 🖉 Note

□ Press [Custom Setting] if you are directly specifying the density of each colour with the number keys. ⇒ p.81 "Mixing Colours Manually with the Number Keys"

Selecting from registered colours

Press [User Colour].

**2** Select from the registered colours.

**5** Specify the colour density.

### Using [**+**] [**-**]

● Specify the density in percentages (%) using [+] or [-].

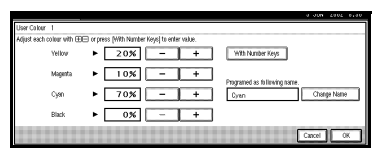

Using [With Number keys]

Press [With Number keys].

Input the density in percentages (%) using the number keys, and then press [#].

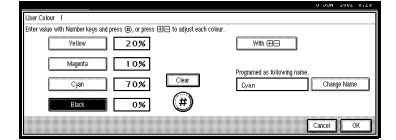

#### 🖉 Note

- □ If you want to use [+] or [-], press [With + -].
- □ If you enter the wrong density, press [Clear] or the [Clear/Stop] key, and then reenter the correct density.
- Repeat step ② if you want to specify the density of multiple colours.

When renaming a colour

Press [Change Name].

Enter the name of the colour (up to 16 characters), and then press [OK].

#### $\mathcal{P}$ Reference

⇒ General Settings Guide "How to Enter Characters"

- **6** Check densities and names of each colour, and then press [OK].
- **7** Press [Exit].

# Mixing Colours Manually with the Number Keys

**1** Press the **[Adjust/Program Color]** key.

2 Press [User Colour].

**3** Select the number (1–15) that you want to store the user colour in.

#### 🖉 Note

The contents of the user colour will change when selecting the number already displayed by the colour name.

4 Press [Custom Setting].

**5** Select the colour that you want to adjust.

**6** Enter the density (%) with the number keys, and then press [#].

When renaming a colour

Press [Change Name].

Enter the name of the colour (up to 16 characters), then press [OK].

#### 

⇒ General Settings Guide "How to Enter Characters"

Check the names of each colour, and then press [OK].

#### 🖉 Note

Repeat steps 5 to 7 if you want to specify the density of multiple colours.

# 8 Press [Exit].

# **Deleting User Colours**

#### 🖉 Note

- You can not delete colours registered tered in the program or registered colours that are currently being used.
- Press the [Adjust/Program Color] key.
- 2 Press [User Colour].
- **3** Press [Delete].
- 4 Select the number of the user colour you want to delete.
- 5 Press [Delete].
- 6 Press [Exit].

# Sampling the User Colours

- Press the [Adjust/Program Color] key.
- 2 Press [User Colour].
- **3** Confirm the copy paper, and then press [Print Sample of User Colour].

The sample of user colours is output in the internal tray.

- 🖉 Note
- □ The sample will be copied on a A4 □,  $8^{1}/{_{2}}$ " × 11" □ sheet or a A3 □, 11" × 17" □ sheet.

# Programs

You can store the frequently used copy job settings in the machine memory and recall them for future use.

# Storing a Program

#### 🖉 Note

- □ You can store up to 10 programs.
- □ You can select the standard mode or program No. 10 as the mode to be set when modes are cleared or reset, or immediately after the operation switch is turned. ⇒ p.99 "Change Initial Mode"
- □ Paper settings are stored based on paper size. So if you place more than one paper tray of the same size, the paper tray prioritized with the User Tools (System Settings) will be selected first. ⇒"Paper Settings" General Settings Guide
- Programs are not cleared by turning the power off or by pressing the [Clear Modes] key. They are canceled only when you delete or overwrite them with another program.
- **1** Edit the copy settings so that all functions you want to store in this program are selected.

# **2** Press the **[Program]** key.

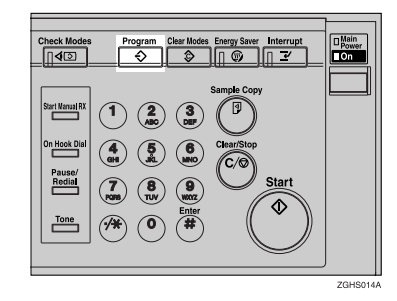

# 3 Press [Register].

| ÷ 1 | report          | 2 * Nitrigsteet      |
|-----|-----------------|----------------------|
| 3   | * Hit wijdend   | 4 × Histologiciettet |
| 5   | * Nit repland   | 6 × Nitrepsierer     |
| 7   | * Hg iqclini    | 8 * H# H# H# H#      |
| 9   | * Nit repoleted | 10 * Nitrepsterst    |

# 4 Press the program number you want to store.

#### 🖉 Note

□ Program numbers with ⇒ already have settings in them.

#### PReference

 $\Rightarrow$  p.83 "Changing a stored program"

# **5** Enter the program name with the letter keys on the display panel.

You can enter up to 40 characters.

#### ✓ Reference

For details on entering characters, see "Entering Text Characters", General Settings Guide

#### 🖉 Note

□ If you do not wish to enter the program name, go to step **G**.

# 6 Press [OK].

When the settings are successfully stored, the the indicator goes on. The screen returns to the initial copy display for a while.

Changing a stored program

# **1** Check the program settings.

### 🖉 Note

- □ When you want to check the contents of a program, recall the program. ⇒ p.83 "Recalling a Program"
- **2** Repeat steps **1** to **4** of "Storing a Program".

### 3 Press [Register].

Repeat steps **9**, **0** of "Storing a Program".

#### 🖉 Note

□ When it is overwritten, the previous program is erased.

# **Deleting a Program**

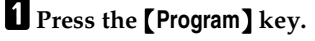

2 Press [Delete].

| Deve | ran //   | and.                  |      | 0 JUN 2002 0.35 |
|------|----------|-----------------------|------|-----------------|
| Sele | et proj  | ran No. to recall.    |      |                 |
| E    | <u>۱</u> | report                | Z    | * 148 14941494  |
| Ē    | 3        | * Nit repland         | - 6  | * Nit repsierer |
| Ē    | 5        | * Hg aqolest          | 6    | * 18 466194     |
| Ē    | ĉ        | * Nit replaced        | 8    | * Nitrepland    |
| Ē    | 5        | * Hit ogsletet        | 10   | * Hit repoleted |
|      |          | 🔿 Register 🔰 Change N | lame | Delete          |

Press the program number you want to delete.

# 4 Press [Yes].

The program is deleted, and the screen returns to the initial copy display.

# **Recalling a Program**

Press the [Program] key.

# 2 Press [Recall].

| rogram (C<br>ielect proc | lapy)<br>ran No. to recall. |             |                 |       |
|--------------------------|-----------------------------|-------------|-----------------|-------|
| 1                        | report                      | Z           | * Nit repsioned |       |
| 3                        | * Hit ogslend               |             | 米国美国动物网         |       |
| 5                        | * Nitt registered           | - i         | * Nit repaired  |       |
| 7                        | * Hit inteleted             |             | 米 同時 同時 同時      |       |
| 9                        | * Nitt registered           | 10          | * Nat repolered |       |
|                          | 🕀 Register                  | Change Name | Delete          | T Ext |

**B** Press the program number you want to recall.

The stored settings are displayed.

# 🖉 Note

□ Only programs with � contain a program.

4 Place your originals, and then press the [Start] key.

# 4. Troubleshooting

# If Your Machine Does Not Operate as You Want

# When a Message is Displayed

The following chart contains explanations for the common messages. If other messages appear, follow the instructions as they are displayed.

| Problem                                            | Cause                                                                              | Action                                                                                                    |
|----------------------------------------------------|------------------------------------------------------------------------------------|----------------------------------------------------------------------------------------------------|
| Cannot detect original size.                       | Improper original is<br>placed. $\Rightarrow$ p.9 "Sizes diffi-<br>cult to detect" | Place a custom size original on the exposure glass. $\Rightarrow$ p.13 "Placing Originals on the Exposure Glass"  |
|                                                    |                                                                                    | Input the horizontal and vertical size of the custom original. $\Rightarrow$ p.16 "Placing Custom Size Originals" |
|                                                    |                                                                                    | Do not use Auto Reduce/Enlarge mode.                                                                              |
|                                                    | Original is not placed.                                                            | Place your originals.                                                                                             |
| Check original orientation.                        | There is no copy paper that<br>is in the same direction as<br>the originals.       | Place the original in the same direc-<br>tion as the copy paper.                                                  |
| Check paper size.                                  | Improper paper size is set.                                                        | If you press the <b>[Start]</b> key, copy will start onto the selected paper.                                     |
| Rotate Sort is not available with this image size. | A size of paper for which<br>Rotate Sort is not available<br>is selected.          | Select the proper paper size. $\Rightarrow$ p.39 "Sort"                                                           |
| It is over stapling capacity.                      | The number of sheets per set is over the staple capac-<br>ity.                     | Check the stapler capacity. ⇒ p.108<br>"Supplementary Informations"                                               |
| Cannot staple paper of this size.                  | The Staple function cannot<br>be used with paper size se-<br>lected.               | Select a paper size that can be used<br>in Staple mode. $\Rightarrow$ p.108 "Supple-<br>mentary Informations"     |
| Duplex is not avilable with this paper size.       | A paper size not available<br>in Duplex mode has been<br>selected.                 | Select the proper paper size.                                                                                     |
| Maximum number of sets is *.                       | The number of copies ex-<br>ceeds the maximum copy<br>quantity.                    | You can change the maximum copy quantity. $\Rightarrow$ p.99 "Max. Copy Quantity"                                 |

| Problem                                                          | Cause                                        | Action                                                                                                    |
|------------------------------------------------------------------|----------------------------------------------|----------------------------------------------------------------------------------------------------|
| Cannot copy. Original is<br>being scanned by other<br>functions. | The Document Server func-<br>tion is in use. | To cancel the job in process, press<br>[Exit], and then press the [Document<br>Server] key. Next, press the<br>[Clear/Stop] key. When the message<br>" [Stop] was pressed. Stop storing?"<br>appears, press [Stop]. |

# If You Cannot Make Clear Copies

| Problem                                                           | Cause                                                     | Action                                                                                                    |
|-------------------------------------------------------------------|-----------------------------------------------------------|----------------------------------------------------------------------------------------------------|
| Copies appear dirty.                                              | The image density is too dark.                            | Adjust the copy density. $\Rightarrow$ p.29<br>"Adjusting Copy Image Density"                                                                                     |
|                                                                   | Auto Image Density is not selected.                       | Adjust the auto density. $\Rightarrow$ p.29<br>"Adjusting Copy Image Density"                                                                                     |
| The reverse side of an orig-<br>inal image is copied.             | The image density is too dark.                            | Adjust the copy density. $\Rightarrow$ p.29<br>"Adjusting Copy Image Density"                                                                                     |
|                                                                   | Auto Image Density is not selected.                       | Adjust the auto density. ⇒ p.29<br>"Adjusting Copy Image Density"                                                                                                 |
| A shadow appears on cop-<br>ies if you use pasted origi-<br>nals. | The image density is too dark.                            | Adjust the copy density. $\Rightarrow$ p.29<br>"Adjusting Copy Image Density"<br>Change the direction of the original.<br>Put mending tape on the pasted<br>part. |
| The same copy area is dirty whenever making copies.               | The exposure glass or doc-<br>ument feeder is dirty.      | Clean them. $\Rightarrow$ General Settings<br>Guide                                                                                                    |
| Copies are too light.                                             | The image density is too light.                           | Adjust the copy density. $\Rightarrow$ p.29<br>"Adjusting Copy Image Density"                                                                                     |
|                                                                   | The paper size is not appropriate.                        | <ul> <li>Use the recommended paper.</li> <li>Note</li> <li>A light copy may result when you use damp or rough grain paper.</li> </ul>                             |
|                                                                   | Toner cartridge is almost empty.                          | Add toner. $\Rightarrow$ General Settings<br>Guide                                                                                                    |
| Parts of the image are not copied.                                | The original is not set cor-<br>rectly.                   | Set originals correctly. $\Rightarrow$ p.12 "Placing Originals"                                                                                                   |
|                                                                   | An improper paper size is selected.                       | Select the proper paper size.                                                                                                    |
| Copies are blank.                                                 | The original is not set cor-<br>rectly.                   | When using the exposure glass, face<br>the originals down. When using the<br>document feeder, face them up. $\Rightarrow$<br>p.12 "Placing Originals"             |
| A moiré pattern is pro-<br>duced on copies.                       | Your original has a dot pat-<br>tern image or many lines. | Place the original on the exposure glass at a slight angle.                                                                                                    |

# If You Cannot Make Copies as You Want

This section explains causes and remedies when copy results are not as expected.

| Problem                                                                                          | Cause                                                                                                    | Action                                                                                                    |
|--------------------------------------------------------------------------------------------------|----------------------------------------------------------------------------------------------------|----------------------------------------------------------------------------------------------------|
| Copies are not stapled.                                                                          | There are jammed staples in the stapler.                                                                                  | Remove jammed staples. ⇒ General<br>Settings Guide                                                                                                    |
|                                                                                                  |                                                                                                    | <ul> <li>Note</li> <li>After removing jammed staples, staples might not be ejected the first few times you try to use the stapler.</li> </ul>                                                                                                    |
|                                                                                                  | The number of copies ex-<br>ceeds the capacity of the<br>stapler.                                                         | Check the stapler capacity. $\Rightarrow$ p.108<br>"Supplementary Informations"                                                                                                    |
|                                                                                                  | Copy paper is curled.                                                                                                    | Turn the copy paper over in the tray.                                                                                                    |
| Staples are wrongly posi-<br>tioned.                                                             | Originals are not set cor-<br>rectly.                                                                                     | Check the correct position to place the originals. $\Rightarrow$ p.43 "Staple"                                                                                                    |
| You cannot combine sever-<br>al functions.                                                       | Selected functions cannot be used together.                                                                               | Check the combination of functions and make the settings again.                                                                                                    |
|                                                                                                  |                                                                                                    | $ \begin{array}{c} & \label{eq:product} \ensuremath{\mathcal{P}} \ensuremath{Reference} \\ & \Rightarrow p.107 \ensuremath{\text{"Combination Chart"}} \end{array} $                                                                                     |
| When sorting, the pages<br>are divided into two<br>blocks.                                       | The memory became full in<br>the middle of sorting and<br>the pages were delivered in<br>two blocks.                      | You can interrupt copying when the<br>memory becomes full. ⇒ p.105<br>"Memory Full Auto Scan Restart"                                                                                                    |
| In Double Copies mode,<br>parts of the original image<br>are not copied.                         | Combination of original<br>and copy paper is not cor-<br>rect.                                                            | Select A3 $\square$ for A4 $\square$ originals and A4 for A5 originals.                                                                                                    |
| In Border, Center, or Cent-<br>er/Border mode, parts of<br>the original image are not<br>copied. | You set a wide erased mar-<br>gin.                                                                                        | Make the margin width narrower.<br>You can adjust it between 2-99mm.<br>$\Rightarrow$ p.101 "Erase Border Width" and<br>$\Rightarrow$ p.101 "Erase Center Width"                                                                                         |
|                                                                                                  | Originals are not scanned correctly.                                                                                      | Set the originals correctly.                                                                                                    |
| In Margin Adjustment<br>mode, parts of the original<br>image are not copied.                     | You set a wide erased mar-<br>gin.<br>There is a lack of margin<br>space on the opposite side<br>of the binding position. | Set a narrower margin with the User<br>Tools. $\Rightarrow$ p.101 "Front Margin:<br>Left/Right", $\Rightarrow$ p.101 "Front Mar-<br>gin: Top/Bottom", $\Rightarrow$ p.101 "Back<br>Margin: Left/Right", $\Rightarrow$ p.101 "Back<br>Margin: Top/Bottom" |

| Problem                                                                             | Cause                                                                                                    | Action                                                                                                    |
|-------------------------------------------------------------------------------------|----------------------------------------------------------------------------------------------------|----------------------------------------------------------------------------------------------------|
| In Image Repeat mode, the original image is not cop-                                | You selected copy paper<br>the same size as the origi-                                                                                   | Select copy paper larger than the originals.                                                                                                    |
| ied repeatedly.                                                                     | nals, or you did not select<br>the proper reproduction<br>ratio.                                                                         | Select the proper reproduction ratio.                                                                                                    |
| The stamp position is wrong.                                                        | The paper orientation is wrong.                                                                                                    | Check the paper orientation and stamp position.                                                                                                    |
| When Combine, parts of the image are not copied.                                    | You specified a reproduc-<br>tion ratio that does not<br>match the sizes of your<br>originals and copy paper.                            | When you specify a reproduction<br>ratio using Manual Paper Select<br>mode, make sure that the ratio<br>matches your originals and the copy<br>paper. |
|                                                                                     |                                                                                                    | <ul> <li>Note</li> <li>Select the correct reproduction<br/>ratio before using Combine<br/>mode.</li> </ul>                                            |
| Order of copies is not cor-<br>rect.                                                | You placed the originals in the incorrect order.                                                                                         | When placing a stack of originals in<br>the document feeder, the last page<br>should be on the bottom.                                                |
|                                                                                     |                                                                                                    | If you place an original on the expo-<br>sure glass, start with the first page to<br>be copied.                                                       |
| When Duplex, copy is<br>made Top/Bottom even<br>though Left/Right is se-<br>lected. | You placed the originals in the wrong direction.                                                                                         | Place the originals in the correct ori-<br>entation. $\Rightarrow$ p.12 "Original Orienta-<br>tion"                                                   |
| Paper does not output dur-<br>ing printing with stapling.                           | When you stop printing<br>while using the staple func-<br>tion, papers not stapled<br>during printing may be left<br>in the staple unit. | Press the <b>[Reset]</b> key and cancel copy settings, including stapling.                                                                            |
| Colours changed even<br>though they were not se-<br>lected.                         | If colour range is set to<br>"Wider" and if red is select-<br>ed, colours such as magen-<br>ta and orange may change.                    | Adjust the colour range by setting<br>the colour width. ⇒ p.106 "Adjust<br>Colour Image"                                                              |
| Colours not selected will be<br>erased when using Erase<br>mode.                    | If colour range is set to<br>"Wider" and if red is select-<br>ed, colours such as magen-<br>ta and orange may change.                    | Adjust the colour range by setting<br>the colour width. $\Rightarrow$ p.106 "Adjust<br>Colour Image"                                                  |

# When Memory is Full

#### 🖉 Note

□ If you set "Memory Full Auto Scan Restart" of the User Tools (⇒ p.105) to "Yes", the memory overflow message will not be displayed, but make Connect Copy for the scanned originals automatically. Connect Copy continues scanning and copying until finishing the job. Note that copy sets will be printed out separately by scanning at this time.

| Message                                                                                                    | Cause                                                                                                    | Solution & Reference                                                                                                    |
|----------------------------------------------------------------------------------------------------|----------------------------------------------------------------------------------------------------|----------------------------------------------------------------------------------------------------|
| <ul> <li>Memory is full. ## originals have been scanned.</li> <li>Press [Print] to copy scanned originals.</li> <li>Do not remove remaining originals.</li> <li>Note</li> <li>Copying will stop and this message will be displayed when the memory is full.</li> </ul> | The scanned original exceeds<br>the number of pages that can<br>be stored in memory.                                     | Press <b>[Print]</b> to copy scanned<br>originals and clear the scan-<br>ning data. Press <b>[Clear Memory]</b><br>to clear the scanning data and<br>not copy. |
| Press <b>[Resume]</b> to scan and<br>copy remaining originals.<br><b>[Stop] [Resume]</b>                                                                                                    | The machine checks if the re-<br>maining original should be<br>copied, after the scanned orig-<br>inal has been printed. | To continue copying, remove<br>all copies then press <b>[Resume]</b> .<br>To stop copying, press <b>[Stop]</b> .                                               |

# 5. User Tools (Copier/Document Server Features)

# User Tools Menu (Copier/Document Server Features)

| User Tools Item Names                                             | Default Settings                       |
|-------------------------------------------------------------------|----------------------------------------|
| General Features $1/5 \Rightarrow p.98$ "General Features $1/5$ " |                                        |
| Auto Paper Select Priority                                        | ON                                     |
| Paper Display                                                     | Display                                |
| Original Type Display                                             | Display                                |
| Original Type Priority                                            | Full Colour/Two-colour:<br>Text/Photo  |
|                                                                   | B&W/Single Colour:<br>Text/Photo       |
| Original Photo Type Priority                                      | •Text/Photo : Printed Photo            |
|                                                                   | Photo : Printed Photo                  |
| Auto Tray Switching                                               | Without image rotation                 |
| General Features $2/5 \Rightarrow p.99$ "General Features $2/5$ " | •                                      |
| Duplex Mode Priority                                              | 1 Sided $\rightarrow$ 1 Sided (metric) |
|                                                                   | 1 Sided $\rightarrow$ 2 Sided (inch)   |
| Copy Orientation in Duplex Mode                                   | Top to Top                             |
| Original Orientation in Duplex Mode                               | Top to Top                             |
| Change Initial Mode                                               | Standard                               |
| Max. Copy Quantity                                                | 100 Sheets                             |
| Tone: Original remains                                            | ON                                     |
| Job End Call                                                      | ON                                     |

| User Tools Item Names                                              | Default Settings                                                                                                    |
|--------------------------------------------------------------------|----------------------------------------------------------------------------------------------------|
| General Features $3/5 \Rightarrow p.99$ "General Features $3/5$ "  |                                                                                                    |
| Copy Function Key: F1~F5                                           | When 2 Sided is available<br>• F1: 1 Sided $\rightarrow$ 2 Sided : T to<br>T<br>• F2: 2 Sided : T to T $\rightarrow$ 2 Sid-                             |
|                                                                    | ed : I to I<br>• F3: 1 Sided $\rightarrow$ 1 Sided Com-<br>bine<br>• F4: 1 Sided $\rightarrow$ 1 Sided Com-<br>bine: 4 originals<br>• F5: Create Marcin |
|                                                                    | When 2 Sided is not available<br>• F1: 1 Sided $\rightarrow$ 1 Sided Com-                                                                               |
|                                                                    | • F2: 1 Sided → 1 Sided Com-<br>bine: 4 originals                                                                                                    |
|                                                                    | <ul> <li>• F3: 1 Sided → 1 Sided Combine: 8 originals</li> <li>• F4: Off</li> </ul>                                                                     |
|                                                                    | • F5: Create Margin                                                                                                    |
| General Features $4/5 \Rightarrow p.99$ "General Features $4/5$ "  |                                                                                                    |
| Document Server Storage Key: F1~F5                                 | <ul> <li>• F1: 2 Sided Original Top to<br/>Top</li> <li>• F2: 1 Sided → 1 Sided Com-</li> </ul>                                                         |
|                                                                    | bine<br>• F3: 1 Sided $\rightarrow$ 1 Sided Com-                                                                                                    |
|                                                                    | bine: 4 originals                                                                                                    |
|                                                                    | • F4: 1 Sided $\rightarrow$ 1 Sided Com-<br>bine: 8 originals                                                                                           |
|                                                                    | • F5: Create Margin                                                                                                    |
| General Features $5/5 \Rightarrow p.100$ "General Features $5/5$ " | 1                                                                                                    |
| Clear Bypass Mode                                                  | Clear                                                                                                    |
| Colour Mode Priority                                               | Black & White                                                                                                    |
| Two-Colour Mode Priority                                           | Red & Black                                                                                                    |
| Auto Image Density Priority                                        | Full Colour/Two-colour:<br>OFF                                                                                                    |
|                                                                    | B & W/Single Colour: ON                                                                                                    |

| User Tools Item Names                                                        | Default Settings      |
|------------------------------------------------------------------------------|-----------------------|
| Reproduction Ratio $1/2 \Rightarrow p.100$ "Reproduction Ratio $1/2$ "       |                       |
| Shortcut R/E                                                                 | Metric version        |
|                                                                              | •Shortcut R/E 1: 71%  |
|                                                                              | •Shortcut R/E 2: 141% |
|                                                                              | •Shortcut R/E 3: 93%  |
|                                                                              | Inch version          |
|                                                                              | •Shortcut R/E 1: 73%  |
|                                                                              | •Shortcut R/E 2: 155% |
|                                                                              | •Shortcut R/E 3: 93%  |
| Enlarge 1~5                                                                  | Metric version        |
|                                                                              | •Enlarge 1: 115%      |
|                                                                              | •Enlarge 2: 122%      |
|                                                                              | •Enlarge 3: 141%      |
|                                                                              | •Enlarge 4: 200%      |
|                                                                              | •Enlarge 5: 400%      |
|                                                                              | Inch version          |
|                                                                              | •Enlarge 1: 121%      |
|                                                                              | •Enlarge 2: 129%      |
|                                                                              | •Enlarge 3: 155%      |
|                                                                              | •Enlarge 4: 200%      |
|                                                                              | •Enlarge 5: 400%      |
| Priority Setting: Enlarge                                                    | Metric version 141%   |
|                                                                              | Inch version 155%     |
| Reproduction Ratio $2/2 \Rightarrow p.100$ "Reproduction Ratio $^{2}/_{2}$ " |                       |
| Reduce 1~6                                                                   | Metric version        |
|                                                                              | •Reduce 1: 25%        |
|                                                                              | •Reduce 2: 50%        |
|                                                                              | •Reduce 3: 65%        |
|                                                                              | •Reduce 4: 71%        |
|                                                                              | •Reduce 5: 75%        |
|                                                                              | •Reduce 6: 82%        |
|                                                                              | Inch version          |
|                                                                              | •Reduce 1: 25%        |
|                                                                              | •Reduce 2: 50%        |
|                                                                              | •Reduce 3: 65%        |
|                                                                              | •Reduce 4: 73%        |
|                                                                              | •Reduce 5: 78%        |
|                                                                              | •Reduce 6: 85%        |
| Priority Setting: Reduce                                                     | Metric version: 71%   |
|                                                                              | Inch version: 73%     |
| Ratio for Create Margin                                                      | 93%                   |
| R/E Priority                                                                 | Reduce                |

| User Tools Item Names                           |                | Default Settings                                      |  |
|-------------------------------------------------|----------------|-------------------------------------------------------|--|
| Edit $1/2 \Rightarrow p.101$ "Edit $1/2$ "      |                |                                                       |  |
| Front Margin: Left/Right                        |                | Metric version: Left 5mm<br>Inch version: Left 0.2"   |  |
| Back Margin: Left/Right                         |                | Metric version: Right 5mm<br>Inch version: Right 0.2" |  |
| Front Margin: Top/Bottom                        |                | Metric version: T/B 0mm<br>Inch version: T/B 0"       |  |
| Back Margin: Top/Bottom                         |                | Metric version: T/B 0mm<br>Inch version: T/B 0"       |  |
| 1 Sided $\rightarrow$ 2 Sided Auto Margin: TtoT |                | Metric version: Right 5mm<br>Inch version: Right 0.2" |  |
| 1 Sided $\rightarrow$ 2 Sided Auto Margin: TtoB |                | Metric version: T/B 0mm<br>Inch version: T/B 0"       |  |
| Erase Border Width                              |                | Metric version: 10mm Inch<br>version: 0.4"            |  |
| Erase Original Shadow in Combine                |                | Yes                                                   |  |
| Erase Center Width                              |                | Metric version: 10mm                                  |  |
|                                                 |                | Inch version: 0.4"                                    |  |
| Edit $2/2 \Rightarrow p.101$ "Edit $^2/_2$ "    |                |                                                       |  |
| Front Cover Copy in Combine                     |                | Combine                                               |  |
| Copy Order in Combine                           |                | From left to right                                    |  |
| Image Repeat Separation Line                    |                | None                                                  |  |
| Double Copies Separation Line                   |                | None                                                  |  |
| Separation Line in Combine                      |                | None                                                  |  |
| Stamp $\Rightarrow$ p.103 "Stamp"               |                |                                                       |  |
| Preset Stamp                                    | Stamp Priority | Сору                                                  |  |
|                                                 | Stamp Language | English                                               |  |
|                                                 | Stamp Position | Metric version                                        |  |
|                                                 |                | <ul> <li>Position: Top right</li> </ul>               |  |
|                                                 |                | <ul> <li>Top Margin: 24mm</li> </ul>                  |  |
|                                                 |                | <ul> <li>Right Margin: 24mm</li> </ul>                |  |
|                                                 |                | Inch version                                          |  |
|                                                 |                | Position: Top right                                   |  |
|                                                 |                | Top Margin: 1.0"     Diale Margin: 1.0"               |  |
|                                                 | CL E L         | • Kight Margin: 1.0                                   |  |
|                                                 | Stamp Format : | Size : IX                                             |  |
|                                                 |                | Density: Normal                                       |  |
|                                                 | Stamp Colour : | Black                                                 |  |

| User Tools Item Names |                      | Default Settings                        |
|-----------------------|----------------------|-----------------------------------------|
| User Stamp            | Program/Delete Stamp |                                         |
|                       | Stamp Position : 1~4 | Metric version                          |
|                       |                      | <ul> <li>Position: Top right</li> </ul> |
|                       |                      | Top Margin: 24mm                        |
|                       |                      | Right Margin: 24mm                      |
|                       |                      | Inch version                            |
|                       |                      | <ul> <li>Position: Top right</li> </ul> |
|                       |                      | • Top Margin: 1.0"                      |
|                       |                      | • Right Margin: 1.0"                    |
|                       | Stamp Format : 1~4   | All Pages                               |
|                       | Stamp Colours: 1~4   | Black                                   |
| Date Stamp            | Format               | DD/MM/YYYY                              |
|                       | Font                 | Font 1                                  |
|                       | Stamp Position       | Metric version                          |
|                       |                      | <ul> <li>Position: Top left</li> </ul>  |
|                       |                      | <ul> <li>Top Margin: 8mm</li> </ul>     |
|                       |                      | Right Margin: 32mm                      |
|                       |                      | Inch version                            |
|                       |                      | <ul> <li>Position: Top left</li> </ul>  |
|                       |                      | • Top Margin: 0.3"                      |
|                       |                      | • Right Margin: 0.8"                    |
|                       | Stamp Setting        | All Pages                               |
|                       | Size                 | Auto                                    |
|                       | Superimpose          | No                                      |
|                       | Stamp Colour         | Black                                   |

| User Tools Item Names                              |                                       | Default Settings                                                                                                    |
|----------------------------------------------------|---------------------------------------|----------------------------------------------------------------------------------------------------|
| Page Numbering                                     | Stamp Format                          | P1, P2                                                                                                    |
|                                                    | Font                                  | Font 1                                                                                                    |
|                                                    | Size                                  | Auto                                                                                                    |
|                                                    | Duplex Back Page Stamping<br>Position | Opposite Position                                                                                                    |
|                                                    | Page Numbering in Combine             | Per original                                                                                                    |
|                                                    | Stamp on Designated Slip<br>Sheet     | No                                                                                                    |
|                                                    | Stamp Position :                      | <ul> <li>Metric version</li> <li>Position<br/>P1, 1/5, P.1, 1: Top right<br/>-1-, 1-1: Bottom center</li> <li>Top/Bottom Margin<br/>P1, 1/5, P.1, 1: 12mm<br/>-1-, 1-1: 8mm</li> <li>Left/Right Margin<br/>P1, 1/5, P.1, 1: 12mm<br/>-1-, 1-1: 0mm</li> <li>Inch version</li> <li>Position<br/>P1, 1/5, P.1, 1: Top right<br/>-1-, 1-1: Bottom center</li> <li>Top/Bottom Margin<br/>P1, 1/5, P.1, 1: 0.5"<br/>-1-, 1-1: 0.3"</li> <li>Left/Right Margin<br/>P1, 1/5, P.1, 1: 0.5"</li> </ul> |
|                                                    | Superimpose                           | No                                                                                                    |
|                                                    | Stamp Colour                          | Black                                                                                                    |
| Input/Output $\Rightarrow$ p.105 "Input/O          | Output"                               |                                                                                                    |
| Switch to Batch                                    | 1                                     | Batch                                                                                                    |
| SADF Auto Reset                                    |                                       | 5 seconds                                                                                                    |
| Rotate Sort: Auto Paper Continu                    | e                                     | No                                                                                                    |
| Auto Sort                                          |                                       | No                                                                                                    |
| Memory Full Auto Scan Restart                      |                                       | No                                                                                                    |
| Select Stack Function                              |                                       | Stack                                                                                                    |
| Letterhead Setting                                 |                                       | No                                                                                                    |
| Adjust Colour Image $\Rightarrow$ p.106 "A         | Adjust Colour Image"                  | 1                                                                                                    |
| Background Density of ADS (Full Colour/Two-colour) |                                       | Center of the 5 level adjustment                                                                                                    |
| Colour Sensitivity                                 |                                       | Center of the 5 level adjustment                                                                                                    |
| A.C.S. Sensitivity                                 |                                       | Center of the 5 level adjustment                                                                                                    |
| A.C.S. Priority                                    |                                       | Full colour                                                                                                    |

# Accessing the User Tools (Copier/Document Server Features)

This section is for the key operators in charge of this machine. You can change or set the machine's default settings.

#### 🖉 Note

- Be sure to exit from the User Tools after all the settings are finished.
- □ The selected key is highlighted.
- □ Any changes you make with the User Tools remain in effect even if the main power switch or operation switch is turned off, or the **[Clear Modes]** key is pressed.

#### 

For details,  $\Rightarrow$  "User Tools (System Settings)" in the General Settings Guide.

# **1** Press the **[User Tools/Counter]** key.

The User Tools Main Menu appears.

#### 🖉 Note

□ When the access code is set, the access code input screen is displayed when changing the initial settings. Operate by entering the registered access code beforehand. For access code, see ⇒ "Key Operator Tools" in the General Settings Guide.

**2** Press [Copier/Document Server Features].

The Copier/Document Server Features menu appears.

**3** Select the menu you want to set.

Setting screen for each menu will be displayed.

#### 

 $\Rightarrow$  p.91 "User Tools Menu (Copier/Document Server Features)"

4 Change the settings by following the instructions on the display panel, and then press [OK].

# **Exiting From the User Tools**

After changing the User Tools settings, press [Exit] on the User Tools Main Menu.

Changing the User Tools is completed, and the machine is ready for copying.

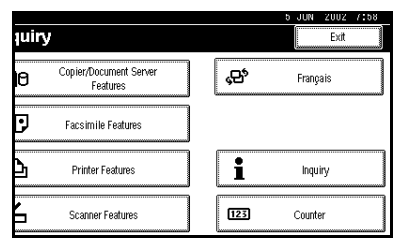

#### 🔗 Note

You can also exit from the User Tools by pressing the [User Tools/Counter] key.

# General Features <sup>1</sup>/<sub>5</sub>

#### Auto Paper Select Priority

As a default setting, Auto Paper Select is selected. You can cancel this setting.  $\Rightarrow$  p.31 "Selecting Copy Paper"

#### Paper Display

You can choose whether the available paper trays/sizes are shown on the initial display.

#### 🖉 Note

If you choose "Hide", the display is shown as below. When [Auto Paper Select] is pressed, paper sizes appear on the display.

| O Ready                                                   |                  |
|-----------------------------------------------------------|------------------|
| <black &="" th="" white≻<=""><th></th></black>            |                  |
| Auto Paper<br>Select►                                     |                  |
| Full Size Auto Reduce, Enlarge R3+R4 R4+R3<br>R4+R5 R5+R4 | 93% 100%         |
|                                                           | Create<br>Margin |
| Cover/Slip Sheet Edit/Colour Creation Dup./Combine/Series | Reduce/Enlarge   |

#### Original Type Display

You can choose whether the original types are shown on the initial display.

#### 🖉 Note

□ If you choose "Hide", the display is shown as below.

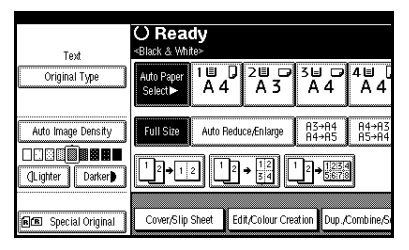

#### Original Type Priority

You can select the type of originals to be effective when the power is turned on, reset or modes are cleared.

#### Original Photo Type Priority

When you select "Text/Photo" or "Photo" in "Original Type Priority", you can change the settings of the selected original type.

#### Auto Tray Switching

If you load paper of the same size in two or more trays, the machine automatically shifts to the other tray when the first tray in use runs out of paper (when Auto Paper Select Priority is"ON"). This function is called "Auto Tray Switching". This setting specifies whether to use "Auto Tray Switching" or not.

#### 🖉 Note

- □ [With image rotation] Use this to copy with Auto Tray Switching.
- □ [Without image rotation] Only copies with Auto Tray Switching if you load paper of the same size and in the same direction in two or more trays. If the paper is not the same size or in the same direction, copying is interrupted and the message "Load paper." is displayed.
- □ **[OFF]** When a paper tray runs out of paper, copying is interrupted and the message "Load paper." is displayed.

5

98
# General Features <sup>2</sup>/<sub>5</sub>

#### Duplex Mode Priority

You can select the type of Duplex function effective when the machine is turned on, reset, or modes are cleared.

Copy Orientation in Duplex Mode You can set the copy orientation when making two-sided copies.

#### Original Orientation in Duplex Mode You can set the original orientation when making two-sided copies.

#### Change Initial Mode

You can select the initial mode or Program No. 10 as the mode effective when the machine is turned on, reset, or modes are cleared.

#### Max. Copy Quantity

The maximum copy quantity can be set between 1 and 100.

#### Tone: Original remains

The beeper (key tone) sounds when you forgot to remove originals after copying.

# 🖉 Note

 □ If the "Panel Tone" of the User Tools (System Settings) setting is "OFF", the beeper does not sound irrespective of the "Tone: Original remains" setting.
⇒"Panel Tone" in the General Settings Guide

#### Job End Call

You can choose whether or not the beeper sounds when copying is complete.

# 🖉 Note

If the "Panel Tone" of the User Tools (System Settings) settings is "ON", the machine beeps to notify you that the machine did not complete a job for reasons such as copying was interrupted, the paper tray ran out of paper or a paper jam occurred.

# General Features <sup>3</sup>/<sub>5</sub>

# Copy Function Key: F1-F5

You can register frequently used functions in function keys F1 to F5.

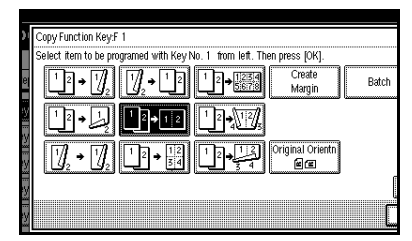

# General Features 4/5

Document Server Storage Key: F1-F5 You can register frequently used functions in function keys F1 to F5. You can also change the registered functions.

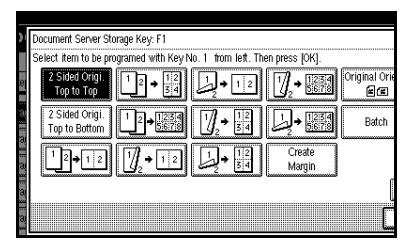

# General Features 5/5

#### Clear Bypass Mode

Set this function to whether or not the settings of the Bypass Tray are cleared, when the machine is turned on, reset, or modes are cleared.

#### Colour Mode Priority

You can select the priority of the colour mode.

#### Two-Colour Mode Priority

Set this function to whether or not to prioritize "Red & Black" or "Two-colour" when using the "Two-colour" modes.

#### Auto Image Density Priority

Set this function to whether or not use Automatic Density, when the machine is turned on, reset, or modes are cleared.

## 🖉 Note

□ When using the Auto Colour Select function, the settings of Full Colour/Two-colour will be effective.

# Reproduction Ratio <sup>1</sup>/<sub>2</sub>

#### Shortcut R/E

You can register up to three frequently used Reduce/Enlarge ratios other than the fixed Reduce/Enlarge ratio and have them shown on the initial display. You can also change the registered Reduce/Enlarge ratios.

If no Reduce/Enlarge ratio has been set when selecting [Shortcut R/E 1], [Shortcut R/E 2], or [Shortcut R/E 3], enter the desired Reduce/Enlarge ratio using the number keys.

## Enlarge 1-5

You can customize the enlargement ratios available when you press [Reduce/Enlarge] followed by [Enlarge].

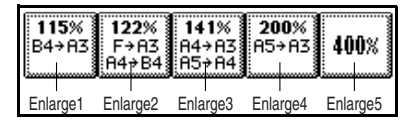

#### Priority Setting: Enlarge

You can set the ratio with priority when **[Reduce/Enlarge]** is pressed, followed by **[Enlarge]**.

# Reproduction Ratio <sup>2</sup>/<sub>2</sub>

#### Reduce 1-6

You can customize the reduction ratios available when you press [Reduce/Enlarge] followed by [Reduce].

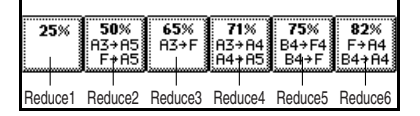

#### Priority Setting: Reduce

You can set the ratio with priority when **[Reduce/Enlarge]** is pressed, followed by **[Reduce]**.

#### Ratio for Create Margin

You can set a Reduce/Enlarge ratio when registering "Create Margin" in a Shortcut Key.

#### R/E Priority

Specifies which tab is given priority on the display panel when **[Reduce/Enlarge]** is pressed.

# Edit <sup>1</sup>/<sub>2</sub>

### Front Margin: Left/Right

You can specify left and right margins on the front side of copies in Margin Adjust mode.

### Back Margin: Left/Right

You can specify left and right margins on the back side of copies in Margin Adjust mode.

#### Front Margin: Top/Bottom

You can specify top and bottom margins on the front side of copies in Margin Adjust mode.

#### Back Margin: Top/Bottom

You can specify top and bottom margins on the back side of copies in Margin Adjust mode.

♦ 1 Sided→2 Sided Auto Margin: TtoT In 1 sided → 2 sided Duplex mode, you can specify the margins on the back side.

#### ◆ 1 Sided→2 Sided Auto Margin: TtoB In 1 sided → 2 sided Duplex mode, you can specify the margins on the

#### Erase Border Width

back side.

You can specify the width of the erased border margins in this function.

#### Erase Original Shadow in Combine

In Combine Copy mode, you can specify whether to erase a 3mm, 0.1" bounding margin around all four edges of each original.

#### Erase Center Width

You can specify the width of the erased center margins this function.

# Edit<sup>2</sup>/<sub>2</sub>

## Front Cover Copy in Combine

You can specify whether to make a combined copy on the front cover sheet when you select Front cover copy mode.

| 1 2 5 6 |   | 23  | 6 7 |
|---------|---|-----|-----|
| 3 4 7 8 | 1 | 4 5 | 8   |

## Copy Order in Combine

You can set the copy order in Combine mode to "Left to Right" or "Top to Bottom".

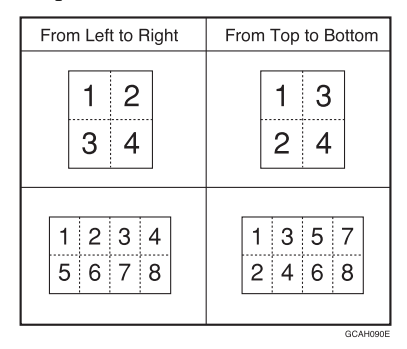

### Image Repeat Separation Line

You can select a separation line in Image Repeat mode from None, Solid, Broken A, Broken B or Crop Marks.

• None

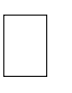

Solid

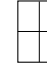

Broken A

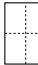

• Broken B

|    |   | 1   |   |  |
|----|---|-----|---|--|
| F. | - | ٦   | - |  |
|    |   |     |   |  |
|    |   | 1   |   |  |
| L  |   | - 1 |   |  |
|    |   |     |   |  |
|    |   |     |   |  |

Crop Marks

# .

# 🖉 Note

- □ Separation lines cannot be specified when **[None]** is selected.
- □ In "Black & White", printing will be done in black; in "Single Colour", printing will be done in the specified colour; in "Twocolour" (Normal), printing will be done in the specified colour of the black area; and in "Twocolour" (Red & Black), printing will be done in black.
- □ An image of approximately 1.5mm (0.06") will not be displayed as the width of the separation line, when specifying solid or broken lines.

## Double Copies Separation Line

You can select a separation line in Double Copy mode from None, Solid, Broken A, Broken B or Crop Marks.

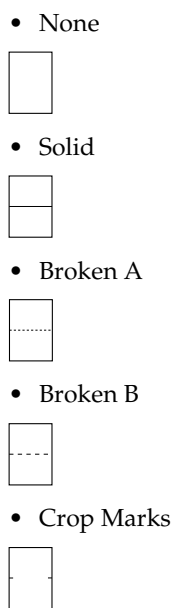

# 🖉 Note

- □ Separation lines cannot be specified when **[None]** is selected.
- □ In "Black & White", printing will be done in black; in "Single Colour", printing will be done in the specified colour; in "Twocolour" (Normal), printing will be done in the specified colour of the black area; and in "Twocolour" (Red & Black), printing will be done in black.
- □ An image of approximately 1.5mm (0.06") will not be displayed as the width of the separation line, when specifying solid or broken lines.

# Separation Line in Combine

You can select a separation line in Combine mode from None, Solid, Broken A, Broken B or Crop Marks.

None

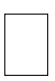

Solid

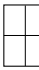

• Broken A

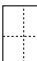

Broken B

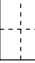

Crop Marks

# 🖉 Note

□ Separation lines cannot be specified when **[None]** is selected.

- □ In "Black & White", printing will be done in black; in "Single Colour", printing will be done in the specified colour; in "Twocolour" (Normal), printing will be done in the specified colour of the black area; and in "Twocolour" (Red & Black), printing will be done in black.
- □ An image of approximately 1.5mm (0.06") will not be displayed as the width of the separation line, when specifying solid or broken lines.

# Stamp

### Preset Stamp 1/4-4/4

#### Stamp Priority

You can select the stamp type that is given priority when **[Preset Stamp]** is pressed.

#### Stamp Language

You can select the language of the message that is printed in Stamp mode.

#### Stamp Position

You can set the position at which the stamp is printed. Press the arrow keys to adjust the position.

## Stamp Format :

You can adjust the size, density and print page for the stamp.

- Size You can set the size of the stamp.
- Density You can set the pattern used to print the stamp.

# 🖉 Note

- Normal : The stamp is printed on the image. You cannot confirm which parts overlap the image.
- □ Lighter : The image can be seen through the stamp.
- Light: You can see the image even clearer than in the "Lighter" setting.
- Page to Stamp You can select whether the stamp is printed on the first page or all pages.

# Stamp Colour

Sets the stamp print colour.

# User Stamp 1/2-2/2

#### Program/Delete Stamp

You can register/change/delete these designs as user stamps.

# 🖉 Note

You can register up to 4 custom stamps with your favorite designs.

# ✓ Reference

For how to Program/Delete Stamp, see  $\Rightarrow$  p.62 "To program the user stamp".

#### Stamp Position 1 - 4

You can set the position at which the stamp is printed.

Press the arrow keys to adjust the position.

#### Stamp Format 1 - 4

You can adjust the print page for User Stamps 1 to 4 that you registered.

 Page to Stamp Sets whether to print the stamp on all pages or only on the first page.

#### Stamp Colour : 1 - 4

Sets the colour registered in User Stamp colour (1 to 4).

#### Date Stamp

#### Format

You can select the date format for Date Stamp mode.

#### Font

You can select the Date Stamp font.

#### Stamp Position

You can set the position at which the stamp is printed.

Press the arrow keys to adjust the position.

#### Stamp Setting

You can select whether the date is printed on the first page or all pages.

#### Size

You can set the Date Stamp size.

#### Superimpose

You can select whether the Date Stamp is printed in white when it overlaps black parts of the image. This function is valid when in Black & White mode.

#### Stamp Colour

You can set the selected priority colour when printing the date.

#### Page Numbering 1/3-2/3

#### Stamp Format

You can select the page number format that is given priority when **[Page Numbering]** is pressed.

#### Font

You can select the font of the page number that is printed in Page Numbering mode.

#### Size

You can set the size of the stamp that is printed in Page Numbering mode.

#### Duplex Back Page Stamping Position

You can set the position of the duplex back page number that is printed in Duplex mode.

### Page Numbering in Combine

You can set how the pages are numbered when you use the Combine function and Page Numbering function together.

#### Stamp on Designated Slip Sheet

You can select whether to print the page number onto slip sheets when you use the Designate function set to "Copy" and Page Numbering function together.

#### Stamp Position

P1, P2... Stamp Position: 1/5, 2/5... Stamp Position: -1-, -2-... Stamp Position: P.1, P.2... Stamp Position: 1, 2... Stamp Position: 1-1, 1-2...

You can set the position at which the stamp is printed.

Press the arrow keys to adjust the position.

#### Superimpose

You can select whether page numbers are printed in white when they overlap black parts of the image.

This function is valid when in Black & White mode.

#### Stamp Colour

You can set the selected priority colour when printing pages.

# Input/Output

#### Switch to Batch (SADF)

You can select whether Batch mode or SADF mode is displayed when you press the Special Original key.  $\Rightarrow$  p.14 "Batch mode"

#### SADF Auto Reset

When you set one original at a time in the document feeder, the **Auto Feed** indicator lights for a selected time after an original is fed to show that the document feeder is ready for another original. You can adjust this time from 3 seconds to 99 in 1 second increments.

## Rotate Sort: Auto Paper Continue

You can specify whether to continue copying when the paper of the required orientation has run out during rotate-sorting.  $\Rightarrow$  p.39 "Rotate Sort"

# 🖉 Note

- □ If you select [No] :
  - When paper of the required orientation runs out, the machine stops copying and prompts you to supply copy paper. When you load paper, the machine will continue copying.
- □ If you select [Yes] :
  - Copying continues using copy paper of a different orientation. The copy job will finish even if you have left the machine.

#### Auto Sort

You can specify whether Sort mode is selected when the machine is turned on or the mode is cleared.

#### Memory Full Auto Scan Restart

When the memory becomes full while scanning originals, the machine can make copies of the scanned originals first, and then automatically proceed scanning the remaining originals.

You can enable or disable this function.

# 🖉 Note

- $\Box$  If you select **[No]** :
  - When the memory becomes full, the machine stops operation allowing you to remove the copy pages delivered on the output tray.
- □ If you select [Yes] :
  - You can leave the machine unattended to make all the copies, but the resulting sorted pages will not be sequential.

## Select Stack Function

Specify whether Stack or Rotate Sort has priority to be shown on the initial display.

# 🖉 Note

□ An optional finisher is required to use this function.

#### Letterhead Setting

If you select "Yes" in this function, the machine rotates the image correctly.

# 🖉 Note

Direction-fixed (top to bottom) or 2-sided paper might not be printed correctly depending on how the originals and paper are placed.

# ✓ Reference

When using letterhead paper, be careful of the paper orientation.  $\Rightarrow$  p.11 "Direction-fixed paper or 2-sided paper"

# Adjust Colour Image

### Background Density of ADS (Full Colour/Two-colour)

The background density is adjusted to skip the texture and copy. You can adjust the background density up to 5 levels when in Full Colour or Two-colour.

# Colour Sensitivity

You can adjust the tone of red in "Two colour (Red & Black)", the colour specified to convert in "Colour Convert" and the colour specified for "Erase Colour", in 5 levels.

# 🖉 Note

□ When the colour width has been set to "Wider", and the colour to be deleted, for example is red, all the colours that are close to magenta and orange are deleted. If it's set to "Narrower" the colour red will be deleted.

# A.C.S. Sensitivity

This 5-step setting determines the level of the standard used for discriminating between black & white originals and full colour originals when "Auto Colour Select" is selected.

# A.C.S. Priority

This setting determines the copy priority between "Black & White" and "Full Colour" when "Auto Colour Select" is selected.

# 6. Specifications

# **Combination Chart**

The combination chart given below shows which modes can be used together. When you read the chart, see the following table.

| 0 | means that these modes can be used together.                                                                 |
|---|----------------------------------------------------------------------------------------------------|
| • | means that these modes cannot be used together. The second mode selected will be the mode you're working in. |
| × | means that these modes cannot be used together. The first mode selected will be the mode you're working in.  |

#### The following shows the combinations of functions.

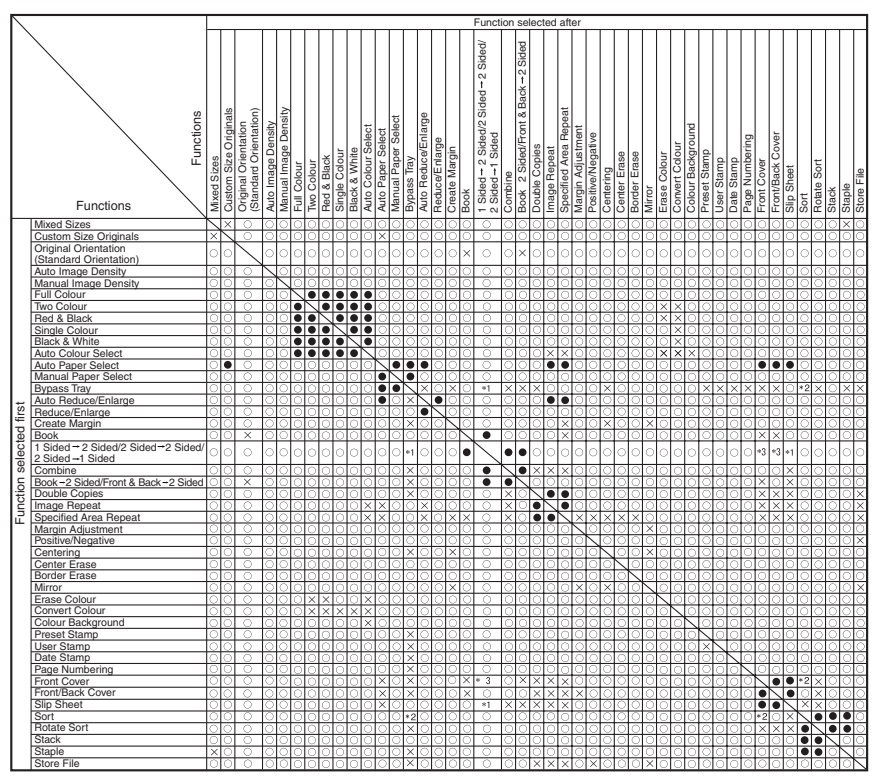

\*1 Combination is not available when the copied content is 2 sided.

\*2 Combination is not available when using Rotate Sort. \*3 Combination with covers is not possible with 2 Sided-1 Sided.

GEWH150E

# **Supplementary Informations**

# Bypass Tray Copy

• The following paper sizes can be selected as the standard sizes. A3D, A4DD, A5DD, A6D, B4D, B5DD, B6D, 11"×17"D, 8<sup>1</sup>/<sub>2</sub>"×14"D, 8<sup>1</sup>/<sub>2</sub>"×11"DD, 5<sup>1</sup>/<sub>2</sub>"×8<sup>1</sup>/<sub>2</sub>"DD, 7<sup>1</sup>/<sub>4</sub>"×10<sup>1</sup>/<sub>2</sub>"DD, 8"×13"D, 8<sup>1</sup>/<sub>2</sub>"×13"D, 8<sup>1</sup>/<sub>4</sub>"×13", 12"×18"D, 8KD, 16KDD, 3<sup>7</sup>/<sub>8</sub>"×7<sup>1</sup>/<sub>2</sub>"D, 4<sup>1</sup>/<sub>8</sub>"×9<sup>1</sup>/<sub>2</sub>"D, C5 EnvD, C6 EnvD, DL EnvD

## Preset Enlarge/Reduce

# 🖉 Note

- □ The reproduction ratios you can specify are 25-400%.
- You can select one of 12 preset ratios (5 enlargement ratios, 7 reduction ratios).
- You can select a ratio regardless of the size of an original or copy paper. With some ratios, parts of the image might not be copied or margins will appear on copies.
- □ Copies can be reduced or enlarged as follows.

#### Metric version

| Ratio (%)                  | Original $\rightarrow$ Copy paper size  |
|----------------------------|-----------------------------------------|
| 400 (enlarge area by 16)   |                                         |
| 200 (enlarge area by 4)    | A5→A3                                   |
| 141 (enlarge area by 2)    | $A4 \rightarrow A3, A5 \rightarrow A4$  |
| 122                        | $F \rightarrow A3, A4 \rightarrow B4$   |
| 115                        | B4→A3                                   |
| 93                         |                                         |
| 82                         | $F \rightarrow A4, B4 \rightarrow A4$   |
| 75                         | B4→F4, B4→F                             |
| 71 (reduce area by $1/2$ ) | $A3 \rightarrow A4, A4 \rightarrow A5$  |
| 65                         | A3→F                                    |
| 50 (reduce area by $1/4$ ) | A3 $\rightarrow$ A5, F $\rightarrow$ A5 |
| 25                         |                                         |

#### Inch version

| Ratio (%)                  | Original $\rightarrow$ Copy paper size                                        |
|----------------------------|-------------------------------------------------------------------------------|
| 400 (enlarge area by 16)   |                                                                               |
| 200 (enlarge area by 4)    | $5^{1}/_{2}$ " $\times 8^{1}/_{2}$ " $\rightarrow 11$ " $\times 17$ "         |
| 155 (enlarge area by 2)    | $5^{1}/_{2}$ " $\times 8^{1}/_{2}$ " $\rightarrow 8^{1}/_{2}$ " $\times 14$ " |
| 129                        | $8^1/_2$ " × 11" → 11" × 17"                                                  |
| 121                        | $8^{1}/_{2}$ " × 14" → 11" × 17"                                              |
| 93                         |                                                                               |
| 85                         | $F \rightarrow 8^1/_2$ " × 11"                                                |
| 78                         | $8^{1}/_{2}$ " × 14" → $8^{1}/_{2}$ " × 11"                                   |
| 73                         | $11" \times 15" \rightarrow 8^{1}/_{2}" \times 11"$                           |
| 65                         | $11" \times 17" \rightarrow 8^{1}/_{2}" \times 11"$                           |
| 50 (reduce area by $1/4$ ) | $11" \times 17" \rightarrow 5^{1}/_{2}" \times 8^{1}/_{2}"$                   |
| 25                         |                                                                               |

## Zoom

- The reproduction ratio that you can specify are 25-400%.
- You can select a ratio regardless of the size of an original or copy paper. With some ratios, parts of the image might not be copied or margins will appear on copies.

# Auto Reduce/Enlarge

• The reproduction ratios you can specify are 25-400%.

#### Size Magnificatn

- If the calculated ratio is over the maximum or under the minimum ratio, it is adjusted to within the available range of ratios automatically. However, with some ratios, parts of the image might not be copied or margins will appear on copies.
- The reproduction ratios you can specify are 25-400%.

#### Directional Size Magnification

- The reproduction ratio that you can specify are 25-400%.
- When entering a percentage ratio, you can specify any value in the permitted range, regardless of the size of the original or copy paper. However, depending on the setting and other conditions, part of the image may not be copied, or margins will appear on copies.
- When entering a size in mm, if the calculated ratio is over the maximum or under the minimum ratio, it is adjusted to within the available range of ratios automatically. However, with some ratios, parts of the image might not be copied or margins will appear on copies.

### Sort, Rotate Sort, Stack

Paper sizes and orientations that can be used in the Sort function are as follows.

|                          | 500-Sheet Finisher                                                                                                    | 1000-Sheet Finisher                                                                                                    |
|--------------------------|----------------------------------------------------------------------------------------------------|----------------------------------------------------------------------------------------------------|
| Paper Size and Direction | A3, B4, A4, B, B5, 11"×<br>17", 8 <sup>1</sup> / <sub>2</sub> "×14", 8 <sup>1</sup> / <sub>2</sub> "×13",<br>8 <sup>1</sup> / <sub>2</sub> "×11", 8K, 16K | A3D, B4D, A4, D, B5, D, A5, D, $5^{1}/_{2}$ " × $8^{1}/_{2}$ " D, $11$ " × $17$ " D, $8^{1}/_{2}$ " × $14$ " D, $8^{1}/_{4}$ " × $13$ " D, $8^{1} \times 13$ " D, $8^{1}/_{2}$ " × $11$ " D, $7^{1}/_{4}$ " × $10^{1}/_{2}$ " D, $12$ " × $18$ " D $^{*1}$ , 8KD, 16K D |

<sup>\*1</sup> To place paper of size  $12" \times 18" \square$  use the optional bypass tray.

The number of copies that can be placed on the tray is as follows. When the number of copies exceeds the capacity, remove copies from the tray.

|                      | Paper Size and Direction                                                                                                    | Paper Ca-<br>pacity and<br>Weight                             |
|----------------------|----------------------------------------------------------------------------------------------------|---------------------------------------------------------------|
|                      | A4 $\Box$ , B5 $\Box$ , A5 $\Box$ , B6 $\Box$ , A6 $\Box$ , 8 <sup>1</sup> / <sub>2</sub> " × 11" $\Box$ , 7 <sup>1</sup> / <sub>4</sub> " × 10 <sup>1</sup> / <sub>2</sub> " $\Box$ , 5 <sup>1</sup> / <sub>2</sub> " × 8 <sup>1</sup> / <sub>2</sub> " $\Box$ , 16K $\Box$                                                             | 500 sheets<br><sup>*1</sup> (80g/m <sup>2</sup> )<br>(20 lb.) |
| ernal tray           | A3, B4, D, 11"×17", 8 <sup>1</sup> / <sub>2</sub> "×14", 8"×13", 8 <sup>1</sup> / <sub>2</sub> "×13", 8 <sup>1</sup> / <sub>4</sub> "<br>×13", 12"×18", 8K                                                                                                    | 250 sheets<br><sup>*2</sup> (80g/m <sup>2</sup> )<br>(20 lb.) |
| Inte                 | $3^7/_8$ " $\times 7^1/_2$ " $\square$ , $4^1/_8$ " $\times 9^1/_2$ " $\square$ , C5 Env $\square$ , C6 Env $\square$ , DL Env $\square$                                                                                                    | -                                                             |
| bin tray)            | A3D, B4D, A4D, B5D, A5D, A5D, B6D, A6D, $11^{"} \times 17^{"}$ , $8^{1}/_{2}^{"} \times 14^{"}$ , $8^{1}/_{2}^{"} \times 11^{"}$ , $7^{1}/_{4}^{"} \times 10^{1}/_{2}^{"}$ , $5^{1}/_{2}^{"} \times 8^{1}/_{2}^{"}$ , $8^{"} \times 13^{"}$ , $8^{1}/_{2}^{"} \times 13^{"}$ , $8^{1}/_{4}^{"} \times 13^{"}$ , $8K$ , $D$ , $16K$ , $D$ | 125 sheets<br>(80g/m <sup>2</sup> )<br>(20 lb.)               |
| Internal tray 2 (1 l | 3 <sup>7</sup> / <sub>8</sub> " × 7 <sup>1</sup> / <sub>2</sub> " , 4 <sup>1</sup> / <sub>8</sub> " × 9 <sup>1</sup> / <sub>2</sub> " , C5 Env , C6 Env , DL Env                                                                                                    | _                                                             |
| tray                 | A4 $\Box$ , B5 $\Box$ , A5 $\Box$ , B6 $\Box$ , A6 $\Box$ , 8 <sup>1</sup> / <sub>2</sub> " × 11" $\Box$ , 7 <sup>1</sup> / <sub>4</sub> " × 10 <sup>1</sup> / <sub>2</sub> " $\Box$ , 5 <sup>1</sup> / <sub>2</sub> " × 8 <sup>1</sup> / <sub>2</sub> " $\Box$ , 16K $\Box$                                                             | 250 sheets<br>(80g/m <sup>2</sup> )<br>(20 lb.)               |
| Shift sort           | A3, B4, D, 11"×17", 8 <sup>1</sup> / <sub>2</sub> "×14", 8"×13", 8 <sup>1</sup> / <sub>2</sub> "×13", 8 <sup>1</sup> / <sub>4</sub> "<br>×13", 12"×18", 8K,                                                                                                    | 125 sheets<br>(80g/m <sup>2</sup> )<br>(20 lb.)               |

|             | Paper Size and Direction                                                                                                    | Paper Ca-<br>pacity and<br>Weight                |
|-------------|----------------------------------------------------------------------------------------------------|--------------------------------------------------|
| Finisher    | A4 $\square \square$ , B5 $\square \square^{*3}$ , A5 $\square^{*3}$ , 8 <sup>1</sup> / <sub>2</sub> " × 11" $\square \square$ , 5 <sup>1</sup> / <sub>2</sub> " × 8 <sup>1</sup> / <sub>2</sub> " $\square^{*3}$ , 7 <sup>1</sup> / <sub>4</sub> " × 10 <sup>1</sup> / <sub>2</sub> " $\square \square^{*3}$ , 16K $\square \square^{*3}$           | 500 sheets<br>(80g/m <sup>2</sup> )<br>(20 lb.)  |
| 500-Sheet   | A3D, B4D, 11"×17"D, 8 <sup>1</sup> / <sub>2</sub> "×14"D, 8"×13"D, 8 <sup>1</sup> / <sub>4</sub> "×13"D, 8 <sup>1</sup> / <sub>4</sub> "×13"D, 8 <sup>1</sup> / <sub>2</sub> "×13"D, 8KD                                                                                                    | 250 sheets<br>(80g/m <sup>2</sup> )<br>(20 lb.)  |
|             | Finisher proof tray<br>A4 $\Box$ $\Box$ , B5 $\Box$ $\Box$ , A5 $\Box$ $\Box$ , B6 $\Box$ , A6 $\Box$ , 8 <sup>1</sup> / <sub>2</sub> " × 11" $\Box$ $\Box$ , 7 <sup>1</sup> / <sub>4</sub> " × 10 <sup>1</sup> / <sub>2</sub> " $\Box$ $\Box$ , 5 <sup>1</sup> / <sub>2</sub> " × 8 <sup>1</sup> / <sub>2</sub> " $\Box$ $\Box$ , 16K $\Box$ $\Box$ | 250 sheets<br>(80g/m <sup>2</sup> )<br>(20 lb.)  |
|             | A3D, B4D, 11"×17"D, 8 <sup>1</sup> / <sub>2</sub> "×14"D, 8"×13"D, 8 <sup>1</sup> / <sub>2</sub> "×13"D, 8 <sup>1</sup> / <sub>4</sub> "<br>×13"D, 12"×18"D * <sup>4</sup> , 8KD                                                                                                    | 50 sheets<br>(80g/m <sup>2</sup> )<br>(20 lb.)   |
| et Finisher | Finisher shift tray<br>A4 $\square \square$ , B5 $\square \square$ , A5 $\square \square$ , 7 <sup>1</sup> / <sub>4</sub> " × 10 <sup>1</sup> / <sub>2</sub> " $\square$ , 5 <sup>1</sup> / <sub>2</sub> " × 8 <sup>1</sup> / <sub>2</sub> " $\square \square$ ,<br>16K $\square \square$                                                            | 1000 sheets<br>(80g/m <sup>2</sup> )<br>(20 lb.) |
| 1000-She    | A3D, B4D, 12"×18" D, 11"×17" D, 8 <sup>1</sup> / <sub>2</sub> "×14" D, 8"×13" D, 8 <sup>1</sup> / <sub>4</sub> "<br>×13" D, 8K D                                                                                                    | 500 sheets<br>(80g/m <sup>2</sup> )<br>(20 lb.)  |

<sup>\*1</sup> 250 sheets when the optional bridge unit is installed.

<sup>\*2</sup> 125 sheets when the optional bridge unit is installed.

- <sup>\*3</sup> B5  $\square \square$ , A5  $\square$ , 5<sup>1</sup>/<sub>2</sub>" × 8<sup>1</sup>/<sub>2</sub>"  $\square$ , 7<sup>1</sup>/<sub>4</sub>" × 10<sup>1</sup>/<sub>2</sub>"  $\square \square$ , 16K  $\square \square$  cannot be shifted.
- <sup>\*4</sup> To place paper of size  $12" \times 18"\Box$  use the optional bypass tray.

# 🔗 Note

- □ When using the Rotate Sort or Staple functions, the capacity may be reduced.
- □ When using the Duplex and the Rotate Sort functions together, copying speed may be reduced.

# Staple

The following type of paper cannot be stapled.

- Translucent paper
- OHP transparencies
- Label paper (adhesive labels)
- Thick paper
- Curled paper
- Paper of low stiffness
- Paper of mixed sizes

In the following cases, the copies will be delivered to the shift tray without stapling.

- When the number of sheets for one set is over the stapler capacity.
- When memory reaches 0% during copying.

- When paper types is selected to [Thick Paper], [Thick: Dup.Back], [Plain: Dup.Back], [Label Paper], or [OHP] in the System Settings, stapling cannot be done.
- 500-Sheet Finisher can staple papers of 64-128g/m<sup>2</sup> (17-34lbs) in the paper weight.
- 1000-Sheet Finisher can staple papers of 64-96g/m<sup>2</sup> (17-24lbs) in the paper weight.

When using Double copies, or "1 Sided 2 Pages  $\rightarrow$  1 Sided Combine" and "1 Sided 4 Pages  $\rightarrow$  2 Sided Combine" in Combine mode, select  $\square$  paper for  $\square$  original and  $\square$  paper for  $\square$  original.

When using "Left 2" or "Top 2" with Double copies, or "1 Sided  $\rightarrow$  1 Sided", "1 Sided  $\rightarrow$  2 Sided", "2 Sided  $\rightarrow$  1 Sided", or "2 Sided  $\rightarrow$  2 Sided" in Combine mode, select  $\square$  paper for  $\square$  original and  $\square$  paper for  $\square$  original.

When the number of copies exceeds the tray capacity, copying stops. In this case, remove the copies from the shift tray, and then resume copying.

|                     | Paper size                                                                                                    | Stapler capacity                |
|---------------------|----------------------------------------------------------------------------------------------------|---------------------------------|
| 500-Sheet Finisher  | A3D, B4D, A4, D, B5, 11"<br>× 17"D, $8^{1}/{2}$ " × 14"D, $8^{1}/{2}$ " ×<br>13"D, $8^{1}/{2}$ " × 11", 8KD,<br>16K,                                                                      | 30 sheets (80g/m <sup>2</sup> ) |
| 1000-Sheet Finisher | A3D, B4D, 12" × 18"D, 11" ×<br>17"D, 8 <sup>1</sup> / <sub>2</sub> " × 14"D, 8 <sup>1</sup> / <sub>2</sub> " ×<br>13"D, 8 <sup>1</sup> / <sub>4</sub> " × 13"D, 8" × 13"D,<br>8KD         | 30 sheets (80g/m <sup>2</sup> ) |
|                     | A4 $\Box \Box$ , B5 $\Box \Box$ , 8 <sup>1</sup> / <sub>2</sub> "×<br>11" $\Box \Box$ , 7 <sup>1</sup> / <sub>4</sub> "×10 <sup>1</sup> / <sub>2</sub> " $\Box \Box$ ,<br>16K $\Box \Box$ | 50 sheets (80g/m <sup>2</sup> ) |

- When the original image is rotated, the staple orientation changes by 90°.
- The maximum original image size that can be rotated is as follows.

| Metric version | A4                   |
|----------------|----------------------|
| Inch version   | $8^{1}/_{2}$ " × 11" |

When "Left 2" or "Top 2" is selected, the following settings are useful to rotate images appropriately:

- "Auto Reduce/Enlarge" or "Auto Paper Select"
- "With image rotation" in "Auto Tray Switching" of User Tools

#### Duplex

The following paper sizes can be duplexed: A3 $\square$ , B4 $\square$ , A4 $\square$  $\square$ , B5 $\square$  $\square$ , A5 $\square$  $\square$ , 5<sup>1</sup>/<sub>2</sub>" × 8<sup>1</sup>/<sub>2</sub> $\square$ , 7<sup>1</sup>/<sub>4</sub>" × 10<sup>1</sup>/<sub>2</sub>" $\square$ , 8<sup>1</sup>/<sub>2</sub>" × 11" $\square$  $\square$ , 8" × 13" $\square$ , 8<sup>1</sup>/<sub>2</sub>" × 13" $\square$ , 8<sup>1</sup>/<sub>2</sub>" × 14" $\square$ , 8<sup>1</sup>/<sub>4</sub>" × 13" $\square$ , 11" × 17" $\square$ , 8K $\square$ , 16K $\square$  $\square$  You cannot use the following copy paper with this function:

- Paper thicker than 105g/m<sup>2</sup>, 28 lb.
- Paper thinner than  $64g/m^2$ , 17 lb.
- Translucent paper

- Label paper (adhesive labels)
- OHP transparencies
- Envelopes

When an odd number of originals is set in the optional document feeder, the back of the last page of copied paper is blank. During copying, the image is shifted to allow for the binding margin.

# Combine

- You cannot use the bypass tray with this function.
- If the calculated ratio is under the minimum ratio, it is adjusted to within the available range of ratios automatically. However, with some ratios, parts of the image might not be copied.
- You cannot use custom size paper.
- In this mode, the machine selects the reproduction ratio automatically. This reproduction ratio depends on the copy paper sizes and the number of originals.
- The reproduction ratios you can specify are 25-400%.
- A separation line between originals can be printed with the User Tools. ⇒ p.103 "Separation Line in Combine"
- If the direction of originals is different from that of the copy paper, the machine will automatically rotate the image by 90° to make copies properly.
- If the number of originals placed is less than the number specified for combining, the last page is left blank as shown in the illustration.

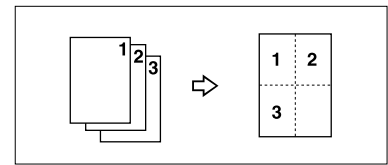

# Repeat

Depending on the paper size, ratio, and orientation of the paper, parts of repeated images may not be copied.

# Centering

Though the original is set to a different orientation than the paper, the machine will not rotate the image by  $90^{\circ}$  (Rotate copy).

# Margin Adjustment

If you set a binding margin that is too wide, part of the image may not be copied. When making copies in Combine mode, the binding margin is added to the copies after the combination is finished.

#### Erase

The width of the erased margin varies depending on the reproduction ratio. This function is available for the following paper sizes.

• Metric version

| Where Original Is Set | Paper Size and Orientation                                       |
|-----------------------|------------------------------------------------------------------|
| Exposure glass        | A3, B4, A4, C, B5, C, 8 <sup>1</sup> / <sub>2</sub> "×13"        |
| Document feeder       | A3, B4, A4, C, B5, C, A5, C, 8 <sup>1</sup> / <sub>2</sub> "×13" |

Inch version

| Where Original Is Set | Paper Size and Orientation                                                                                                    |
|-----------------------|----------------------------------------------------------------------------------------------------|
| Exposure glass        | $11" \times 17"$ , $8^{1}/_{2}" \times 14"$ , $8^{1}/_{2}" \times 11"$ , $D$                                                                                                    |
| Document feeder       | $\begin{array}{c} 11"\times17"\square, 8^{1}/_{2}"\times14"\square, 8^{1}/_{2}"\times11"\square\square, 10"\times\\ 14"\square, 5^{1}/_{2}"\times8^{1}/_{2}"\square\square\end{array}$ |

#### Preset Stamp

You can change the size and density of the stamp with the User Tools. Depending on the setting, colour density may change.

Depending on the paper size, if you change the stamp size, parts of the stamp might not be printed.

#### Date Stamp

When using the Combine mode, the date stamp is printed as follows.

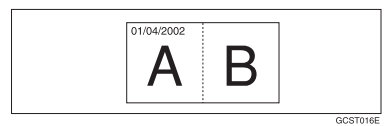

## Page Numbering

When page numbering is used with Combine mode, page numbers are printed as follows.

 Page Numbering per original: Combined with 1 Sided/2 Sided in the Combine function

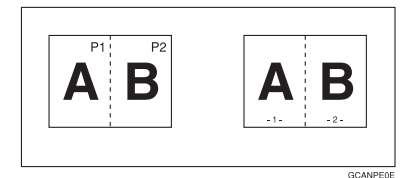

• Page Numbering per copy: Combined with 1 Sided/2 Sided in the Combine function

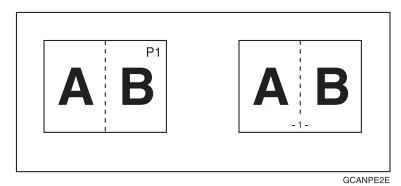

If you combine this function with the Duplex (Top to Top ) function and select the "P1, P2" or "1/n, 2/n" style, the page numbers on the back of the copy paper are printed as follows.

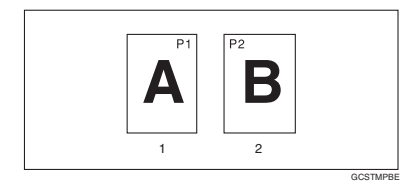

- 1. Front
- 2. Back
- Front Cover, Front/Back Cover
  - Front and back covers are 2-sided copied depending on the settings made in the "Display Time" in the "Cover Sheet Tray" of the User Tools (System Settings). If the "Display Time" is selected to the "At Mode selected", settings made in the "Cover Sheet Tray" has the priority. If the "Display Time" is selected to the "Full Time Selected", settings made in the "Paper Type" has the priority.

# INDEX

1 sided  $\rightarrow$  2 sided, 46 1 sided combine 1 sided 2 pages  $\rightarrow$  combine 1 side, 48 1 sided 4 pages  $\rightarrow$  combine 1 side, 48 1 sided 8 pages  $\rightarrow$  combine 1 side, 48 2 sided 1 page  $\rightarrow$  combine 1 side, 48 2 sided 2 pages  $\rightarrow$  combine 1 side, 48 2 sided 4 pages  $\rightarrow$  combine 1 side, 48 2 Sided  $\rightarrow 1$  Sided, 46  $2 \text{ sided} \rightarrow 2 \text{ sided}, 46$ 2 sided combine 1 sided 16 pages  $\rightarrow$  combine 2 side, 49 1 sided 4 Pages  $\rightarrow$  combine 2 side, 49 1 sided 8 pages  $\rightarrow$  combine 2 side, 49 2 sided 16 pages  $\rightarrow$  combine 2 side, 50 2 sided 4 pages  $\rightarrow$  combine 2 side, 49 2 sided 8 pages  $\rightarrow$  combine 2 side, 50 2-sided paper, 11 90° turn, 12

#### Α

Accessing user tools copy/document server features, 97 A.C.S. priority, 106 sensitivity, 106 Adjust Colour Image, 106 Adjusting background density, 76 colours based on selected colour, 79 contrast. 76 copy image density, 29 sharp/soft, 76 text/photo sensitivity, 77 U.C.R., 77 Adjust/Program Color key, 5 Auto colour select, 25 image density, 29 image density priority, 92 paper select, 31 paper select priority, 91 reduce/enlarge, 36 start. 18 tray switching, 98 Auto colour calibration, 77 Auto paper select, 32

# В

Background density of ADS (Full Colour/Two-colour), 106 Basic procedure, 17 Batch mode, 14 Black/white copy, 25 Border erase, 58

## С

Center/border erase, 59 Center erase, 59 Change stamp position, 62, 65 style of date, 65 Changing number of sets, 41 registered contents, 75 stamp colour, 61, 62, 65, 67 stamp density, 61 stamp position, 67 stamp position, size and density, 61 stamp size, 61 stored program, 83 Check Modes key, 5 Clear Modes key, 5 Clear/Stop key, 6 Colour adjustment, 73 adjustment/program, 73 background, 27 balance, 74 balance program, 74 circle, 5 functions. 25 mode priority, 100 selection key, 6 Colour Adjustment, i, 73 Colour functions convert colours. 26 erase colour, 27 selecting a colour mode, 25 Colour image setting colour sensitivity, 106 Colours mixing manually with number keys, 81 Combination chart, 107 Combined auto and manual image density, 29

Control panel, 5 Copy/document server features, 91 Copy functions, 29 1 sided combine, 48 2 sided combine, 49 adjusting copy image density, 29 auto reduce/enlarge, 36 centering, 54 covers, 69 date stamp, 64 directional magnification (%), 37 directional size magnification (mm), 38 double copies, 54 duplex, 46 image repeat, 52 margin adjustment, 56 mirror, 56 page numbering, 66 positive/negative, 55 preset reduce/enlarge, 34 preset stamp, 60 selecting copy paper, 31 selecting original type setting, 30 series copies, 51 size magnification, 37 slip sheets, 70 sort, 39 specified area repeat, 53 stack, 42 staple, 43 user stamp, 61 zoom, 35 Copying, 17 auto start, 18 interrupt copy, 18 job preset, 19 original beeper, 18 with registered contents, 75 Copying from bypass tray on the back side of paper, 23 onto custom size paper, 20, 21 onto envelopes, 22 onto special paper, 22 onto standard size paper, 21 Covers Front, 69 front/back, 70 Create margin mode, 35

#### D

Date stamp, 104 change position, 65 change style, 65 changing colour, 65 colour, 105 font, 104 position, 105 position and original orientation, 64 size, 104 stamp format, 104 superimpose, 105 Deleting program, 83 registered contents, 75 user colours, 81 user stamp, 64 Direction-fixed paper, 11 Display panel, 5 Document server, 72

#### Ε

Edit, 94, 101 1 sided  $\rightarrow$ 2 sided auto margin – T to B, 101 1 sided  $\rightarrow$ 2 sided auto margin – T to T, 101 back margin – left/right, 101 back margin - top/bottom, 101 copy order in combine, 101 double copies separation line, 102 erase border width, 101 erase center width, 101 erase original shadow in combine, 101 front cover copy in combine, 101 front margin – left/right, 101 front margin - top/bottom, 101 image repeat separation line, 102 separation line in combine, 103 Energy Saver key, 5 Erase, 57 border, 57 border width, 101 center, 57 center/border, 58 center width, 101 colour, 27 original shadow in combine, 101 Exiting from user tools, 97

#### F

Font, 104 Format, 104 Full colour copy, 25 Function keys, 6 Function Status indicator, 6

#### G

General features, 91, 92, 98, 99, 100 auto image density priority, 100 auto paper select priority, 98 auto tray switching, 98 change initial mode, 99 clear bypass mode, 100 colour mode priority, 100 copy function key, 99 copy orientation in duplex mode, 99 document server storage key, 99 duplex mode priority, 99 job end call, 99 max. copy quantity, 99 original orientation in duplex mode, 99 original photo type priority, 98 original type display, 98 original type priority, 98 paper display, 98 tone – original remains, 99 two-colour mode priority, 100 Generation copy, 30

#### I

Image adjustment, 76 background density, 76 contrast, 76 sharp/soft, 76 text/photo sensitivity, 77 U.C.R., 77 Image repeat specified area repeat, 53 whole area repeat, 52 Indicators, 5 Input/Output, 96, 105 auto sort, 105 letterhead setting, 106 memory full auto scan restart, 105 rotate sort – auto paper continue, 105 SADF auto reset, 105 select stack function, 106 switch to batch (SADF), 105 Interrupt key, 5

## Κ

#### Key

Adjust/Program Color, 5 check modes, 5 clear modes, 5 clear/stop, 6 energy saver, 5 interrupt, 5 program, 5 sample copy, 6 # (sharp), 6 start, 6 user tools/counter, 5

#### М

Main power indicator, 5 Manual image density, 29 Manual paper select, 32 Map, 30 Messages, 85 Missing image area, 10 Mixed size mode, 15

#### Ν

Non-recommended originals for document feeder, 7 Number keys, 6

# 0

OHP transparencies, 71 Operation switch, 6 Original beeper, 18 combine, 48 copy direction, 47 direction and completed copies, 46 orientation, 12 orientation in duplex mode, 99 photo type priority, 98 type display, 98 type priority, 98 Originals, 7

#### Ρ

S

Page numbering, 104 colour, 67 duplex back page stamping position, 104 first printing page, 67 font, 104 page numbering in combine, 105 position, 67 position and original orientation, 61 size, 104 stamp colour, 105 stamp format, 104 stamp on designated slip sheet, 105 stamp position, 105 start number, 67 superimpose, 105 Pale, 30 Photo, 30 Placing custom size originals, 16 originals, 7, 12, 13, 16 originals in document feeder, 13 originals on exposure glass, 13 Preset stamp, 103 changing colour, 61 changing density, 61 changing position, 61 changing size, 61 colour, 103 format, 103 language, 103 position, 103 position and original direction, 60 priority, 103 Program key, 5 Programs, 82

#### R

Recalling a program, 83 Renaming a colour, 80, 81 Reproduction ratio, 93, 100 enlarge, 100 priority setting – enlarge, 100 priority setting – reduce, 100 ratio for create margin, 100 reduce, 100 R/E priority, 100 shortcut R/E, 100 Rotated copy, 33 SADF mode, 15 Sample copy, 41 Sample copy key, 6 Sampling user colours, 81 Screen contrast knob, 5 Selecting colour mode, 25 copy paper, 31 original type setting, 30 Series copies book  $\rightarrow 1$  sided, 51 book  $\rightarrow 2$  sided, 51 front & back  $\rightarrow 2$  sided, 51 # (sharp) key, 6 Single colour copy, 25 Size, 104 Sizes detectable by auto paper select, 8 difficult to detect, 9 of recommended originals, 7 Sort, 39 rotate sort, 39 shift sort, 40 Specifications, 107 Stack, 42 stack, 42 Stamp, 103 colour, 103 colours, 104 date stamp, 64 format, 103, 104 language, 103 page numbering, 66 position, 103, 104 position and original orientation, 61, 64, 66 preset stamp, 60 priority, 103 setting, 104 user stamp, 61 Standard orientation, 12 Stapling position and original setting, 43 Start key, 6 Storing adjusted colour balance, 74 originals, 72 program, 82 Superimpose, 104

Supplementary specifications, 108 auto reduce/enlarge, 109 bypass tray copy, 108 centering, 113 combine, 113 date stamp, 114 directional size magnification, 109 duplex, 112 erase, 114 front/back cover, 115 front cover, 115 margin adjustment, 113 page numbering, 115 preset enlarge/reduce, 108 preset stamp, 114 repeat, 113 rotate sort, 110 size magnification, 109 sort, 110 stack, 110 staple, 111 zoom, 109

#### U

User colour, 79 User stamp, 104 *changing colour,* 62 *changing position,* 62 *colours,* 104 *delete,* 64 *format,* 104 *position,* 104 *position and original orientation,* 61 *program,* 62 *program/delete,* 104 User tools, 91 User Tools/Counter key, 5

#### W

Weights of recommended originals, 7 What you can do with this machine, i, iv

# Т

Text, 30 Text/Photo, 30 Tone – original remains, 99 Troubleshooting, 85 *memory is full*, 90 *you cannot make clear copies*, 87 *you cannot make copies as you want*, 88 *your machine does not operate as you want*, 85 Two colour copy, 25 Types of duplex copies, iv